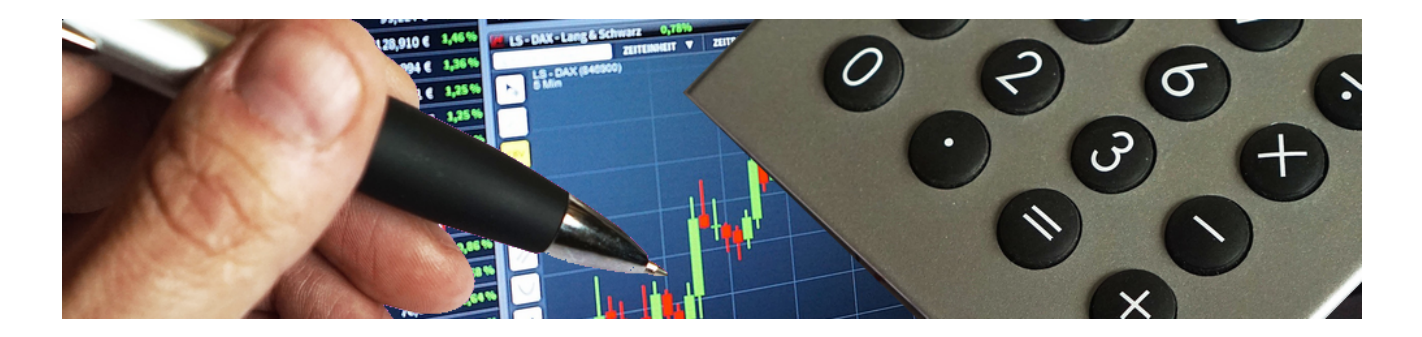

# Kalkulation und Nachkalkulation mit Rohstoffen

#### Version 4.42.400

Revision: 442400-16082023-1353

Copyright © 2012-2023 - Moser Software GmbH Alle Rechte vorbehalten.

#### Zum Inhalt:

Bei der Kalkulation und Nachkalkulation von Artikeln mit Rohstoffkomponenten sind einige Besonderheiten zu beachten. Dieses Dokument informiert Sie über alle wichtigen Aspekte für die korrekte Berücksichtigung von Rohstoffen in der Kalkulation und Nachkalkulation.

Informationen zum Datenschutz finden Sie unter https://www.moser.de/datenschutzhinweise/.

# Inhaltsverzeichnis

| 1. Rohstoffe in den Stammdaten                     | . 1 |
|----------------------------------------------------|-----|
| 1.1. Rohstoffstammdaten                            | . 2 |
| 1.2. Rohstoffdaten (Komponenten) beim Artikel      | 5   |
| 1.3. Rohstoffdaten beim Set                        | 6   |
| 1.4. Übernahme von DEL-Notierungen                 | 7   |
| 2. Kalkulation                                     | 15  |
| 2.1. Einkaufswerte                                 | 15  |
| 2.2. Kalkulation der Verkaufspreise                | 17  |
| 3. Kalkulation mit DATANORM Rohstoffzuschlagsätzen | 21  |
| 3.1. Rohstoff- und Artikelstammdaten               | 21  |
| 3.2. Kalkulation der Verkaufspreise                | 21  |
| 3.3. Nachkalkulation                               | 25  |
| 4. Aktualisieren von Rohstoffpreisen               | 28  |
| 5. Nachkalkulation                                 | 31  |
| 5.1. Material                                      | 32  |
| 5.2. Erfassen der Lohnzeiten                       | 34  |
| 5.3. Auswertungen                                  | 34  |
| 5.4. Buchen lieferantenbezogener Vorgänge          | 36  |
| 5.5. Erfassen von Rohstoffen                       | 39  |
| 6. Rohstoffe im Logistikbereich                    | 41  |

# Kapitel 1. Rohstoffe in den Stammdaten

Rohstoffe werden in der MOS'aik-Projektverwaltung auf dem Arbeitsblatt Stammdaten | Artikel | Rohstoffe verwaltet:

Abbildung 1.1. Alle Rohstoffe

| Date     | i Bearbeiten Ansicht Einfüger                                                                                  | n Format Projekt Datensatz       | Б     | xtras ?     |                    |                |            |               |                |            |                  |
|----------|----------------------------------------------------------------------------------------------------|----------------------------------|-------|-------------|--------------------|----------------|------------|---------------|----------------|------------|------------------|
| 3        | 2   🕘 📣 🖪   🕹 🖻 🛍 🗡                                                                                            | <   D CH   🛧 🕂 🔟 🕅               | \$    | Ž↓ Z↓       | T # S A            | Z % 11.1       | Es   🍇   🔒 | ള് 📩 🖮        |                |            |                  |
| Sta      | mmdaten   Artikel   R                                                                                          | ohstoffe                         | otofi |             |                    |                |            |               |                |            |                  |
| meir     |                                                                                                    | / Home, startseite / Arukei, Kor | ISTOL | Name        | Тур                | Gruppe         | Kurztext   | Kennung       | Einh           | KalkGruppe | Preis            |
| lge      | Verwaltung                                                                                                    | Rohstoffe 🔷                      | ▶     | AG          | Metall             | Edelmetalle    | Feinsilber | Rohstoff      | a              | Rohstoffe  | 890.70€          |
| 4        | Adressen                                                                                                    | Neu F8                           | É     | AL          | Metall             | NE-Metalle     | Aluminium  | Rohstoff      | q              | Rohstoffe  | 219,01€          |
| ţ        | Personal                                                                                                    | Duplizieren Strg+F8              |       | AU          | Metall             | Edelmetalle    | Gold       | Rohstoff      | q              | Rohstoffe  | 37.150.00 €      |
| ģ        | Artikel                                                                                                    | Bearbeiten F4                    |       | Baustrom    | Betriebsstoff      | Betriebsstoffe | Baustrom   | Betriebsstoff | kWh            | Geräte     | 25.03€           |
| <b>_</b> | <b>^</b>                                                                                                    | Drucken F9                       |       | Benzin      | Detrichentell      | Dataiahaataffa | Dennin     | Detrickenteff | Liter          | Geräte     | 0,75€            |
| i,       |                                                                                                    | Cushan (1)                       |       | Beton       | Gehe zu            |                |            | ×             | m <sup>s</sup> | Rohstoffe  |                  |
| Ser      |                                                                                                    | Suchen                           |       | CD          | Spalten            |                |            |               | q              | Rohstoffe  |                  |
| e        | Warengruppen                                                                                                   | V 🗄 😽                            |       | CR          | Anderungsda        | tum            |            | OK            | g              | Rohstoffe  |                  |
| Regi     |                                                                                                    |                                  |       | CU          | Ausgeblendet       |                |            | OK            | g              | Rohstoffe  | 646,39€          |
| -        |                                                                                                    | Direkt bearbeiten 🔹              |       | Diesel      | Bezugskosten       |                |            | Abbrechen     | Liter          | Geräte     | 1,35 €           |
| ass      | Artikelbezugsrabatte                                                                                           | and the second states            |       | Getriebeöl  | Einh               |                |            |               | Liter          | Geräte     |                  |
| ×        | ~                                                                                                    | weitere scinitte                 |       | GM          | Erstanlageda       | tum            |            |               | g              | Rohstoffe  |                  |
| stik     | <u></u> ].                                                                                                    | Exportieren »                    |       | Hydrauliköl | KalkGruppe         |                |            |               | Liter          | Geräte     |                  |
| 6        | Einkaufskonditionen                                                                                            |                                  |       | Lenkungsöl  | Kennung            |                |            |               | Liter          | Geräte     |                  |
| -        | ~                                                                                                    |                                  |       | ME          | Kurztext           |                |            |               | g              | Rohstoffe  | 550,00€          |
| Ĕ        |                                                                                                    |                                  |       | MG          | Name               |                |            |               | g              | Rohstoffe  |                  |
| E.       | Varkau fakanditionan                                                                                           |                                  |       | Motoröl     | PE                 |                |            |               | Liter          | Geräte     |                  |
| 1 te     | Verkaufskonditionen                                                                                            |                                  |       | MS          | Preisgenauigk      | eit            |            |               | g              | Rohstoffe  | 550,00€          |
| -Ā       |                                                                                                    |                                  |       | MS58 I      | Rabattsperre       |                |            |               | g              | Rohstoffe  | 532,00€          |
| Ë,       |                                                                                                    |                                  |       | MS58 II     | - Steuersatz       |                |            |               | g              | Rohstoffe  | 581,00 €         |
| iter     | Rohstoffe                                                                                                    |                                  |       | MS63        | 170                |                |            |               | g              | Rohstoffe  | 558, <b>00</b> € |
| ar a     | <u> 75</u>                                                                                                    |                                  |       | NI          |                    |                |            |               | g              | Rohstoffe  |                  |
| ŝ        | en 1997 - 1997 - 1997 - 1997 - 1997 - 1997 - 1997 - 1997 - 1997 - 1997 - 1997 - 1997 - 1997 - 1997 - 1997 - 19 |                                  |       | PB          | Ivietali           | INE-INIGTALIE  | Piel       | Konston       | r g            | Rohstoffe  | 200,01€          |
| -        | SHK Connect                                                                                                    |                                  |       | PL          | Metall             | Edelmetalle    | Platin     | Rohstoff      | g              | Rohstoffe  | 38,31€           |
| B        |                                                                                                    |                                  |       | SN          | Metall             | NE-Metalle     | Zinn       | Rohstoff      | g              | Rohstoffe  | 1.787,31€        |
| Ð        |                                                                                                    |                                  |       | W           | Metall             | NE-Metalle     | Wolfram    | Rohstoff      | g              | Rohstoffe  |                  |
| Swe      | -                                                                                                    |                                  |       | zhl-001     | Betriebsstoff      | Betriebsstoffe | LPG        | LPG           |                | Rohstoffe  | 0,68€            |
| Å        | Sets                                                                                                    | Siehe auch                       |       | ZN          | Metall             | NE-Metalle     | Zink       | Rohstoff      | g              | Rohstoffe  | 1.592,26€        |
| 5        | Maschinen                                                                                                    | Artikel                          |       |             |                    |                |            |               |                |            |                  |
| dat      | Texte                                                                                                    | Artikelaruppen                   |       |             |                    |                |            |               |                |            |                  |
| E        | Projekte                                                                                                    |                                  | -     |             | 1                  | 1              | 1          | 1             |                |            |                  |
| Sta      | Finstellungen                                                                                                  | Metall DEL-Notierungen »         |       | Datencat    | z 1 von 29 gelere  | anan           |            |               |                |            |                  |
|          | Chisteliungen                                                                                                  |                                  |       | U atensat   | 2 1 VOIT 20 gelese | anen -         |            |               |                |            |                  |

Auf dem Arbeitsblatt stehen Ihnen folgende Möglichkeiten zur Verfügung:

- Bereich Rohstoffe
  - Neu [F8]

Mit dieser Funktion erstellen Sie neue Rohstoffe in den MOS'aik Stammdaten.

• **Duplizieren** [Strg]+[F8]

Um einen neuen Rohstoff auf Basis eines Vorhandenen schnell zu erstellen, können Sie diesen als Kopie anlegen und anschließend bearbeiten.

• Bearbeiten> [F4]

Wählen Sie einen Rohstoff durch einen Klick auf den Zeilenmarker 🕑 und bearbeiten Sie diesen durch einen Doppelklick oder Auswahl dieser Funktion.

• Drucken [F9]

Drucken Sie die Liste der Rohstoffe aus.

Bereich Suchen

In diesem Bereich stehen die weitreichenden Möglichkeiten zur Datensuche in MOS'aik zur Verfügung (siehe Handbuch Projektverwaltung - Such- und Filterfunktionen).

Bereich Direkt bearbeiten

Die Rohstoffdatensätze in der Tabellenansicht sind standardmäßig vor Änderungen geschützt. Sobald Sie diesen Bereich anwählen stehen Ihnen die nachfolgenden Funktionen zur Verfügung:

• Nachschlagen... [F5]

Schlagen Sie mögliche Eingabewerte zum aktuellen Eingabefeld in einem Dialogfenster nach.

• Speichern [F7]

Speichern Sie Änderungen an den Tabellendatensätzen ab.

• Löschen... [F6]

Löschen nicht benötigter Rohstoffe.

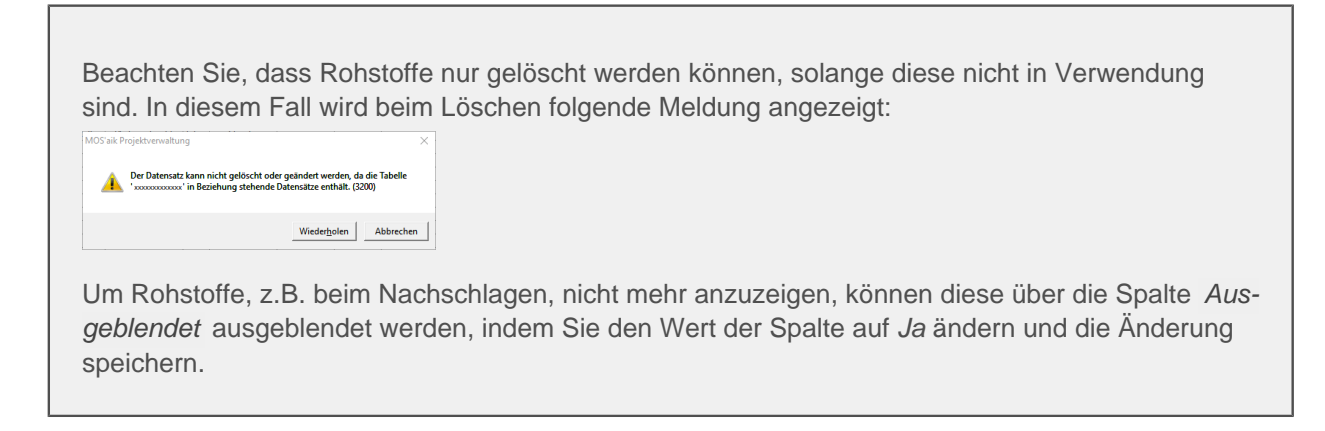

- Bereich Weitere Schritte
  - Exportieren >> Exportieren in eine CSV Datei...

Exportieren Sie die angezeigten (gefilterten) Datensätze der Tabellenansicht in eine CSV-Datei, um diese beispielsweise mit Microsoft Excel® weiterverarbeiten zu können.

- Bereich Siehe auch
  - Artikel Öffnet das Arbeitsblatt Alle Artikel.
  - Artikelgruppen Öffnet das Arbeitsblatt Artikelgruppen.
  - Metall DEL-Notierungen >> Anzeige und Übernahme der aktuellen Rohstoffnotierungen in die MOS'aik Stammdaten (siehe dazu Abschnitt 1.4, "Übernahme von DEL-Notierungen").

## 1.1. Rohstoffstammdaten

Bei den Rohstoffen können Sie in der Tabelle der **Preisnotierungen** pro Datum eine Preisnotierung erfassen, zum Beispiel die Notierung für den Rohstoff Kupfer ("CU"):

#### Abbildung 1.2.

| 🛔 МС                                     | )S'aik Projektverwaltung (      | (Firma M  | luster AG)                                                                   |                    |
|------------------------------------------|---------------------------------|-----------|------------------------------------------------------------------------------|--------------------|
| Datei                                    | Bearbeiten Ansicht              | Einfüger  | n <u>E</u> ormat <u>P</u> rojekt Da <u>t</u> ensatz E <u>x</u> tras <u>?</u> |                    |
|                                          | a a a li b                      |           | < Lo ce   ★ ↓   / @ 図   魚 乳 丁 # S A Z   % 器 ಈ   M   ♣ ♣ ♣                    |                    |
|                                          |                                 |           |                                                                              |                    |
| Sta                                      | mmdaten   Artik                 | el   R    | ohstoff                                                                      |                    |
|                                          | ()                              |           |                                                                              |                    |
| l ei                                     | Home: Startseite / Artik        | el: Rohst | offe X/ Artikel: Rohstoff (CU) X                                             |                    |
| lgen                                     | Rohstoff                        | ۲         | 🛠 Allgemeines                                                                |                    |
| 4                                        | Suchen                          | F3        | Name * CU                                                                    |                    |
| kte                                      | Neu                             | F8        | Typ * Metall                                                                 |                    |
| joj                                      | Duplizieren Strg                | g+F8      | Gruppe * NE-Metalle                                                          |                    |
| <b>_</b>                                 |                                 |           | Kurztext Kupfer                                                              |                    |
| vice                                     | Bearbeiten                      | •         | Kennung Konstorr                                                             |                    |
| Ser                                      | Nachschlagen*                   | F5        | Mengenformat * <automatisch></automatisch>                                   |                    |
| <u>e</u>                                 | Speichern                       | F7        | KalkGruppe * Rohstoffe                                                       |                    |
| Rec                                      | Loschen                         | FO        | Decis 646 20 6                                                               |                    |
| e la la la la la la la la la la la la la |                                 |           | Preis 040,39 C                                                               |                    |
| Kas                                      |                                 |           | Preiseinheit * 100000                                                        |                    |
|                                          |                                 |           | Preisgenauigkeit * 4 Nachkommastellen                                        |                    |
| gisti                                    |                                 |           | Dela Harrison R. Maria                                                       |                    |
| 2                                        |                                 |           | Steuersatz * <automatisch></automatisch>                                     |                    |
| l a                                      |                                 |           |                                                                              |                    |
| llehr                                    |                                 |           | Preisnotierungen                                                             |                    |
| hter                                     |                                 |           | Tagespreis                                                                   |                    |
| ng                                       |                                 |           | 19.11.2014 548,10 €                                                          |                    |
| 8                                        |                                 |           | 20.11.2014 545,94€                                                           |                    |
| iter                                     |                                 |           | 21.11.2014 558,97€                                                           |                    |
| arbe                                     |                                 |           | 24.11.2014 554,88 €                                                          |                    |
| L S                                      |                                 |           | 25.11.2014 551,03 €                                                          |                    |
|                                          |                                 |           | 26.11.2014 546,45 €                                                          |                    |
| lige                                     |                                 |           | 27.11.2014 542,97€                                                           |                    |
| 린                                        |                                 |           | 28.11.2014 534,76 E                                                          |                    |
| MSP                                      | Siehe auch                      |           | 01.12.2014 524,02 €                                                          |                    |
| 1                                        | Artikel                         |           | 03 12 2014 536 08 €                                                          |                    |
| ter                                      | Rohstoffe                       |           | ▶ 04.12.2014 539.99 €                                                        |                    |
| Ť                                        | Sets                            |           | *                                                                            |                    |
| tam                                      | Metall DEL-Notierungen »        |           |                                                                              | *                  |
| U <b>m</b>                               |                                 |           |                                                                              |                    |
| Contractor 214                           | des Martin Provincial de la con |           |                                                                              | Adapte Manaily and |

Wenn Sie bei der Kalkulation und Nachkalkulation mit Rohstoffen den **Tagespreis** einer bestimmten Preisnotierung berücksichtigen möchten, müssen Sie das Datum der Preisnotierung im **Projektkopf** und/oder **Projektvorgang** im Feld *Notierungsdatum* erfassen. Wenn ein Vorgang selber kein Notierungsdatum enthält, wird auf das Notierungsdatum des Projektkopfes zurückgegriffen.

Wenn das im Projekt oder Projektvorgang erfasste Notierungsdatum in der Preisnotierungstabelle nicht vorkommt, wird bei der Kalkulation und Nachkalkulation der als Basis-Preis erfasste Wert verwendet!

#### Abbildung 1.3.

| /organg Vorbemerkungen S      | Schlußbemerkungen Anschrift | Infodesk Sonderzuschläge Sor | nstiges   Merkmale & Optionen    |
|-------------------------------|-----------------------------|------------------------------|----------------------------------|
| Zahlungsmittel                | Standardlohntarif           | Interimgegenkonto *          | Kostenstelle                     |
| Gutschrift                    | Standard                    | ▼ 8400                       | <keine></keine>                  |
| Art der Sicherheitsleistung   |                             | Bank für Sperrkonto          |                                  |
| <keine></keine>               |                             | ▼ <keine></keine>            |                                  |
| Gewährleistungsbasissatz      | Gewährleistungssatz         | Gewährleistungseinbehalt     | Gewährleistungsfrist *           |
| Unternehmensbereich           | Startdatum                  | Notierungsdatum *            | Nachkalkulation                  |
| <nicht festgelegt=""></nicht> |                             | 02.11.2011                   | <standard></standard>            |
| Dezimalstellen                | Provision                   | Lagerhaltung                 | Lager                            |
| 2                             |                             | Standard 🗸                   | <pre><standard></standard></pre> |
| Textspeicherung               |                             | Zusammenstellungen           |                                  |
| Platzsparend                  |                             | ▼ <keine></keine>            |                                  |
| Druckdatum                    | Nettobetrag                 | Bruttobetrag                 | Sollzeit                         |
| Erstanlagedatum               | Eigentümer                  | Änderungsdatum               | Bearbeiter                       |
| 4. Nov 2011 11:49             | Admin                       | 4. Nov 2011 11:49            | Admin                            |

Die Kalkulation der MOS'aik-Projektverwaltung at unterstützt bei den Rohstoffen eine Rabattsperre.

Wenn Sie für einen Vorgang oder eine (übergeordnete) Gliederung (Titel, Position, Artikel) einen **Rabatt** gewähren, können Sie durch die *Rabattsperre* den Rohstoff eines Artikels vom Rabatt ausschließen.

Abbildung 1.4.

| Rohstoff CU                   |                   |                               | ×                   |
|-------------------------------|-------------------|-------------------------------|---------------------|
| Kennung                       |                   |                               |                     |
| Rohstoff                      |                   |                               |                     |
| Kurzte <u>x</u> t             |                   |                               |                     |
| 1                             |                   |                               |                     |
| Arbeitspaket                  |                   |                               |                     |
| <standard></standard>         |                   |                               | <u></u>             |
| Kalk <u>u</u> lationsgruppe   |                   | Preis <u>b</u> ildung         |                     |
| Rohstoffe                     | -                 | Preis wird im EK und          | VK berücksichtigt 💌 |
| Steuersatz                    | Rabattsperre      | Preiscode                     |                     |
| <automatisch> 💌</automatisch> | Ja 💌              | EK+Zuschlag                   | <b>_</b>            |
| Menge/Zeit                    | Mengeneinheit     | Dezimalstellen                | Eaktor              |
| 72                            | g 💌               | <automatisch> 💌</automatisch> |                     |
| Faktor <u>E</u> K             | Faktor <u>V</u> K | Pre <u>i</u> sbasis           | Preis               |
| I                             |                   |                               | 545,3899 €          |
| Kalkulationszuschlag          | Preiszuschlag     | Preiseinheit                  | Preisgenauigkeit    |
| <u> </u>                      | · ·               | 100000 -                      | 4 Stellen 💌         |
| ОК                            | Abbr              | echen                         | Hilfe               |

Abbildung 1.5.

| M        | DS'aik Projektverwaltu                       | ing (Firma I   | Muster         | AG)                  | Desialt Datas                                                                                                  | uta Estar     | 2              |                           |         |                       |                                     |           |                     |                   |         |                   | - 0                | X          |
|----------|----------------------------------------------|----------------|----------------|----------------------|----------------------------------------------------------------------------------------------------|---------------|----------------|---------------------------|---------|-----------------------|-------------------------------------|-----------|---------------------|-------------------|---------|-------------------|--------------------|------------|
| Jatei    | Bearbeiten Ansicr                            | nt Einfug      | en Fo          | rmat                 | Projekt Daten                                                                                                  | satz Extras   | (<br>  2     - |                           | -       | oc 11                 |                                     |           |                     |                   |         |                   |                    |            |
| Pro      | jekte   Kalkula                              | tion   A       | Angel          | bot                  | <b>T V</b>   J                                                                                                 |               | + Ā+           | I # S H                   | 2       | <b>/o</b> <u>1</u> 1: | • •\$   <u>a</u> g   <mark>•</mark> |           |                     |                   |         |                   |                    |            |
| Jemein   | Home: Startseit/ Arti                        | kel: Rohstof   | Artike         | l: Rohsti<br>weig: 1 | . Angebot Raba                                                                                                 | - 1⁄2011.00   | 101 - 1⁄ /     | Artikel: Alle Artik       | Artikel | : Artike              | ( / Infodesk: Alle                  | e P∕In    | fodesk: F           | Proje/ Pr:        | 2010.01 | .35 - 1. An       | gebot (r           | teyer-2) > |
| All A    | Eigenschaften                                | F8             | Anso           | hrift *              | , and the second second second second second second second second second second second second second second se |               |                |                           | ,       | -/                    |                                     | K         | urztext             | due "Stand        | dard"   | Abgabefr          | ist Zsc            | hlFrist    |
| rojekte  | Notizen & Termine »<br>Drucken & Verbuchen » | » F9           | Meye           | er-2<br>puposha      | ugesellschaft                                                                                                  |               |                |                           |         |                       | [                                   | € s       | tatus *             | aas stand         | Jara    | Kalkulatie        | insart *           |            |
| 8        | Exportieren »<br>Übermitteln »               |                | Adalt<br>5207  | bertsteir            | weg 112                                                                                                    |               |                |                           |         |                       |                                     | L         | ohn EK *<br>5.63 €  | Lohn 1<br>38 48   | VK *    | MFaktor           | EK MFa             | aktor VK   |
| Serv     | Weitere Funktionen »                         |                | Proje<br>Pr20  | ektakte              | **                                                                                                    |               |                |                           |         |                       | Telefon **<br>+49 241 23304         | A         | dresse *<br>never-2 | Ze<br>wv          | ichen   | Beleg-Nr.         | Bel                | egdatum    |
| Regie    | Datensatz                                    | ۲              | The particular | osition              | en                                                                                                    |               |                |                           |         |                       | 1021120001                          |           |                     |                   |         |                   |                    |            |
| asse     | Eigenschaften<br>Nachschlagen *              | F4<br>F5       | Zusch          | läge & Fa            | ktoren (Umschalt                                                                                               | +F8)          | 707            |                           |         | <b></b>               | 50                                  | <u></u>   |                     |                   |         | 50 0 1            | Detaila            | nsichten » |
| ž        | Löschen                                      | F6             | H              | -#                   | Artikel                                                                                                    | 02            | 202            | e-1012 mit                | 100 Mge | lfdm                  | EP<br>144,60 €                      | GP<br>144 | -m<br>,60 €         | EK/EI<br>100,00 € | 128     | n EP Ror<br>,60 € | IST. EP<br>18,60 € | RC A       |
| Logi     | Weitere Funktionen »                         |                |                | -                    | Artikel                                                                                                    |               |                | e-1012 ohne<br>Robet Robe | 100     | lfdm                  | 144,60 €                            | 144       | ,60 €               | 100,00 €          | 128     | ,60 €             | 18,60€             | - 1        |
| ehmer    | Titel                                        | Alt+1          |                | -+                   | Artikel                                                                                                    |               |                | x-0731-4752               | 100     | Stck                  | 4,56 €                              | 456,      | ,00€                | 4,56 €            | 4       | ,56 €             |                    | -          |
| untern   | Position<br>Set/Leistung                     | Alt+3<br>Alt+5 |                | -#                   | Artikel                                                                                                    |               |                | e-1012 mit<br>Rohst-Raba  | 100     | lfdm                  | 274,80 €                            | 274       | ,80 €               | 100,00 €          | 258     | ,80€ 1            | 48,80€             |            |
| dus 1    | Artikel                                      | Alt+4          |                | -#                   | Artikel                                                                                                    |               |                | e-1012 mit<br>Rohst-Raba  | 100     | lfdm                  | 256,20 €                            | 256       | ,20 €               | 100,00 €          | 240     | ,20€ 1            | 30,20€             |            |
| rbeiter  | Weitere »                                    |                |                | F                    | Artikel                                                                                                    |               |                | e-1012 mit<br>Rohst-Raba  | 100     | lfdm                  | 177,61€                             | 177       | ,61€                | 100,00 €          | 161     | ,61€              | 51,61€             |            |
| Büroa    | Weitere Schritte                             | •              |                | -                    | Produkt                                                                                                    |               |                |                           |         | lfdm                  |                                     | 126       | ,00 €               | 100,00 €          |         |                   |                    |            |
| uagen    | Workflow anzeigen »                          |                | •              | -                    | Rohstoff                                                                                                    |               |                | CU mit<br>RabSperre       | 120     | g                     |                                     | 0,        | ,52€                |                   |         |                   |                    |            |
| Iswertur | Plugins »                                    |                |                |                      |                                                                                                    |               |                |                           |         |                       |                                     |           |                     |                   |         |                   |                    |            |
| ten AL   |                                              |                |                | <br>                 | Position                                                                                                    | 1.02          |                | Position                  |         |                       | 64.00 €                             | 64.       | 00 €                | 39,88 €           | 56      | 37€               |                    | _ ]        |
| muda     |                                              |                | 1              | 1-                   |                                                                                                    | 1             | 1              |                           |         |                       |                                     | - 1       |                     | -, •              |         |                   |                    | •          |
| Star     | Siehe auch                                   |                | Zahl           | lungsar              | t*                                                                                                    |               |                |                           |         |                       | GP Summe                            | ± % *     | Nett                | 0                 | USt.    |                   | Brutto             |            |
|          | Listen & Strukturansich                      | nten »         | Zahlt          | bar inne             | rhalb von 30 Tage                                                                                              | en ohne Abzug | 9              |                           |         |                       | 1.441,39 €                          |           | 1.44                | 1,39€             | 219,1   | 4€                | 1.660,5            | 3€         |

Siehe dazu auch den Punkt Rabattmodus und Rabattsperre in den Themenbereichen Kalkulation und im Handbuch Projektverwaltung.

#### Bezugskosten

In den Rohstoffstammdaten können im Feld *Bezugskosten* die prozentualen Bezugskosten (in der Regel 1%) angegeben werden.

Bei der Kalkulation und Nachkalkulation werden die Bezugskosten automatisch berücksichtigt und erhöhen damit den jeweiligen Rohstoffpreis.

Details siehe auch Abschnitt 1.4, "Übernahme von DEL-Notierungen".

# 1.2. Rohstoffdaten (Komponenten) beim Artikel

Die Rohstoffdaten können in den Artikelstammdaten auf der Registerkarte Komponenten erfasst werden:

Abbildung 1.6. Rohstoffkomponenten im Artikel

| 📩 MC          | OS'aik Projektverwaltung (Firma N                  | Muster AG)        |                                                             |               |            |                  |                        |                   |                | - 0 <b>- X</b> - |  |  |
|---------------|----------------------------------------------------|-------------------|-------------------------------------------------------------|---------------|------------|------------------|------------------------|-------------------|----------------|------------------|--|--|
| <u>D</u> atei | <u>B</u> earbeiten <u>A</u> nsicht <u>E</u> infüge | en <u>F</u> ormat | <u>P</u> rojekt Da <u>t</u> ensatz E <u>x</u> tras <u>?</u> |               |            |                  |                        |                   |                |                  |  |  |
| n 🖬           | 🕽 😂 通 🗟   🌡 🏷 陀 😭 🛧 😰 🖉 🖞 🂱 🏹 T 井 S A Z   % 🗄 ୠ 🕍  |                   |                                                             |               |            |                  |                        |                   |                |                  |  |  |
|               |                                                    |                   |                                                             |               |            |                  |                        |                   |                |                  |  |  |
| Star          | Stammdaten   Artikel   Artikel                     |                   |                                                             |               |            |                  |                        |                   |                |                  |  |  |
|               |                                                    |                   |                                                             |               |            |                  |                        |                   |                |                  |  |  |
| e.            | Home: Startseite Artikel: Alle                     | Artikel X 🖉 Artik | kel: Artikel (e-1011) 🗙                                     |               |            | and a state of a |                        |                   |                |                  |  |  |
| dem           | Artikel                                            |                   | Robstoff *                                                  | Menge         | Basis/FK   | Eaktor           | » e-1011 «<br>Preis/VK | Von Tagespreis    | Bis Tagespreis | Zuschlagshasis   |  |  |
| ₹             | Suchen E3                                          | ▶ cu              | Renston                                                     | 72            | 155.55€    | Tuncor           | TTCI5/TR               | ron rugespreis    | bis regespreis | Einkaufspreis    |  |  |
| 8             | Neu F8                                             | *                 |                                                             |               | ,          |                  |                        |                   |                |                  |  |  |
| e l           | Duplizieren Strg+F8                                |                   |                                                             |               |            |                  |                        |                   |                |                  |  |  |
| <u>م</u>      | Etikett drucken »                                  |                   |                                                             |               |            |                  |                        |                   |                |                  |  |  |
| ice           |                                                    |                   |                                                             |               |            |                  |                        |                   |                |                  |  |  |
| Ser           | Bearbeiten                                         |                   |                                                             |               |            |                  |                        |                   |                |                  |  |  |
| e             | Nachschlagen * F5                                  |                   |                                                             |               |            |                  |                        |                   |                |                  |  |  |
| G             | Speichern F7                                       |                   |                                                             |               |            |                  |                        |                   |                |                  |  |  |
|               | Loschen Po                                         |                   |                                                             |               |            |                  |                        |                   |                |                  |  |  |
| Kasse         | Infodesk 🔹                                         |                   |                                                             |               |            |                  |                        |                   |                |                  |  |  |
| H             | Verkaufskonditionen anzeigen                       |                   |                                                             |               |            |                  |                        |                   |                |                  |  |  |
| gis           | Einkaufskonditionen anzeigen                       |                   |                                                             |               |            |                  |                        |                   |                |                  |  |  |
| 19            | Lagerbewegungen anzeigen                           |                   |                                                             |               |            |                  |                        |                   |                |                  |  |  |
| ner           | Lagerbestande anzeigen                             |                   |                                                             |               |            |                  |                        |                   |                |                  |  |  |
| lehr          | Artikelverfolgung                                  |                   |                                                             |               |            |                  |                        |                   |                |                  |  |  |
| ter           | Hitterverlögung                                    |                   |                                                             |               |            |                  |                        |                   |                |                  |  |  |
| - Par         | Weitere Schritte                                   |                   |                                                             |               |            |                  |                        |                   |                |                  |  |  |
| S             | In den Warenkorb legen F12                         |                   |                                                             |               |            |                  |                        |                   |                |                  |  |  |
| eiter         | Diverse w                                          |                   |                                                             |               |            |                  |                        |                   |                |                  |  |  |
| - E           | Ersetzen und löschen                               |                   |                                                             |               |            |                  |                        |                   |                |                  |  |  |
| 3üre          |                                                    |                   |                                                             |               |            |                  |                        |                   |                |                  |  |  |
|               |                                                    |                   |                                                             |               |            |                  |                        |                   |                |                  |  |  |
| Be            |                                                    |                   |                                                             |               |            |                  |                        |                   |                |                  |  |  |
| ertn          | Siehe auch 🔹                                       |                   |                                                             |               |            |                  |                        |                   |                |                  |  |  |
| MSN           | Artikel                                            |                   |                                                             |               |            |                  |                        |                   |                |                  |  |  |
| <             | Sets                                               |                   |                                                             |               |            |                  |                        |                   |                |                  |  |  |
| E             | Artikelgruppen                                     |                   |                                                             |               |            |                  |                        |                   |                |                  |  |  |
| nda           | Artikelbezugsrabatte                               |                   |                                                             |               |            |                  |                        |                   |                |                  |  |  |
| l l line      | Rohstoffe                                          |                   |                                                             |               |            |                  |                        |                   |                |                  |  |  |
| 2             | Stuckisten                                         | Allgemein         | Einstellungen & Lager Dimensio                              | onstext Liefe | ranten Kom | ponenten         | Verknüpfunge           | n Spezifikationen |                |                  |  |  |
| Enthält       | die Pohetoffbreisbasis hzw. den We                 | ertanteil-EK      |                                                             |               |            |                  |                        |                   | Admi           | n - Mosaik.mdb   |  |  |

- Beim Einlesen von DATANORM-Daten werden die Rohstoffdaten der importierten Artikel automatisch gefüllt (siehe Kapitel 3, Kalkulation mit DATANORM Rohstoffzuschlagsätzen).
- Der Beispielartikel enthält eine Rohstoffmenge (Menge) Kupfer (CU) von "72".

Dabei handelt es sich um die Menge in der **Mengeneinheit** des Rohstoffs (hier: Gramm) bezogen auf eine Mengeneinheit des zugeordneten Artikels (also hier: 72g pro *lfdm* des Kabels "*NYM 5 x 1,5 mm*<sup>2</sup>" mit der Artikelnummer *e-1011*).

Falls bei dem Artikel bereits ein *Basis/EK* für den Rohstoffanteil eingepreist wurde, können Sie diesen beim entsprechenden Rohstoff erfassen.

Für die Kalkulation der Rohstoffe gilt dann der Notierungspreis des Rohstoffs abzüglich des bereits eingepreisten Basispreises:

Beispiel 1.1. Preisnotierung vom 02.11.2010

585,06  $\in$  - 155,00  $\in$  ( <code>Basis/EK</code> ) = 430,06  $\in$ 

Der Faktor multipliziert den errechneten Rohstoffpreis entsprechend.

Ein *Preis/VK* beim Artikel wird vorrangig, vor den beim Rohstoff hinterlegten Preisen verwendet.

Von Tagespreis und Bis Tagespreis sind Preisspannen.

Als Zuschlagsbasis kann der "Einkaufspreis" oder "Listenpreis" gewählt werden.

Die Felder sind unter Kapitel 3, Kalkulation mit DATANORM Rohstoffzuschlagsätzen erläutert.

## 1.3. Rohstoffdaten beim Set

In der Stückliste eines Sets können Sie Rohstoffe einzeln erfassen:

Abbildung 1.7.

| Home: Startseite Sets                                                       | Set                         | t                                                                  | 005 mit Pobe                                                                                                    | toff) ¥                         |              |          |                          |                                                       |                                                                 |                         |                                                    |                          |          |
|-----------------------------------------------------------------------------|-----------------------------|--------------------------------------------------------------------|----------------------------------------------------------------------------------------------------|---------------------------------|--------------|----------|--------------------------|-------------------------------------------------------|-----------------------------------------------------------------|-------------------------|----------------------------------------------------|--------------------------|----------|
| Set                                                                         | <ul> <li>Alle Se</li> </ul> | Allgemeines 8                                                      | & Einstellung                                                                                                    | jen                             |              |          |                          |                                                       | 🕘 Kalkulat                                                      | ion & Pı                | reise                                              |                          |          |
| Suchen<br>Neu<br>Duplizieren Str                                            | F3<br>F8<br>g+F8            | Setnummer *<br>Katalog *<br>Setgruppe *                            | e-ka 005 mit<br>Elektroinstall<br>Kabelarbeite                                                                                                    | Rohstoff<br>ationsarbeiten<br>n |              |          | C                        | Ausblenden                                            | Material EK, L<br>Lohntarif *<br>Zeitgruppe *                   | .P, VK<br>El<br><       | lektro<br>Automatis                                | 0,<br>Mi<br>th>          | 65€<br>n |
| Bearbeiten<br>Vergangenheitstext                                            | ۲                           | Matchcode<br>Kurztext<br>Langtextnummer *                          | NYM<br>NYM 5 x 1,5                                                                                                    | Leerrohr/Kabel                  | kanal        |          |                          |                                                       | Zeitvorgabe<br>Lohnpreis 1 -<br>Gesamtpreis                     | 1-3 3<br>3 1<br>1-3 2   | ,79 €<br>,44 €                                     | 3,59<br>2,15 €<br>2,80 € |          |
| Dimensionstext<br>Nachschlagen *<br>Speichern<br>Löschen                    | F5<br>F7<br>F6              | Fremdnummer<br>Arbeitspaket *<br>Mengeneinheit *<br>Mengenformat * | 520 Installat<br>Ifdm<br><automatisc< td=""><td>ionsarbeiten<br/>h&gt;</td><td></td><td></td><td></td><td></td><td>Preisbildung F<br/>Preisbildung V<br/>Preisanpassu<br/>Preiscode *</td><td>(P* 0<br/>/K* 0<br/>ng* &lt;</td><td>hne Stückl<br/>hne Stückl<br/>Automatis<br/>Automatis</td><td>iste<br/>iste<br/>ch&gt;</td><td></td></automatisc<> | ionsarbeiten<br>h>              |              |          |                          |                                                       | Preisbildung F<br>Preisbildung V<br>Preisanpassu<br>Preiscode * | (P* 0<br>/K* 0<br>ng* < | hne Stückl<br>hne Stückl<br>Automatis<br>Automatis | iste<br>iste<br>ch>      |          |
| Stückliste nachschlagen.<br>Verschieben nach oben<br>Verschieben nach unten | •                           | Textkennzeichen *<br>Diverses Set *<br>Steuersatz *                | Vereinfacht<br>Beschreibung<br>Nein<br><automatisc< td=""><td>g + Langtext</td><td></td><td></td><td></td><td></td><td>KaikZuschia<br/>Mengenfakto<br/>Einheitsmeng<br/>Festpreis VK1</td><td>g<br/>r<br/>le<br/>L, VK2</td><td></td><td></td><td></td></automatisc<>                                                                                 | g + Langtext                    |              |          |                          |                                                       | KaikZuschia<br>Mengenfakto<br>Einheitsmeng<br>Festpreis VK1     | g<br>r<br>le<br>L, VK2  |                                                    |                          |          |
| Infodesk                                                                    | ۲                           | Ordnungszahlstil *<br>Textstil *                                   | <automatisc<br><automatisc<br><automatisc< td=""><td>n&gt;<br/>h&gt;<br/>h&gt;</td><td></td><td></td><td></td><td></td><td>Festpreis VK3<br/>Festpreis VK3<br/>Preis ind., PE</td><td>5, VK4<br/>5, EK</td><td></td><td>1</td><td></td></automatisc<></automatisc<br></automatisc<br>                                                                 | n><br>h><br>h>                  |              |          |                          |                                                       | Festpreis VK3<br>Festpreis VK3<br>Preis ind., PE                | 5, VK4<br>5, EK         |                                                    | 1                        |          |
| Weitere Schritte                                                            | ۲                           | Bildpfad *                                                         | <automatisc< td=""><td>n&gt;</td><td></td><td></td><td></td><td>•</td><td>Preisänderun</td><td>g *</td><td></td><td>L Raba</td><td>attsper</td></automatisc<>                                                                                                    | n>                              |              |          |                          | •                                                     | Preisänderun                                                    | g *                     |                                                    | L Raba                   | attsper  |
| In den Warenkorb legen                                                      | F12                         | Beschreibung                                                       |                                                                                                    |                                 |              |          |                          | ala ala Lara                                          |                                                                 |                         |                                                    |                          |          |
| Ersetzen und löschen                                                        |                             | Mantelleitung NYM                                                  | 5 x 1,5 in Lee                                                                                                    | rrohr, Kabelkar                 | al oder Bü   | hne einz | ÷ ÷= ■   :=<br>iehen     | · · · · · ·                                           |                                                                 |                         |                                                    |                          | _        |
|                                                                             |                             | Typ* K<br>Artikel e-1                                              | ennung *                                                                                                    | Text                            | Menge<br>1.1 | Einh     | KalkGruppe *<br>Material | <pre>Preismodus *   <automatisch></automatisch></pre> | Preis<br>30.68 €                                                | Faktor<br>1,26          | VFakt                                              | Preisbasis               | 100      |
| Siehe auch                                                                  | ۲                           | Rohstoff CU                                                        | -                                                                                                    | (upfer                          | 100          | g        | Rohstoffe                | <automatisch></automatisch>                           | 646,39€                                                         | 1                       |                                                    |                          | 1000     |

Wählen Sie (mit [F5]) Typ, Kennung, Kalk.-Gruppe und erfassen die Menge und ggf. die Preisbasis.

Als Preis und VK wird der Rohstoffbasispreis (Preis) eingesetzt.

Bei der Verwendung des Sets in einem Vorgang mit Notierungsdatum wird der Tagespreis laut Notierungsdatum in den Vorgang übernommen.

Eine in der Stückliste erfasste *Preisbasis* reduziert den Rohstoffpreis entsprechend.

Abbildung 1.8.

| d M      | OS'aik Projektverwaltu | ng (Firma N    | /luster AG)          |                                                                                                    |          |
|----------|------------------------|----------------|----------------------|----------------------------------------------------------------------------------------------------|----------|
| Date     | i Bearbeiten Ansich    | nt Einfüge     | n Format Projel      | xt Datensatz Extras ?                                                                                         |          |
| D (      | 2   40 a   <b>X</b>    | h (A. )        | K locit+             | ➡   ℓ Q                                                                                                    |          |
|          |                        |                | • • • • • •          |                                                                                                    |          |
| Sta      | immdaten   Ar          | tikel   F      | Rohstoff             |                                                                                                    |          |
| <b>E</b> | Home: Startseite Ar    | rtikel: Rohsto | off (CU) × Artikel:  | Artikel (e-1011) X Pr2010.0135 - 1. Angebot (meyer-2) X Sets: Set (e-ka 005 mit Rohstoff) X Sets: Alle Sets X |          |
| llgeme   | Rohstoff               | ۲              | 👷 Allgemeines        |                                                                                                    |          |
| 4        | Suchen                 | F3             | Name *               | cu                                                                                                    |          |
| kte      | Neu                    | F8             | Тур *                | Metall                                                                                                    |          |
| ğ        | Duplizieren S          | Strg+F8        | Gruppe *             | NE-Metalle                                                                                                    |          |
| H        | Downholdson            |                | Kurztext             | Kupter                                                                                                    |          |
| vice     | Bearbeiten             | •              | Kennung<br>Finheit * | Ronstorr                                                                                                    |          |
| Ser      | Nachschlagen *         | F5             | Mengenformat *       | <ul> <li><automatisch></automatisch></li> </ul>                                                               |          |
| <u>.</u> | Speichern              | F7             | KalkGruppe *         | Rohstoffe                                                                                                    |          |
| Rec      | Loschen                | FO             |                      |                                                                                                    |          |
| 8        |                        |                | Preis                | 155,00 €                                                                                                    |          |
| (as      |                        |                | Preiseinheit *       | 100000                                                                                                    |          |
| 튓        |                        |                | Preisgenauigkeit *   | 4 Nachkommastellen                                                                                            |          |
| jisti    |                        |                |                      |                                                                                                    |          |
| Š        |                        |                | Rabattsperre *       | Nein                                                                                                    |          |
| 6        |                        |                | Steuersatz           | NAutomausur/                                                                                                  |          |
| mehan    |                        |                | Preisnotierun        | gen                                                                                                    |          |
| Let      |                        |                | Tag                  | Tagespreis                                                                                                    | <b>_</b> |
| q        |                        |                | 17.10.2011 5         | 59,45 €                                                                                                    |          |
| -        |                        |                | 18.10.2011 5         | 41,59 €                                                                                                    |          |
| liter    |                        |                | 19.10.2011 5         | 38,36 €                                                                                                    |          |
| arpe     |                        |                | 20.10.2011 5         | 11,50 €                                                                                                    |          |
| Ľ.       |                        |                | 21.10.2011 5         | 24,23 €                                                                                                    |          |
| <b>_</b> |                        |                | 24.10.2011 5         | 44,58 €                                                                                                    |          |
| B        |                        |                | 25.10.2011 5         | 55,30 €                                                                                                    |          |
| 12       |                        |                | 26.10.2011 5         | 65,54€                                                                                                    |          |
| Swe      |                        |                | 27.10.2011 5         | 83,63 €                                                                                                    |          |
| 2        | Siehe auch             |                | 28.10.2011 5         | 74,45 €                                                                                                    |          |
| 5        | Antibul                |                | 31.10.2011 5         | 74,53 €                                                                                                    |          |
| g        | Robstoffe              |                | 01.11.2011 5         | ///,/0 E                                                                                                    |          |
| l E      | Sets                   |                | 02.11.2011 5         | 55,UD E                                                                                                    |          |
| 1<br>S   |                        |                | 03.11.2011 5         | /9,13 E                                                                                                    |          |
|          | Metall DEL-Notierungen | ۱»             | 04.11.2011 5         | 54,20 €                                                                                                    | <b>_</b> |

# 1.4. Übernahme von DEL-Notierungen

In den Rohstoffstammdaten stehen direkte Links zu den Internetseiten von "Kabelverband", "Voltimum" und "Westmetall" zur Verfügung. Hier finden Sie die aktuellen Metall DEL-Notierungen (Deutsches Elektrolytkupfer für Leitzwecke):

#### Abbildung 1.9. Rohstoffauswahl

| 📩 мо     | S'aik Projektverwaltung (Firma I | Muster AG)         |                      |                |                 |               |                             |                |                | ×        |
|----------|----------------------------------|--------------------|----------------------|----------------|-----------------|---------------|-----------------------------|----------------|----------------|----------|
| Datei    | Bearbeiten Ansicht Einfüg        | en Format Proj     | ekt Datensatz E      | dras ?         |                 |               |                             |                |                |          |
| D of     | . (                              | X I M M I A        | ± / @ @              | AZIT           | # \$ 0 7 92 111 | £* 🔀 🖌        | a <b>a</b>                  |                |                |          |
|          |                                  | ∧   =/ S=   ■      |                      | Z * A *   '    | # 3 n L /0 113  |               |                             |                |                |          |
| Star     | mmdaten   Artikel   F            | Rohstoffe          |                      |                |                 |               |                             |                |                |          |
| ے ا      | Home: Startseite Artikel: Rohs   | stoffe ×           |                      |                |                 |               |                             |                |                |          |
| l a      |                                  | Name               | Тур                  | Gruppe         | Kurztext        | Kennung       | Dezimalstellen              | Einh           | KalkGruppe     | Preis    |
| l ∎      | Rohstoffe                        | ▶ AG               | Metall               | Edelmetalle    | Feinsilber      | Rohstoff      | <automatisch></automatisch> | g              | Rohstoffe      | 890,     |
| 4        | Neu F8                           | AL                 | Metall               | NE-Metalle     | Aluminium       | Rohstoff      | <automatisch></automatisch> | g              | Rohstoffe      | 219,     |
| kte      | Duplizieren Strg+F8              | AU                 | Metall               | Edelmetalle    | Gold            | Rohstoff      | <automatisch></automatisch> | g              | Rohstoffe      | 37.150,  |
| ğ        | Bearbeiten F4                    | Baustrom           | Betriebsstoff        | Betriebsstoffe | Baustrom        | Betriebsstoff | <automatisch></automatisch> | kWh            | Geräte         | 25,      |
| <u> </u> | Drucken F9                       | Benzin             | Betriebsstoff        | Betriebsstoffe | Benzin          | Betriebsstoff | <automatisch></automatisch> | Liter          | Geräte         | 0,       |
| vice     | Euchon                           | Beton              | Baustoff             | Baustoffe      | Beton           | Baustoff      | <automatisch></automatisch> | m <sup>s</sup> | Rohstoffe      |          |
| Ser      | Suchen                           | CD                 | Metall               | NE-Metalle     | Kadmium         | Rohstoff      | <automatisch></automatisch> | g              | Rohstoffe      |          |
|          | Vy 🎦 😽                           | CR                 | Metall               | NE-Metalle     | Chrom           | Rohstoff      | <automatisch></automatisch> | q              | Rohstoffe      |          |
| čegi     |                                  | CU                 | Metall               | NE-Metalle     | Kupfer          | Rohstoff      | <automatisch></automatisch> | q              | Rohstoffe      | 646,     |
| -        | Direkt bearbeiten 🔹              | Diesel             | Betriebsstoff        | Betriebsstoffe | Diesel          | Betriebsstoff | <automatisch></automatisch> | Liter          | Geräte         | 1.       |
| asse     |                                  | Getriebeöl         | Betriebsstoff        | Betriebsstoffe | Getriebeöl      | Betriebsstoff | <automatisch></automatisch> | Liter          | Geräte         |          |
| ¥.       | Weitere Schritte                 | GM                 | Sonstiges            | Diverse        | Gummi           | Rohstoff      | <automatisch></automatisch> | q              | Rohstoffe      |          |
| sti      | Exportieren »                    | Hydrauliköl        | Betriebsstoff        | Betriebsstoffe | Hydrauliköl     | Betriebsstoff | <automatisch></automatisch> | Liter          | Geräte         |          |
| 100      |                                  | Lenkungsöl         | Betriebsstoff        | Betriebsstoffe | Lenkungsöl      | Betriebsstoff | <automatisch></automatisch> | Liter          | Geräte         |          |
| 님        |                                  | ME                 | Metall               | Messing        | Messing         | Rohstoff      | <automatisch></automatisch> | q              | Rohstoffe      | 550,     |
| Le L     |                                  | MG                 | Metall               | NE-Metalle     | Magnesium       | Rohstoff      | <automatisch></automatisch> | q              | Rohstoffe      |          |
| l fe     |                                  | Motoröl            | Betriebsstoff        | Betriebsstoffe | Motoröl         | Betriebsstoff | <automatisch></automatisch> | Liter          | Geräte         |          |
| fer      |                                  | MS                 | Metall               | Messing        | Messing         | Rohstoff      | <automatisch></automatisch> | q              | Rohstoffe      | 550,     |
| - P      |                                  | MS58 I             | Metall               | Messing        | Messing         | Rohstoff      | <automatisch></automatisch> | q              | Rohstoffe      | 532.     |
| S        |                                  | MS58 II            | Metall               | Messing        | Messing         | Rohstoff      | <automatisch></automatisch> | g              | Rohstoffe      | 581,     |
| E        |                                  | MS63               | Metall               | Messing        | Messing         | Rohstoff      | <automatisch></automatisch> | q              | Rohstoffe      | 558,     |
| -Pei     |                                  | NI                 | Metall               | NE-Metalle     | Nickel          | Rohstoff      | <automatisch></automatisch> | g              | Rohstoffe      |          |
| Iroa     |                                  | PB                 | Metall               | NE-Metalle     | Blei            | Rohstoff      | <automatisch></automatisch> | g              | Rohstoffe      | 200,     |
|          |                                  | PL                 | Metall               | Edelmetalle    | Platin          | Rohstoff      | <automatisch></automatisch> | q              | Rohstoffe      | 38,      |
| E        |                                  | SN                 | Metall               | NE-Metalle     | Zinn            | Rohstoff      | <automatisch></automatisch> | g              | Rohstoffe      | 1.787,   |
| S.       |                                  | W                  | Metall               | NE-Metalle     | Wolfram         | Rohstoff      | <automatisch></automatisch> | g              | Rohstoffe      |          |
| vert     |                                  | zhl-001            | Betriebsstoff        | Betriebsstoffe | LPG             | LPG           | <automatisch></automatisch> | Ĭ              | Rohstoffe      | 0,       |
| Sn2      | Cisha anak                       | ZN                 | Metall               | NE-Metalle     | Zink            | Rohstoff      | <automatisch></automatisch> | g              | Rohstoffe      | 1.592,   |
| 밑        | Siene ducii                      | abelverband Meta   | llnotierungen für Ka | bel            |                 |               |                             | -              |                |          |
| ater     | Artikel                          | (oltimum Metallac  | tierungen (Kunfer I  | Rei Alu)       |                 |               |                             |                |                |          |
|          | Artikelgruppen                   |                    | acrongen (Kuprei, i  |                |                 |               |                             |                |                |          |
| stan     | Metall DEL-Notierungen ×         | Vestmetall Marktda | aten Metallnotierun  | gen            |                 |               |                             |                |                | ۱.       |
|          |                                  | I                  | 1 von 28 gelesenen   |                |                 |               |                             |                |                | <b>•</b> |
| Enthält  | den eindeutigen Namen des Robstr | offs               |                      |                |                 |               |                             |                | Admin - Mosaik | c.mdb    |

Abbildung 1.10. Preisnotierung des Rohstoffes

| 🔒 мс                  | DS'aik Projektverwalt                  | tung (Firma N       | fuster AG)                                                                             |                                                                                                    |          |
|-----------------------|----------------------------------------|---------------------|----------------------------------------------------------------------------------------|----------------------------------------------------------------------------------------------------|----------|
| Date                  | Bearbeiten Ansi                        | cht <u>E</u> infüge | n <u>F</u> ormat <u>P</u> rojekt                                                       | Datensatz Extras ?                                                                                                    |          |
| 0 🖬                   | i   🚑 🖉 🖪                              | እ 🖻 🛍 🕽             | 📢 ର ର   🛧 🗍                                                                            | ⊬   🎜 🚱 🕼   Ŝ↓ 🚮   T # S A Z   % ﷺ 💱   🎽 📩 🍰                                                                                                    |          |
| Sta                   | mmdaten   A                            | Artikel   F         | Cohstoff                                                                               | stoff (CJ) X Home: Internet X                                                                                                    |          |
| lgemei                | Rohstoff                               | ۲                   | 🛠 Allgemeines                                                                          |                                                                                                    |          |
| Projekte Al.          | Suchen<br>Neu<br>Duplizieren           | F3<br>F8<br>Strg+F8 | Name *<br>Typ *<br>Gruppe *<br>Kurztext                                                | eu<br>Metal<br>NE-Metalle<br>Kupfer                                                                                                    |          |
| 8                     | Bearbeiten                             | ۲                   | Kennung                                                                                | Rohstoff                                                                                                    |          |
| egie Servi            | Nachschlagen *<br>Speichern<br>Löschen | F5<br>F7<br>F6      | Einheit *<br>Mengenformat *<br>KalkGruppe *                                            | g<br><ul> <li><li></li> <li>Rohstoffe</li> </li></ul>                                                                                                    |          |
| nehmer Logistik Kasse |                                        | <                   | Bezugskosten<br>Preiseinheit *<br>Preisgenauigkeit *<br>Rabattsperre *<br>Steuersatz * | 1,00%<br>100000<br>4Nachkomstellen<br>Nein<br><automatisch></automatisch>                                                                                                    |          |
| nter                  |                                        |                     | Tag                                                                                    | Tagespreis                                                                                                    | <b>^</b> |
| - A                   |                                        |                     | 18.11.2014 54                                                                          | 16,50 €                                                                                                    | _        |
| S                     |                                        |                     | 19.11.2014 54                                                                          | 48, 10 €                                                                                                    |          |
| ter                   |                                        |                     | 20.11.2014 54                                                                          | 45,94€                                                                                                    |          |
| arbe                  |                                        |                     | 21.11.2014 55                                                                          | 58,97€                                                                                                    |          |
| Ĩ                     |                                        |                     | 24.11.2014 55                                                                          | 54,88 €                                                                                                    |          |
| <u> </u>              |                                        |                     | 25.11.2014 55                                                                          | \$1,03€                                                                                                    |          |
| Jac                   |                                        |                     | 26.11.2014 54                                                                          | 46,45 €                                                                                                    |          |
| 1 a                   |                                        |                     | 27.11.2014 54                                                                          | 12,97€                                                                                                    |          |
| MSP                   | Siehe auch                             | ۲                   | 28.11.2014 53                                                                          | 34,75 E                                                                                                    |          |
| idaten Au             | Artikel<br>Rohstoffe<br>Sets           | к<br>V              | abelverband Metallno<br>oltimum Metallnotier                                           | بیری در این می این می این می این می این می این می این می این می این می این می این می این می این می این می این م<br>این می این می این می این می این می این می این می این می این می این می این می این می این می این می این می این می |          |
| Stamm                 | Metall DEL-Notierun                    | igen ×              | /estmetall Marktdater                                                                  | n Metallnotierungen                                                                                                    | -        |
| Enthält               | den eindeutigen Nam                    | en des Rohsto       | ffs.                                                                                   | Admin - Mo                                                                                                    | saik.mdb |

Von der Webseite mit den DEL-Notierungen des *"Kabelverbands"* kann über das Werkzeug-Symbol des MOS'aik Webbrowsers die **Übernahme der DEL-Notierungen** für **CU**, **PB** und **AL** für ein komplettes Jahr (soweit vorhanden) ausgeführt werden.

Das MOS'aik Plugin zum Import der DEL Notierungen über die Webseiten des Kabelverbands verwendet aktuell die URL http://www.del-notiz.org

Abbildung 1.11. Rohstoffnotierungen (DEL)

| 🍵 MOS'aik Projektverwaltung (Firma Muster AG)                        |                                   |                       |                   |                  |                    |
|----------------------------------------------------------------------|-----------------------------------|-----------------------|-------------------|------------------|--------------------|
| Datei Bearbeiten Ansicht Einfügen Format                             | Projekt Datensatz Extras ?        |                       |                   |                  |                    |
| 🗋 😂 🎒 🕼 👗 🖻 🛍 🗶 🗀 🗋                                                  | <b>↑ ↓</b> ] <b>③ ③ ↓ ↓</b>       | T # S A Z             | % 11.1 €\$ 1      | 📩 🖞 🇯            |                    |
| Allgemein   Home   Internet                                          |                                   |                       |                   |                  |                    |
| E A N N N N N N N N N N N N N N N N N N                              | el. Ronstone x/ Home, internet x  |                       |                   |                  | 🔺 🔗 🚯 TE11         |
| DEL-Notierungen vo                                                   | om Kabelverband in die Stammdater | ı übernehmen          |                   |                  |                    |
| Schutzver Auswahl in den War                                         | renkorb legen                     |                       |                   |                  |                    |
| Aktuelle Metalinotierungen<br>Deutsche Elektrolyt-Kuofer-Notiz (DEL) | Jahr 2015 2014 201                | 3 2012 2011 20        | 10 2009 2008      | 2007 2006        | A                  |
| Aluminiumnotierung<br>Bleinotierung                                  | Metallr                           | otierungen für k      | (abel 2015        |                  |                    |
| Monatsdurchschnitte                                                  |                                   | KUPFER<br>DEL - Notiz | BLEI<br>in Kabeln | ALU in<br>Kabeln |                    |
|                                                                      |                                   | niedria ho            | h                 | Hubbin           |                    |
|                                                                      | ратим                             | EURO                  | EURO              | EURO             |                    |
| S Informationen zu:                                                  | 17,12,2015                        | 429.92 432            | 83 176.34         | 185.50           |                    |
| MetalInotierungen                                                    | 16.12.2015                        | 429.32 432            | 20 178.82         | 183.57           |                    |
| Notierungen "DEL-Notiz"                                              | 15.12.2015                        | 427,37 430            | 24 181.53         | 182,60           |                    |
| Notierungen "ALU in Kabeln"                                          | 14.12.2015                        | 432,56 435            | 43 181,45         | 182,57           |                    |
|                                                                      | 11.12.2015                        | 436,33 439            | 20 182,38         | 185,30           |                    |
| Zusätzliche Veröffentlichungen                                       | 10.12.2015                        | 427,92 430            | 80 179,42         | 183,50           |                    |
| ਦ੍ਰੈ Impressum und Copyright                                         | 09.12.2015                        | 432,39 435            | 27 181,73         | 184,90           |                    |
| Bür                                                                  | 08.12.2015                        | 430,18 433            | 08 179,07         | 183,05           |                    |
| den                                                                  | 07.12.2015                        | 435,12 438            | 04 181,51         | 187,47           |                    |
| TTL I I I I I I I I I I I I I I I I I I                              | 04.12.2015                        | 435,49 438            | 39 178,55         | 186,37           |                    |
| Iswe                                                                 | 03.12.2015                        | 434,43 437            | 38 179,31         | 186,50           |                    |
| w                                                                    | 02.12.2015                        | 442,87 445            | 84 179,95         | 187,28           |                    |
| ten                                                                  | 01.12.2015                        | 446,20 449            | 18 179,35         | 185,79           |                    |
| ap muta                                                              | 30.11.2015                        | 444,87 447            | 85 179,58         | 183,35           |                    |
| Browser Favoriten                                                    |                                   |                       |                   |                  | •                  |
| Fertig                                                               |                                   |                       |                   |                  | Admin - Mosaik.mdb |

#### Behebung Übernahmefehler DEL-Notierungen

Sollte es bei der Übernahme der Rohstoff Notierungen zu einem Fehler (*"Die Tabelle mit den DEL-Notierungen kann in der aktuellen Webseite nicht erkannt werden"*) kommen, kann dieser durch Auswahl des Browserkompatibilitätsmodus *"IE10"* behoben werden:

|                                    | Schutzvereinigung DEL-Notiz e.V.                                                                                                    |
|------------------------------------|----------------------------------------------------------------------------------------------------|
| nutzvereinigung DE                 | Notiz e V                                                                                                    |
|                                    |                                                                                                    |
|                                    |                                                                                                    |
| elle Metallnotierungen             | Jahr 2016 2015 2014 2013 2012 2011 2019 2009 2008 2007                                                                                       |
| sche Elektrolyt-Kupfer-Notiz (DEL) |                                                                                                    |
| otierung                           | Browser Emulation Feature festlegen                                                                                                    |
| atsdurchschnitte                   |                                                                                                    |
| resdurchschnitte                   | <standard><br/>Webseiten im Internet Explorer 11 Modus anzeigen</standard>                                                                   |
|                                    | Webseiten im Internet Explorer 11 Modus anzeigen (unabhängig von der IDOCTYPE Direktive)<br>Webseiten im Internet Explorer 10 Modus anzeigen |
| nationen zu:                       | Webseiten im Internet Explorer 10 Modus anzeigen (unabhängig von der !DOCTYPE Direktive)                                                     |
| allnotierungen                     | Webseiten im Internet Explorer 9 Modus anzeigen (unabhängig von der IDOCTYPE Direktive)                                                      |
| ierungen "DEL-Notiz"               | Webselten im Internet Explorer 8 Modus anzeigen (unabhängig von der IDOCTYPE Direktive)                                                      |
| tierungen "ALU in Kabeln"          | Webseten m Internet Explorer 7 Modus anzeigen                                                                                                |
|                                    | MOS aik Projektuenealtung                                                                                                    |
| tzliche Veröffentlichungen         |                                                                                                    |
| ressum und Copyright               | Die Anwendung muss neu gestattet werden, damit die Änderung des                                                                              |
|                                    | U Browser Emulation Features wirksam wird.                                                                                                   |
|                                    |                                                                                                    |
|                                    |                                                                                                    |
|                                    |                                                                                                    |
|                                    |                                                                                                    |
|                                    | OK Abbrechen                                                                                                    |
|                                    |                                                                                                    |
| ser Favoriten                      |                                                                                                    |
|                                    |                                                                                                    |

Als Ergebnis werden bei den Rohstoffen CU, PB und AL die Notierungen des kompletten Jahrs abgelegt.

Verwenden Sie bei Bedarf die Funktion Aktualisieren 🖄, um die übernommenen Notierungen im Rohstoff anzuzeigen!

Abbildung 1.12. Das Ergebnis beim Rohstoff "CU"

2

| 🍰 M      | OS'aik Projektverwa   | altung (Firma        | Muster AG)                                                                                                    |                    |
|----------|-----------------------|----------------------|----------------------------------------------------------------------------------------------------|--------------------|
| Datei    | Bearbeiten Ans        | sicht <u>E</u> infüg | en <u>F</u> ormat <u>P</u> rojekt Da <u>t</u> ensatz E <u>x</u> tras <u>?</u>                                                                                                    |                    |
|          | ≩   <i>⊕</i>   Al   A | አ 🖻 🛍                | X   ∽                                                                                                    |                    |
| _        |                       |                      |                                                                                                    |                    |
| Sta      | mmdaten               | Artikel              | Rohstoff                                                                                                    |                    |
|          | (IIII)                |                      |                                                                                                    |                    |
| lei /    | Home: Startseite      | Artikel: Rohs        | toffe X/ Artikel: Rohstoff (CU) X                                                                                                    |                    |
| lger     | Rohstoff              | ۲                    | 🛠 Allgemeines                                                                                                    |                    |
| ₹        | Suchen                | F3                   | Name * CU                                                                                                    |                    |
| kte      | Neu                   | F8                   | Typ * Metall                                                                                                    |                    |
| l di     | Duplizieren           | Strg+F8              | Gruppe * NE-Metalle                                                                                                    |                    |
| -        | Deschalter            |                      | Kurztext Kupter                                                                                                    |                    |
| , xice   | DearDeiten            | •                    | Remain a contraction of the contraction of the cont |                    |
| Ser      | Nachschlagen *        | F5                   | Mengenformat * <automatisch></automatisch>                                                                                                    |                    |
| <u>e</u> | Speichern             | F7                   | KalkGruppe * Rohstoffe                                                                                                    |                    |
| Rec      | Loschen               | 10                   | Denin CAC 20 F                                                                                                    |                    |
| 8        |                       |                      | Precision of the second second s                                                                                                    |                    |
| Kas      |                       |                      | Preiseinheit * 100000                                                                                                    |                    |
| ¥        |                       |                      | Preisgenauigkeit * 4 Nachkommastellen                                                                                                    |                    |
| gist     |                       |                      | Dahattenerre * Nein                                                                                                    |                    |
| 2        |                       |                      | Steuersatz * <automatisch></automatisch>                                                                                                    |                    |
| le       |                       |                      | Tanan -                                                                                                    |                    |
| Peh      |                       |                      | 🛄 Preisnotierungen                                                                                                    |                    |
| Iter     |                       |                      | Tag Tagespreis                                                                                                    | A                  |
| ngn      |                       |                      | 16.12.2015 432,20 €                                                                                                    |                    |
| S        |                       |                      | 17.12.2015 432,83 €                                                                                                    |                    |
| liter    |                       |                      | 18.12.2015 442,26 €                                                                                                    |                    |
| arbe     |                       |                      | 21.12.2015 444,64 €                                                                                                    |                    |
| - S      |                       |                      | 22.12.2015 439,63€                                                                                                    |                    |
| Ë        |                       |                      | 23.12.2015 441,76 €                                                                                                    |                    |
| lage     |                       |                      | 24.12.2015 439,19 €                                                                                                    |                    |
| a l      |                       |                      | 29.12.2015 440,77 €                                                                                                    |                    |
| MSP      | Siehe auch            | ۲                    | 30.12.2015 444,56 E                                                                                                    |                    |
| 2        | Artikel               |                      |                                                                                                    |                    |
| ten      | Rohstoffe             |                      | 05.01.2016 443.98 €                                                                                                    |                    |
| 2pm      | Sets                  |                      | 06.01.2016 439.77€                                                                                                    |                    |
| tam      | Metall DEL-Notierun   | ngen »               | *                                                                                                    |                    |
| (m)      |                       |                      |                                                                                                    |                    |
| Enthäl   | t den eindeutigen Na  | men des Rohst        | offs.                                                                                                    | Admin - Mosaik.mdb |

#### -

#### 1.4.1. Bezugskosten

In den **Rohstoffstammdaten** können im Feld *Bezugskosten* die prozentualen Bezugskosten (in der Regel 1%) angegeben werden.

Bei der Kalkulation und Nachkalkulation werden die Bezugskosten automatisch berücksichtigt und erhöhen damit den jeweiligen Rohstoffpreis der DEL-Notierungen.

Der Rohstoffzuschlag ergibt sich dann beispielsweise bei Kupfer (*CU*) wie folgt:

*Gleichung 1.1. Rohstoffzuschlag (Kupfer)* Kupferzuschlag = Kupfermenge x (*(Kupferpreis + Bezugskosten)* - Kupferbasis)

wobei der Ausdruck (*Kupferpreis* + *Bezugskosten*) auf die, durch die **Preisgenauigkeit** des Rohstoffs definierte, Anzahl Nachkommastellen gerundet wird. Abbildung 1.13.

| 🛔 МС             | )S'aik Projektverwaltun | ıg (Firma M   | uster AG)                                         |                    |  |  |  |  |  |  |  |
|------------------|-------------------------|---------------|---------------------------------------------------|--------------------|--|--|--|--|--|--|--|
| Datei            | Bearbeiten Ansicht      | Einfüger      | ) Format Projekt Datensatz Extras ?               |                    |  |  |  |  |  |  |  |
| n e              | 2 4 4 4 4               | Ba ma ∖       |                                                   |                    |  |  |  |  |  |  |  |
|                  |                         |               |                                                   |                    |  |  |  |  |  |  |  |
| Sta              | mmdaten   Art           | ikel   R      | ohstoff                                           |                    |  |  |  |  |  |  |  |
| <mark>ہ</mark> ا | Home: Startseite Ar     | rtikel: Rohst | offe ×/ Artikel: Rohstoff (CU) × Home: Internet × |                    |  |  |  |  |  |  |  |
| lgeme            | Rohstoff                | ۲             | Allgemeines                                       |                    |  |  |  |  |  |  |  |
| 4                | Suchen                  | F3            | Name * CU                                         |                    |  |  |  |  |  |  |  |
| ¥.               | Neu                     | F8            | Typ * Metal                                       |                    |  |  |  |  |  |  |  |
| oje              | Duplizieren S           | Strg+F8       | Gruppe * NE-Metalle                               |                    |  |  |  |  |  |  |  |
| <b>_</b>         |                         |               | Kurztext Kupfer                                   |                    |  |  |  |  |  |  |  |
| i ce             | Bearbeiten              | ۲             | Kennung Rohstoff                                  |                    |  |  |  |  |  |  |  |
| Ser              | Nachschlagen *          | F5            |                                                   |                    |  |  |  |  |  |  |  |
|                  | Speichern               | F7            | Mengenionnat · <aluonausci></aluonausci>          |                    |  |  |  |  |  |  |  |
| egi              | Löschen                 | F6            | Naily Grappe Poinstone                            |                    |  |  |  |  |  |  |  |
| -                |                         |               | Preis 646,39 €                                    |                    |  |  |  |  |  |  |  |
| asse             |                         |               | Bezugskosten 1,00%                                |                    |  |  |  |  |  |  |  |
| ¥.               |                         |               | Preisenheit * 100000                              |                    |  |  |  |  |  |  |  |
| Sti              |                         |               | Preisgenauigkeit * + Nachkommastellen             |                    |  |  |  |  |  |  |  |
| Ö                |                         |               | Rabattsperre * Nein                               |                    |  |  |  |  |  |  |  |
| H.               |                         |               | Steuersatz * <automatisch></automatisch>          |                    |  |  |  |  |  |  |  |
| shme             |                         |               | Preisnotierungen                                  |                    |  |  |  |  |  |  |  |
| Gra              |                         |               |                                                   |                    |  |  |  |  |  |  |  |
| Ę                |                         |               | Tag Tagespreis                                    | <b>^</b>           |  |  |  |  |  |  |  |
| S.               |                         |               | 18.11.2014 546,50 €                               |                    |  |  |  |  |  |  |  |
| E                |                         |               | 19.11.2014 548,10 €                               |                    |  |  |  |  |  |  |  |
| eite             |                         |               | 20.11.2014 545,94€                                |                    |  |  |  |  |  |  |  |
| ar               |                         |               | 21.11.2014 558,97€                                |                    |  |  |  |  |  |  |  |
| -<br>ng          |                         |               | 24.11.2014 554,88 E                               |                    |  |  |  |  |  |  |  |
| 듣                |                         |               | 25.11.2014 551,03 €                               |                    |  |  |  |  |  |  |  |
| Be               |                         |               | 26.11.2014 546,45 €                               |                    |  |  |  |  |  |  |  |
| 뤈                |                         |               | 2/.11.2014 542,97 E                               |                    |  |  |  |  |  |  |  |
| SWe              | Siehe auch              |               | 28.11.2014 534,/6 E                               |                    |  |  |  |  |  |  |  |
| ¥                | Artikal                 |               | 01.12.2014 524,82 €                               |                    |  |  |  |  |  |  |  |
| 5                | Robstoffe               |               | 02.12.2014 531,55 E                               |                    |  |  |  |  |  |  |  |
| dat              | Sets                    |               | 03.12.2014 536,08 €                               |                    |  |  |  |  |  |  |  |
| L L              |                         |               | 04.12.2014 539,99 €                               |                    |  |  |  |  |  |  |  |
| St:              | Metall DEL-Notierungen  | 1»            |                                                   | +                  |  |  |  |  |  |  |  |
| Enthält          | den eindeutigen Namen ( | des Robstof   | fe                                                | Admin - Mosaik.mdb |  |  |  |  |  |  |  |

**Beispiel** mit dem **Notierungsdatum** "15.08.2011" in den Vorgangseigenschaften und einer **Rohstoffmenge** von "1.000" beim Artikel:

Abbildung 1.14.

| 🖇 🖾 🙆 🕼 🖡<br>jekte   Kalkulatio | 🖻 🛍 🗙<br>on   An | ∞ a<br>Igebo      | <u>≃ ++ .</u><br>t           | / 🕅            |                | T     | # \$   | A Z % <sup>11,1</sup> €\$    | ¥ 🕯 (       | 3 <b>3</b> |                 |                             |                   |
|---------------------------------|------------------|-------------------|------------------------------|----------------|----------------|-------|--------|------------------------------|-------------|------------|-----------------|-----------------------------|-------------------|
| Home: Startseite Arti           | kel: Rohsto      | ffe x             | Artikel: Rohstoff (          | <b>cu) x</b> ) | Home: Interne  | tx    | 2014.0 | 10035 - 1. Angebot (adler) > | 1           |            |                 |                             |                   |
| Vorgang                         |                  | 7.00              | aia: 1 Angebot               | Angebo         | t über Kunfek  | abelN | VM 5   | (1 5 05 12 2014 (adler)      |             |            |                 |                             |                   |
| Figenschaften                   | ES               | Anschr            | ift *                        | higebe         | ie uber kupren | abern |        | (1,5 05.12.2014 (ddici)      |             | Kurztext   |                 | Abgabefrist                 | ZschlFrist        |
| Notizen & Termine »             | 10               | Firma             |                              |                |                |       |        |                              |             | Angebot üb | er Kupfekabel I |                             |                   |
| Drucken & Verbuchen »           | F9               | Anja Ao<br>Wohnui | tler AG<br>noshaugesellschat | <del>n</del>   |                |       |        |                              | 64          | Status *   |                 | Kalkulations<br>EK+Zuschlad | art *             |
| Exportieren »                   |                  | Adalber           | rtsteinweg 112               |                |                |       |        |                              |             | Lohn EK *  | Lohn VK *       | MFaktor EK                  | MFaktor VK        |
| obermittein »                   |                  | 52070             | Aachen                       |                |                |       |        |                              |             | 40,67€     | 43,92€          | 1                           | 1,26              |
| Weitere Funktionen »            |                  | Projekt           | takte **                     |                |                |       |        | Telef                        | on **       | Adresse *  | Zeichen         | Beleg-Nr.                   | Belegdatum        |
| Datensatz                       |                  | 2014.0            | 0000                         |                |                |       |        | ++9                          | .41 20004   | duici      | mE              |                             |                   |
| Datenbatz                       | 54               | 📴 Pos             | itionen                      |                |                |       |        |                              |             |            |                 |                             |                   |
| Ligenschaften *                 | F4               | Zuschläg          | e & Faktoren (Um             | schalt+F8      | )              |       |        |                              |             |            |                 |                             | Detailansichten » |
| Löschen                         | F6               |                   | Kennung *                    | OZ             | Nummer *       | Mge   | Einh   | B                            | eschreibung | ,          |                 | EP                          | GP                |
| Weitere Funktionen »            |                  |                   | Artikel                      | 1              | e-1011         | 1000  | Ifdm   | NYM 5 x 1,5 mm <sup>2</sup>  |             |            |                 | 77,93€                      | 779,30 €          |
| Einfügen                        |                  |                   | Produkt                      |                |                |       | ITCIM  |                              |             |            |                 |                             | 30,00 €           |
| Titel                           | Alt+1            |                   | Rohstoff                     |                | CU             | 72    | g      |                              |             |            |                 |                             | 0,39€             |
| Position                        | Alt+3            |                   |                              |                |                |       |        |                              |             |            |                 |                             |                   |
| Set/Leistung                    | Alt+5            |                   |                              |                |                |       |        |                              |             |            |                 |                             |                   |
| Artikel                         | Alt+4            | *                 |                              |                |                |       |        |                              |             |            |                 |                             | 779,30€           |
| Weitere »                       |                  |                   |                              |                |                |       |        |                              |             |            |                 |                             |                   |
| Weitere Schritte                | ۲                |                   |                              |                |                |       |        |                              |             |            |                 |                             |                   |
| Kopieren »<br>Workflow anzeigen |                  |                   |                              |                |                |       |        |                              |             |            |                 |                             |                   |
| Plugins »                       |                  |                   |                              |                |                |       |        |                              |             |            |                 |                             |                   |
|                                 |                  |                   |                              |                |                |       |        |                              |             |            |                 |                             |                   |
| Siehe auch                      | ۲                | Zablura           | rout *                       |                |                |       |        | (D.C                         | no Pahamé   | āhia + % * | Notto           | 116+                        | Pautto            |
| Listen & Strukturansichte       | en »             | Zahlbar           | innerhalb von 14 Taj         | en ohne .      | Abzug          |       |        | CP Sum<br>× 779,30 €         | 779,30 €    |            | 779,30 €        | 148,07 €                    | 927,37 €          |
|                                 |                  | _                 |                              |                |                |       |        |                              |             |            |                 |                             |                   |

| Kupfer-<br>zuschlag | = ( | Kupferpreis [It.<br>NotDatum] | + | Bezugs-<br>kosten<br>[1%, beim<br>Rohstoff] | - | Kupferbasis<br>[beim Artikel] | )/  | Preis-<br>einheit | x | Kupfermenge<br>[beim Artikel] |
|---------------------|-----|-------------------------------|---|---------------------------------------------|---|-------------------------------|-----|-------------------|---|-------------------------------|
| 6,34€               | = ( | 627,92€                       | + | 6,2792€                                     | - | 0,00€                         | ) / | 100.000           | х | 1000                          |

#### 1.4.2. Rohstoffübersicht im Vorgang

Im Dialog **Zuschläge & Faktoren** ([Umschalt]+[F8]) bietet die Registerkarte Rohstoffpreise eine Übersicht der Rohstoffe und DEL-Notierungen des aktuellen Vorgangs.

Das Dialogfeld enthält maximal acht Rohstoffe (Metalle). Die ersten vier Metalle sind fest eingestellt (CU, PB, AL, AG). Es handelt sich hier um die am häufigsten verwendeten Metalle. Die weiteren vier Zeilen enthalten weitere Metalle, wenn diese im aktuellen Vorgang verwendet werden:

#### Abbildung 1.15.

| MOS'aik Projektverwaltung (Firma Mu<br>Datei Bearbeiten Ansicht Einfügen<br>Projekte Kalkulation   Ar                                                                                                    | uster AG)<br>n Eormat Projekt Datensatz Egtras <u>?</u><br>ncientat                                                                                                    |                                                                         |                                            |                  |                                     |  |  |  |  |  |  |  |  |  |  |
|----------------------------------------------------------------------------------------------------|----------------------------------------------------------------------------------------------------|-------------------------------------------------------------------------|--------------------------------------------|------------------|-------------------------------------|--|--|--|--|--|--|--|--|--|--|
| Home: Startseite 2014.00035 -                                                                                                    | Angebot (ader) X     Zweig: 1. Angebot Angebot über Kupfekabel NYM 5x1,5 05.12.20                                                                                                    | 14 (adler)                                                              |                                            |                  | ۲                                   |  |  |  |  |  |  |  |  |  |  |
| Image: Second state         F8           Image: Second state         F8           Notzen & Termine »         Drucken & Verbuchen »           Image: Second state         F9           Exportieren »         Ubermitteln » | Anschrift * Firma Arija Adler AG Wohnungsbaugesellschaft Adalbertsteinweg 112 52070 Aachen                                                                                                    | ft * ler AG ler AG gsbaugselschaft tsteinweg 112 Aachen                 |                                            |                  |                                     |  |  |  |  |  |  |  |  |  |  |
| Weitere Funktionen »                                                                                                    | Projektakte ** 2014.00035                                                                                                    | Telefon **<br>+49 241 23304                                             | Adresse * Zeichen<br>adler ME              | Beleg-Nr.        | Belegdatum                          |  |  |  |  |  |  |  |  |  |  |
| e Eigenschaften F4<br>Nachschlagen* F5<br>Löschen F6                                                                                                    | Positionen      Zuschlage & Faktoren (Umschalt + F6)      Kennung * OZ Nummer * Mae Einh      Zuschlage und Faktoren Zweige: 1. Angebot Angebot über Ku                                                                                                    | Beschreibung                                                            | 2.2014 (adler)                             | EP<br>XX         | Detailansichten »<br>GP<br>779,30 € |  |  |  |  |  |  |  |  |  |  |
| Weitere Funktionen »                                                                                                    | F6     Kennung* UZ     Nummer*   Pige   Linn       Beschreibung     EP     GP       unktionen >     Zuschläge und Faktoren Zweig: 1. Angebot Angebot über Kupfekabel NYM 5x1,5 05.12.2014 (adler)     X3     779       a     Algemeine Zuschläge   Kalkulationszuschläge   Sonderzuschläge 0 bis 7   Sonderzuschläge 8 bis 15   Rohstoffpreise     38       Behoteff     Einbelt     Conclust     Debtoffpreise     38 |                                                                         |                                            |                  |                                     |  |  |  |  |  |  |  |  |  |  |
| Titel         Alt+1           Position         Alt+3           Set/Leistung         Alt+5           Artikel         Alt+4                                                                                                 | P         CU         pro 100 kg         72,0 kg         545,3899 €           P         P8         pro 100 kg         0,0 kg                                                                                                    | 545,3899 €         DEL-Notie           200,00 €         DEL-Notie       | erung vom 04.12.2014                       |                  | 779 30 E                            |  |  |  |  |  |  |  |  |  |  |
| Weitere »                                                                                                    | AL         pro 100 kg         0,0 kg           AG         pro 1 kg         0,0 kg                                                                                                    | 211,07 € DEL-Notie 890,70 € Rohstoff                                    | erung vom 04.12.2014<br>- ohne Datumangabe |                  |                                     |  |  |  |  |  |  |  |  |  |  |
| weitere Schritte       Kopieren »       Workflow anzeigen       Plugins »                                                                                                    |                                                                                                    |                                                                         |                                            |                  |                                     |  |  |  |  |  |  |  |  |  |  |
| Stammdaten Aus                                                                                                    | OK Abbrec                                                                                                    | OK Abbrechen                                                            |                                            |                  |                                     |  |  |  |  |  |  |  |  |  |  |
| Siehe auch                                                                                                    | Zahlungsart *<br>Zahlbar innerhalb von 14 Tagen ohne Abzug                                                                                                    | GP Summe         Rabattfi           ×         779,30 €         779,30 € | ihig ± % * Netto<br>779,30 €               | USt.<br>148,07 € | Brutto<br>927,37 €                  |  |  |  |  |  |  |  |  |  |  |

Das im Vorgang enthaltene **Notierungsdatum** finden Sie am oberen, rechten Rand des Fensters. Eine Änderung kann in den Eigenschaften des Vorgangs erfolgen.

Zu jedem Metall wird in der Spalte *Preis im Vorgang* der im Vorgang verwendete <u>Rohstoffpreis, einschließlich</u> <u>Bezugskosten</u>, angezeigt. Der Preis bezieht sich auf die angegebene *Einheit*.

Die Spalte *Rohstoffpreis* enthält den Rohstoffpreis It. Notierungsdatum im Vorgang, einschließlich Bezugskosten, oder den in den Rohstoffstammdaten hinterlegten Basispreis (*Preis*), wenn weder im Vorgang noch im Projekt ein Notierungsdatum angegeben ist.

Quelle kann eine DEL-Notierung aus den Rohstoffstammdaten sein (lt. Notierungsdatum im Vorgang) oder der in den Rohstoffstammdaten hinterlegte Basispreis (*Preis*), sofern für den betreffenden Rohstoff keine DEL-Notierungen eingelesen wurden.

Wenn ein Metall mit unterschiedlichen Preisen im Vorgang verwendet wird, erscheint Im Dialogbild **Zuschläge** & **Faktoren** in der Spalte *Preis im Vorgang* eine Preisspanne.

#### Abbildung 1.16.

| <sup>atei</sup> | Bearbeiten Ansicht<br>ekte   Kalkulatio | Einfüger  | n <u>Format</u> P<br>ngebot | rojekt Da <u>t</u> er | nsatz E <u>x</u> tri | as <u>?</u> |                |                |                     |        |                |               |              |                   |
|-----------------|-----------------------------------------|-----------|-----------------------------|-----------------------|----------------------|-------------|----------------|----------------|---------------------|--------|----------------|---------------|--------------|-------------------|
| nei)            | Home: Startseite / 201                  | 4.00035 - | 1. Angebot (ad              | er) ×/ 2014.          | 00035 - 2. A         | ngebot (a   | dler) ×        |                |                     |        |                |               |              |                   |
| liger           | Vorgang                                 | ۲         | 📄 Zweig: 2                  | . Angebot An          | gebot übe            | r Kupfeka   | abel NYM 5x    | 1,5 05.12.2014 | t (adler)           |        |                |               |              |                   |
| ≪               | Eigenschaften                           | F8        | Anschrift *                 |                       |                      |             |                |                |                     |        | Kurztext       | hel NVM 5v1 5 | Abgabefrist  | ZschlFrist        |
| ekt             | Notizen & Termine »                     |           | Ania Adler A                | G                     |                      |             |                |                |                     | æ      | Status *       | berren bx1,5  | Kalkulations | art *             |
| Ē               | Drucken & Verbuchen »                   | F9        | Wohnungsba                  | ugesellschaft         |                      |             |                |                |                     |        | Offen          |               | EK+Zuschlag  |                   |
| 0               | Übermitteln »                           |           | Adalbertstein               | weg 112               |                      |             |                |                |                     |        | Lohn EK *      | Lohn VK *     | MFaktor EK   | MFaktor VK        |
| ž               | oberniteer -                            |           | 52070 Aa                    | achen                 |                      |             |                |                |                     |        | 40,67€         | 43,92€        | 1            | 1,26              |
| ň               | Weitere Funktionen »                    |           | Projektakte<br>2014 00035   |                       |                      |             |                |                | Telefon **          | 4      | Adresse *      | Zeichen       | Beleg-Nr.    | Belegdatum        |
| 2               | Datancata                               |           | 201-100035                  |                       |                      |             |                |                | 119 211 2330        |        | Guici          | Pile -        |              |                   |
| 2               | Datensatz                               |           | Desition                    | en                    |                      |             |                |                |                     |        |                |               |              |                   |
| 2               | Eigenschaften                           | F4        | Zuschläge & Fa              | ktoren (Umsch         | alt+F8)              |             |                |                |                     |        |                |               | 1            | Detailansichten » |
| ž               | Nachschlagen *                          | F5        |                             | (ennung *             | OZ Nur               | nmer *      | Mge Einh       |                | Beschrei            | bung   | 1              |               | EP           | GP                |
| 5               | Loschen                                 |           | - Ar                        | tikel 1               | e-101                | 1           | 1000 lfdm      | NYM 5 x 1,5 mm | 2                   |        |                |               | 77,93€       | 779,30€           |
|                 | Weitere Funktionen »                    |           | Zuschläge u                 | nd Faktoren 2         | Zweia: 2. Ar         | ngebot A    | ngebot über    | Kupfekabel N   | (M 5x1 5 05.12.20)  | 4 (a   | dler)          | ×             |              |                   |
| -               | Tinfilmen                               |           |                             |                       |                      | 9           |                |                |                     |        |                |               |              | 38,66 E           |
| Ē               | Liniugen                                |           | Allgemeine                  | e Zuschläge 🛛 K       | alkulationsz         | uschläge    | Sonderzusch    | äge 0 bis 7 So | nderzuschläge 8 bis | 15     | Rohstoffpreise |               |              | 0,39€             |
|                 | Titel                                   | Alt+1     | Pohetoff                    | Finheit               | Cewicht              | Preis im \  | lorgang        | Pohetoffore    | in Ouelle           | _      | Notierunge     | datum:        |              |                   |
|                 | Set/Leistung                            | Alt+5     |                             | pro 100 kg            | 144.0 kg             | 545 380     | 0 E - 645 380  | 0 6 652 9530 6 | Robstoff - 06       | 10.20  | 14 11-47-48    |               |              |                   |
|                 | Artikel                                 | Alt+4     |                             |                       | [144,0 kg            | 1040,000    | is e - 045,50: | 51 032,014     | Konston - oo.       | 10.20  | 14 11.47.40    |               | 85 13 E      | 851 30 E          |
| -               |                                         |           | PB                          | pro 100 kg            | 0,0 kg               |             |                | 200,01€        | Rohstoff - eko      | e Dat  | umangabe       |               | 03,13 C      | 031,50 C          |
| 3               | Weitere »                               |           | AI                          | pro 100 kg            | 0.0 kg               |             |                | 219.01 €       | Rohstoff - ohn      | e Dat  | umangabe       |               |              | 38,66 €           |
| 5               | Weitere Schritte                        |           |                             |                       |                      |             |                |                |                     |        | amangabe       |               |              |                   |
|                 | Weitere Stanfiele                       |           | AG                          | pro 1 kg              | 0,0 kg               |             |                | 890,70€        | Rohstoff - ohn      | e Dat  | umangabe       |               |              | 0,46€             |
|                 | Kopieren »<br>Workflow anzeigen         |           |                             |                       |                      |             |                |                |                     |        |                |               |              |                   |
| 2               | Worknow anzeigen                        |           |                             |                       |                      |             |                |                |                     |        |                |               |              |                   |
|                 | Plugins »                               |           |                             |                       |                      |             |                |                | 1                   |        |                |               |              | 1.630,60€         |
| SU              |                                         |           |                             |                       |                      |             |                |                |                     |        |                |               |              |                   |
| <               |                                         |           |                             |                       |                      |             |                |                |                     |        |                |               |              |                   |
|                 |                                         |           |                             |                       | 1                    | 1           |                |                | 1                   |        |                |               |              |                   |
| Ê               |                                         |           |                             |                       |                      |             |                |                |                     | _      |                |               |              |                   |
| LED .           |                                         |           |                             | OK                    |                      |             | Ab             | prechen        |                     |        | Hilfe          |               |              |                   |
| -               | Siehe auch                              |           |                             |                       |                      | -           |                | _              |                     |        |                |               |              |                   |
|                 | Siene duch                              |           | Zahlungsart                 |                       |                      |             |                |                | GP Summe Ra         | battfä | ihig ±%*       | Netto         | USt.         | Brutto            |
|                 | Listen & Strukturansichte               | n »       | Zahlbar innerha             | alb von 14 Tagen      | ohne Abzug           |             |                | 1              | < 1.630,60 € 1.6    | 30,60  | €              | 1.630,60 €    | 309,81 €     | 1.940,41 €        |

Die Spalte *Rohstoffpreis* enthält den Rohstoffpreis (It. Notierungsdatum im Vorgang), einschließlich Bezugskosten.

# Kapitel 2. Kalkulation

Die Kalkulation mit Rohstoffen.

## 2.1. Einkaufswerte

Berechnung von EK- und Kosten-Preisen.

#### 2.1.1. EK-Werte

Ermittlung der *EK*-Werte bei einem Set mit Zuschlagskalkulation:

Abbildung 2.1. Angebot

| ekte   Kalkulat      | tion   A      | ngebo      | ot             | TV          | <u>c</u> | <b>X 2</b>   2+ | - A+ | •      | # 3                 | н 2 | 70 112   | 6\$ AB     |       | 2 2    |                |                      |             |                   |
|----------------------|---------------|------------|----------------|-------------|----------|-----------------|------|--------|---------------------|-----|----------|------------|-------|--------|----------------|----------------------|-------------|-------------------|
| Home: Startseite     | alkulation-mi | it-Rohstof | ffen-00        | 01 - 1. Ang | gebot (a | adler) ×        |      |        |                     |     |          |            |       |        |                |                      |             |                   |
| Vorgang              |               | D Zw       | /eia: 1        | . Angebo    | ot 08.1  | 2.2014 (adl     | er)  |        |                     |     |          |            |       |        |                |                      |             |                   |
| Figopochafton        | 50            | Ansch      | rift *         |             |          |                 |      |        |                     |     |          |            |       | Kur    | ztext          |                      | Abgabefrist | ZschlFrist        |
| Notizen & Termine »  | го            | Firma      |                |             |          |                 |      |        |                     |     |          |            | _     |        |                |                      |             |                   |
| Drucken & Verbuchen  | » F9          | Anja A     | Adler A        | G           |          |                 |      |        |                     |     |          |            | 64    | Stat   | us *           |                      | Kalkulation | art *             |
| Exportieren »        |               | Wohn       | ungsba         | augesellsci | haft     |                 |      |        |                     |     |          |            |       | Offe   | en 🔹           |                      | EK+Zuschlag | )<br>             |
| Übermitteln »        |               | 52070      | ertsteir<br>A: | achen       |          |                 |      |        |                     |     |          |            |       | 40.6   | n EK *<br>57 € | Lohn VK *<br>43.92 € | MFaktor EK  | MFaktor \<br>1.26 |
| Weitere Funktionen » |               | Proje      | ktakte         | **          |          |                 |      |        |                     |     |          | Telefon ** |       | Adr    | esse *         | Zeichen              | Beleg-Nr.   | Belegdatu         |
| Determine            |               | Kalkula    | ation-n        | nit-Rohsto  | ffen-00  | 1               |      |        |                     |     |          | +49 241 23 | 304   | adle   | r              | ME                   |             |                   |
| Datensatz            |               | 📑 Po       | sition         | en          |          |                 |      |        |                     |     |          |            |       |        |                |                      |             |                   |
| Eigenschaften        | F4            | Zuschlä    | ige & Fa       | aktoren (L  | Jmschalt | +F8)            |      |        |                     |     |          |            |       |        |                |                      |             | Detailansichter   |
| Nachschlagen *       | F5            |            |                | Kennu       | OZ       | Nummer *        | Mge  | Einh   | Besch               | PE  | M-EK/Ein | M-EK Ge    | 6 Roh | st. EP | EP             | Rohst. GP            | GP          | Kosten Gl         |
| Loschen              | 10            | L E        | ]              | Set         | 1        | e-ka 012        | 200  | lfdm   | Mantellei           | 1   | 2,16     | € 432,00   | €     | 0,86€  | 6,88€          | 172,60 €             | 1.376,00 €  | 1.214,00          |
| Weitere Funktionen » |               | -          |                | Antikal     | 1.001    | - 1012          | 1.1  | 16 day | tung N              | 100 | 142.16   | s 1 57     |       | 0.246  | 250 72 6       | 0.000                | 2.05.6      | 2.44              |
| Einfügen             |               |            | 7              | Arukei      | 1.001    | e-1012          | 1,1  | nam    | 2,5 mm <sup>2</sup> | 100 | 145,10   | e 1,57     | - /   | 0,546  | 200,72 €       | 0,00 €               | 2,05 €      | 2,44              |
| Tital                | Alt+1         |            | -              | Pro         |          |                 |      | lfdm   |                     |     | 143,16   | E          |       |        |                |                      | 180,38€     |                   |
| Position             | Alt+3         |            |                | Dala        |          | CU.             | 120  |        |                     | 10  |          |            |       |        |                |                      | 0.70.6      |                   |
| Set/Leistung         | Alt+5         |            |                | Ron         |          | 0               | 120  | g      |                     | 10  |          |            |       |        |                |                      | 0,70 €      |                   |
| Artikel              | Alt+4         |            | >>             |             |          |                 |      |        |                     |     |          |            |       |        |                |                      |             |                   |
| Weitere »            |               |            | -              | Artikel     | 1.002    | e-3060          | 4    | Stck   | Nagelsch            | 10  | 1.48     | € 0.59     | e     |        | 1.86€          |                      | 0.74€       | 0.59              |
| Weitere Schritte     |               |            | Τ_Ι            |             |          |                 |      |        | ellen 1             |     |          |            |       |        | -/             |                      |             | -,                |
| weitere Schnete      |               |            | -              | Pro         |          |                 |      | Stck   |                     |     | 1,48     | E          |       |        |                |                      | 1,86 €      |                   |
| Workflow anzeigen    |               |            | >>             |             |          |                 |      |        |                     |     |          |            |       |        |                |                      |             |                   |
| Pluging to           |               |            | 1              |             |          |                 |      |        |                     |     |          |            |       |        |                |                      |             |                   |
| i nagit ta m         |               |            | ·              |             |          |                 |      |        |                     |     |          |            |       |        |                |                      |             |                   |
|                      |               | *          | ]              |             |          |                 |      |        |                     |     |          |            |       |        |                | 172,60€              | 1.376,00€   | 1.214,00          |
|                      |               |            |                |             |          |                 |      |        |                     |     |          |            |       |        |                |                      |             |                   |
| Siehe auch           |               |            |                |             |          |                 |      |        |                     |     |          |            |       |        |                |                      |             |                   |

#### Die angezeigten Spalten müssen ggf. erst eingeblendet werden!

#### M-EK/Einh (Material-Einkaufspreis)

Set-Zeilen:

| Der  | M-EK/Einh in den Se   | <b>et-</b> Zeilen gilt für die | im Fel | d PE eingetrager | ne Preis | einheit      | = | 2,16€   |
|------|-----------------------|--------------------------------|--------|------------------|----------|--------------|---|---------|
|      | e-1012:               | <i>EK</i> (143,16€)            | /      | PE (100)         | х        | Mge (1,1)    | = | 1,57€   |
|      | e-3060:               | <i>EK</i> (1,48€)              | /      | <i>PE</i> (10)   | х        | Mge (4)      | = | 0,59€   |
| Der  | M-EK/Einh in den A    | <b>rtikel</b> -Zeilen gilt fü  | die im | Feld PE eingetra | agene P  | reiseinheit: |   |         |
|      | e-1012:               | <i>EK</i> (143,16€)            |        | <i>PE</i> (100)  |          |              | = | 143,16€ |
|      | e-3060:               | <i>EK</i> (1,48€)              |        | <i>PE</i> (10)   |          |              | = | 1,48€   |
| M-EK | K Ges (Materialeinkat | ufspreis Gesamt)               |        |                  |          |              |   |         |
| Der  | M-EK Ges in den       | M-EK                           | /      | Einh             | х        | Mge (Menge)  | = | 432,00€ |

Der M-EK Ges in den Artikel-Zeilen:

| e-1012: | <i>EK</i> (143,16€) | PE (100)       | Mge (1,1) | = | 1,57€ |
|---------|---------------------|----------------|-----------|---|-------|
| e-3060: | <i>EK</i> (1,48€)   | <i>PE</i> (10) | Mge (4)   | = | 0,59€ |

#### 2.1.2. Kosten-Werte

Ermittlung der Kosten-Werte bei einem Set mit Zuschlagskalkulation:

Abbildung 2.2.

| MOS'aik Projektverwaltung (F                                                                                                    | irma iviu                           | ISLET AV                                          | <b>)</b>                                                    |                                    |                            |                                           |                                                                                                    |                          |                                                    |                        |             |                                            |            |                                                    |                                |                     |                                           |                                        |                                                                |
|----------------------------------------------------------------------------------------------------|-------------------------------------|---------------------------------------------------|-------------------------------------------------------------|------------------------------------|----------------------------|-------------------------------------------|----------------------------------------------------------------------------------------------------|--------------------------|----------------------------------------------------|------------------------|-------------|--------------------------------------------|------------|----------------------------------------------------|--------------------------------|---------------------|-------------------------------------------|----------------------------------------|----------------------------------------------------------------|
| <u>atei B</u> earbeiten <u>A</u> nsicht <u>E</u>                                                                                                    | infügen                             | Eorn                                              | nat <u>P</u> rojel                                          | kt Da <u>t</u> en                  | satz                       | Extras                                    | s <u>?</u>                                                                                                    |                          |                                                    |                        |             |                                            |            |                                                    |                                |                     |                                           |                                        |                                                                |
| ) 🖆 🖨 🖉 🔍 👗 🖻                                                                                                    | e ×                                 | n n                                               | Ci 🔶                                                        | + 11                               | Q. 🤹                       | Ż                                         | ↓ Z<br>A                                                                                                    | ↓   T                    | # S A                                              | Z %                    | 1111 €\$    | <b>1</b>                                   | <b>i</b> 5 | 3                                                  |                                |                     |                                           |                                        |                                                                |
| Projekte   Kalkulation                                                                                                    | n <b>  An</b>                       | igeb                                              | ot<br>101 - 1. Ange                                         | ebot (adler)                       | ×                          | Artikel                                   | : Artil                                                                                                    | kel (e-10                | 112) × Set                                         | s: Set (e-ka           | 012) ×)     | Projekte:                                  | Lohnta     | rif (Elek                                          | tro) ×                         |                     |                                           |                                        |                                                                |
| Vorgang 🍝                                                                                                    | 2                                   | Zweig:                                            | 1. Angebo                                                   | t 08.12.20                         | 14 (a                      | dler)                                     |                                                                                                    |                          |                                                    |                        |             |                                            |            |                                                    |                                |                     |                                           |                                        |                                                                |
| Eigenschaften F8<br>Notizen & Termine »<br>Drucken & Verbuchen » F9<br>Exportieren »<br>Übermitteln »                                                                                                    | Anse<br>Firm<br>Anja<br>Woh<br>Adal | chrift *<br>ia<br>a Adler /<br>nungsb<br>lbertste | AG<br>augesellsch<br>inweg 112                              | aft                                |                            |                                           |                                                                                                    |                          |                                                    |                        |             |                                            | €~ ;       | Curztex<br>Status <sup>1</sup><br>Offen<br>Lohn Ek | t<br>(* Lohn                   | VK*                 | Abgabel<br>Kalkulat<br>EK+Zuso<br>MFaktor | frist Z<br>tionsart<br>chlag<br>r EK M | *<br>Faktor VK                                                 |
| Weitere Funktionen »                                                                                                    | Proj<br>Kalk                        | jektakte<br>ulation-                              | e **<br>mit-Rohstof                                         | fen-001                            |                            |                                           |                                                                                                    |                          |                                                    |                        | Tele<br>+49 | fon **<br>241 23304                        |            | Adresse<br>Adresse<br>adler                        | 2* Z                           | eichen<br>E         | 1,02<br>Beleg-N                           | r. B                                   | ,20<br>elegdatum                                               |
| Datensatz 🔹                                                                                                    |                                     |                                                   |                                                             |                                    |                            |                                           |                                                                                                    |                          |                                                    |                        |             |                                            |            |                                                    |                                |                     |                                           |                                        |                                                                |
| Eigenschaften F4                                                                                                    | Zusch                               | hläge & F                                         | aktoren (Ur                                                 | mschalt+F8)                        |                            |                                           |                                                                                                    |                          |                                                    |                        |             |                                            |            |                                                    |                                |                     |                                           | Deta                                   | ailansichten »                                                 |
| Nachschlagen * F5                                                                                                    |                                     |                                                   | Kennu                                                       | Numm                               | M                          | Einh                                      | B                                                                                                    | PE                       | M-EK/Einh                                          | M-EK Ges               | Min/Einl    | n Mat EP                                   | Rohs       | t. EP   F                                          | lohst. GP                      | Kosten              | EP E                                      | P                                      | GP                                                             |
| loschen E6                                                                                                    |                                     |                                                   |                                                             |                                    |                            |                                           |                                                                                                    |                          |                                                    |                        |             |                                            |            |                                                    |                                |                     |                                           |                                        |                                                                |
| Weitere Funktionen »                                                                                                    |                                     | F                                                 | Set                                                         | e-ka 012                           | 200                        | lfdm                                      | Ма<br>п                                                                                                    | 1                        | 2,16€                                              | 432,00€                | 5,          | 5 2,72€                                    | 0          | ,72€                                               | 143,77€                        | 5,9                 | 7€ 6                                      | ,73€1                                  | 346,00€                                                        |
| Loschen F6<br>Weitere Funktionen »                                                                                                    | ×                                   | ₽<br>-₽                                           | Set<br>Artikel                                              | e-ka 012<br>e-1012                 | 200<br>1,1                 | lfdm<br>Ifdm                              | Ma<br>n<br>NY                                                                                                    | 1<br>100                 | 2,16 €<br>143,16 €                                 | 432,00 €<br>1,57 €     | 5,          | 5 2,72 €<br>180,38 €                       | 65         | ,72€<br>,45€                                       | 143,77 €<br>0,72 €             | 5,9<br>211,4        | 7€ 6<br>7€245                             | ,73€ 1<br>,83€                         | 346,00 €<br>2,70 €                                             |
| Loschen F6<br>Weitere Funktionen »<br>Einfügen                                                                                                    |                                     |                                                   | Set<br>Artikel<br>Produkt                                   | e-ka 012<br>e-1012                 | 200                        | lfdm<br>lfdm<br>lfdm                      | Ma<br>n<br>NY<br>M                                                                                                   | 1                        | 2, 16 €<br>143, 16 €<br>143, 16 €                  | 432,00 €<br>1,57 €     | 5,1         | 5 2,72 €<br>180,38 €                       | 0<br>65    | ,72 €<br>,45 €                                     | 143,77€<br>0,72€               | 5,9<br>211,4        | 7€ 6,<br>7€245,                           | ,73€ 1<br>,83€                         | 346,00 €<br>2,70 €<br>180,38 €                                 |
| Loschen P6<br>Weitere Funktionen »<br>Einfügen<br>Titel Alt+1<br>Postion Alt+3<br>Set/Leistung Alt+4<br>Artikel Alt+4                                                                                                    |                                     |                                                   | Set<br>Artikel<br>Produkt<br>Rohs                           | e-ka 012<br>e-1012<br>CU           | 200<br>1,1<br>120          | lfdm<br>lfdm<br>lfdm                      | Ma<br>n<br>NY<br>M                                                                                                   | 1<br>100                 | 2, 16 €<br>143, 16 €<br>143, 16 €                  | 432,00 €<br>1,57 €     | 5,          | 5 2,72 €<br>180,38 €                       | 65         | ,72 €<br>,45 €                                     | 143,77 €<br>0,72 €             | 211,4               | 7€ 6,<br>7€ 245,                          | ,73€ 1<br>,83€                         | 346,00 €<br>2,70 €<br>180,38 €<br>0,65 €                       |
| Loschen P6<br>Weitere Funktionen »<br>Einfügen •<br>Titel Alt+1<br>Position Alt+5<br>Artikel Alt+5<br>Artikel Alt+4<br>Weitere »                                                                                                    |                                     |                                                   | Set<br>Artikel<br>Produkt<br>Rohs<br>Artikel                | e-ka 012<br>e-1012<br>CU<br>e-3060 | 200<br>1,1<br>120<br>4     | Ifdm<br>Ifdm<br>Ifdm<br>g<br>Stck         | Ma<br>NY<br>M                                                                                                    | 1<br>100<br>100000<br>10 | 2,16 €<br>143,16 €<br>143,16 €                     | 432,00 €               | 5,          | 5 2,72 €<br>180,38 €<br>                   | 65         | ,72 €                                              | 143,77 €                       | 5,9<br>211,4<br>1,5 | 7€ 6,<br>7€ 245,<br>1€ 1,                 | ,73 € 1<br>,83 €                       | 346,00 €<br>2,70 €<br>180,38 €<br>0,65 €<br>0,74 €             |
| Loschen Pho<br>Weltere Funktionen »<br>Einfügen A<br>Titel Alt+1<br>Positon Alt+3<br>Set/Leistung Alt+3<br>Artikel Alt+4<br>Weitere »<br>Weitere Schritte A                                                                             |                                     |                                                   | Set<br>Artikel<br>Produkt<br>Rohs<br><br>Artikel<br>Produkt | e-ka 012<br>e-1012<br>CU<br>e-3060 | 200<br>1,1<br>120<br>4     | Ifdm<br>Ifdm<br>Ifdm<br>Stck              | Ma<br>n<br>NY<br>M                                                                                                   | 1<br>100<br>100000<br>10 | 2,16 €<br>143,16 €<br>143,16 €<br>1,48 €           | 432,00 €               | 5,1         | 5 2,72 €<br>180,38 €<br>1,86 €             | 65         | ,72 €<br>,45 €                                     | 143,77 €<br>0,72 €             | 5,9<br>211,4<br>1,5 | 7€ 6,<br>7€ 245,<br>1€ 1                  | ,73 € 1<br>,83 €<br>,86 €              | 346,00 €<br>2,70 €<br>180,38 €<br>0,65 €<br>0,74 €<br>1.86 €   |
| Loschen Fb<br>Weltere Funktionen »<br>Einfügen $\ref{eq:temperature}$<br>Titel Alt+3<br>Positon Alt+3<br>Set/Leistung Alt+5<br>Artikel Alt+4<br>Weltere »<br>Weitere Schritte $\ref{eq:temperature}$<br>Kopieren »<br>Workflow anzeigen |                                     |                                                   | Set<br>Artikel<br>Produkt<br>Rohs<br>Artikel<br>Produkt     | e-ka 012<br>e-1012<br>CU<br>e-3060 | 200<br>1,1<br>120<br>4     | Ifdm<br>Ifdm<br>g<br>Stck<br>Stck         | Ma<br>n<br>NY<br>M<br>Na<br>g                                                                                        | 1<br>100<br>100000<br>10 | 2,16 €<br>143,16 €<br>143,16 €<br>1,48 €           | 432,00 €               | 5,:         | 5 2,72 €<br>180,38 €<br>                   | 65         | ,72 €<br>,45 €                                     | 143,77€                        | 5,9<br>211,4<br>1,5 | 7 € 6,<br>7 € 245,<br>1 € 1,              | ,73 € 1<br>,83 €<br>,86 €              | 346,00 €<br>2,70 €<br>180,38 €<br>0,65 €<br>0,74 €<br>1,86 €   |
| Loschen Pho<br>Weltere Funktionen »<br>Einfuigen $\ref{alta}$<br>Titel Alt+1<br>Position Alt+3<br>setLeistuna Alt+3<br>setLeistuna Alt+3<br>weltere »<br>Weitere Schritte $\ref{alta}$<br>Kopieren »<br>Workflow anzeigen               |                                     |                                                   | Set<br>Artikel<br>Produkt<br>Rohs<br>Artikel<br>Produkt<br> | e-ka 012<br>e-1012<br>CU<br>e-3060 | 200<br>1,1<br>120<br>4     | Ifdm<br>Ifdm<br>g<br>Stck<br>Stck         | Ma<br>n<br>NY<br>M<br>Na<br>g                                                                                        | 100000                   | 2,16 €<br>143,16 €<br>143,16 €<br>1,48 €<br>1,48 € | 432,00 € 1,57 € 0,59 € | 5,:         | 5 2,72 €<br>180,38 €<br>1,86 €             | 65         | ,72 €<br>,45 €                                     | 143,77€                        | 5,9<br>211,4<br>1,5 | 7 € 6,<br>7 € 245,<br>1 € 1,              | ,73 € 1<br>,83 €                       | 346,00 €<br>2,70 €<br>180,38 €<br>0,65 €<br>0,74 €<br>1,86 €   |
| Loschen Pho<br>Weltere Funktionen »<br>Einfügen •<br>Positon Alt+3<br>Positon Alt+3<br>Set,Leistung Alt+5<br>Artikel Alt+5<br>Weltere »<br>Weitere Schritte •<br>Kopieren »<br>Workflow anzeigen<br>Plugins »                           |                                     |                                                   | Set<br>Artikel<br>Produkt<br>Rohs<br>Artikel<br>Produkt     | e-ka 012<br>e-1012<br>CU<br>e-3060 | 200<br>1,1<br>120<br>4     | Ifdm<br>Ifdm<br>Ifdm<br>g<br>Stck<br>Stck | Ma           NY                                                                                                    | 100000                   | 2,16 €<br>143,16 €<br>143,16 €<br>1,48 €           | 432,00 €               | 5,:         | 5 2,72 €<br>180,38 €<br>180,38 €<br>1,86 € | 65         | ,72 €                                              | 143,77 €<br>0,72 €<br>143,77 € | 5,9                 | 7 € 6,<br>7 € 245,<br>1 € 1,              | ,73 € 1<br>,83 €<br>,86 €              | 346,00 €<br>2,70 €<br>180,38 €<br>0,65 €<br>1,86 €<br>346,00 € |
| Loschen P6<br>Weitere Funktionen »<br>Einfügen A<br>Position Alt+1<br>Position Alt+3<br>Set/Leistung Alt+5<br>Artikel Alt+4<br>Weitere »<br>Weitere Schritte A<br>Kopieren »<br>Plugins »                                               |                                     |                                                   | Set Artikel Produkt Rohs Artikel Produkt Artikel Produkt    | e-ka 012<br>e-1012<br>CU<br>e-3060 | 200<br>1,1<br>120<br>4<br> | Ifdm<br>Ifdm<br>g<br>Stck<br>Stck         | Ma           NY           M.           Ma           Ma           Q           Ma           Q           Ma           Q | 1 100 100000 100000      | 2,16 €<br>143,16 €<br>143,16 €<br>1,43 €<br>1,48 € | 432,00 €               | GP Sur      | 5 2,72 €<br>180,38 €<br>180,38 €<br>1,86 € | 0<br>65    | ,72 €<br>,45 €                                     | 143,77 €                       | 5,9<br>211,4<br>1,5 | 7 € 6,<br>7 € 245,<br>1 € 1,<br>1 € 1,    | ,73 € 1<br>,83 €<br>,86 €<br>1<br>1    | 346,00 €<br>2,70 €<br>180,38 €<br>0,65 €<br>1,86 €<br>346,00 € |

#### Die angezeigten Spalten müssen ggf. erst eingeblendet werden!

#### Kosten EP (Kosten-Einzelpreis)

Der Kosten EP enthält neben den EK-Werten die Zuschläge aus den EK-Kalkulationsfaktoren.

| Der | Kosten  | FP | in <b>Set-</b> 7eilen <sup>.</sup> |
|-----|---------|----|------------------------------------|
| Dei | NUSIEII | LF | III Sel-Zellell.                   |

| osten EP ir | n <b>Set</b> -Zeilen:                                                                           |   |                         |   |                                                        |   |                                                                  | = | 6,01€ |
|-------------|-------------------------------------------------------------------------------------------------|---|-------------------------|---|--------------------------------------------------------|---|------------------------------------------------------------------|---|-------|
| e-1012:     | <i>EK</i> (143,16€)                                                                             | / | <i>PE</i> (100)         | x | EK-Kalku-<br>lationsfak-<br>tor "Materi-<br>al" (1,02) | х | Mge (1,1)                                                        | = | 1,61€ |
|             | ( Rohstoff-<br>notierung<br>(576,37)<br>- Roh-<br>stoff-Basis/<br>EK beim Arti-<br>kel (0,00) ) | / | PE Rohstoff<br>(100000) | x | EK-Kalku-<br>lationsfak-<br>tor "Roh-<br>stoffe" (0,0) | x | Rohstoffmen-<br>ge beim Arti-<br>kel (120) x<br><i>Mge</i> (1,1) | = | 0,76€ |

|     | e-3060:      | EK ( 1,48€)                                                                                     | /     | <i>PE</i> (10)          | x       | EK-Kalku-<br>lationsfak-<br>tor "Mate-<br>rial" (1,02) | x     | Mge (4)                                                | = | 0,60€   |
|-----|--------------|-------------------------------------------------------------------------------------------------|-------|-------------------------|---------|--------------------------------------------------------|-------|--------------------------------------------------------|---|---------|
|     | Lohn         | Lohnselbst-<br>kosten<br>(33,19)                                                                | /     | 60 (Min.)               |         |                                                        | x     | Zeitvorga-<br>be (5,5)                                 | = | 3,04€   |
| Der | Kosten EP in | Artikelzeilen gilt f                                                                            | ür di | e im Feld PE ei         | ingetra | agene Preisein                                         | heit: |                                                        |   |         |
|     | e-1012:      |                                                                                                 |       |                         |         |                                                        |       |                                                        | = | 215,19€ |
|     |              | <i>EK</i> (143,16€)                                                                             |       |                         | x       | EK-Kalku-<br>lationsfak-<br>tor "Mate-<br>rial" (1,02) |       |                                                        | = | 146,02€ |
|     |              | ( Rohstoff-<br>notierung<br>(576,37)<br>- Roh-<br>stoff-Basis/<br>EK beim Arti-<br>kel (0,00) ) | /     | PE Rohstoff<br>(100000) | x       | EK-Kalku-<br>lationsfak-<br>tor "Roh-<br>stoffe" (0,0) | x     | PE (100)<br>x Rohstoff-<br>menge beim<br>Artikel (120) | = | 69,17€  |
|     | e-3060:      | <i>EK</i> (1,48€)                                                                               |       |                         | x       | EK-Kalku-<br>lationsfak-<br>tor "Mate-<br>rial" (1,02) |       |                                                        | = | 1,51€   |

Kosten GP (Kosten-Gesamtpreis)

Der Kosten GP enthält neben den EK-Werten die Zuschläge aus den EK-Kalkulationsfaktoren und berücksichtigt die Mengen.

| Der Kosten | GP in <b>Set</b> -Zeilen:                                                                                 |   |                                                        |   | Kosten<br>EP (6,01)                                    | х | Mge (Men-<br>ge 200)                                           | = | 1.202,00€ |
|------------|----------------------------------------------------------------------------------------------------|---|--------------------------------------------------------|---|--------------------------------------------------------|---|----------------------------------------------------------------|---|-----------|
| Der Kosten | GP in Artikel-Zeilen:                                                                                     |   |                                                        |   |                                                        |   |                                                                |   |           |
| e-101      | 2:                                                                                                    |   |                                                        |   |                                                        |   |                                                                |   |           |
|            | ( <i>EK</i><br>(143,16€)                                                                                  | х | EK-Kalku-<br>lationsfak-<br>tor "Mate-<br>rial" (1,02) | + | Rohst. EP<br>(69,17))                                  | / | <i>PE</i> (100) x<br><i>Mge</i> (1,1)                          | = | 2,37€     |
|            | <i>EK</i> (143,16)                                                                                        | / | <i>PE</i> (100)                                        | х | EK-Kalku-<br>lationsfak-<br>tor "Mate-<br>rial" (1,02) | х | Mge (1,1)                                                      | = | 1,61€     |
|            | ( Rohstoff-<br>notierung<br>(576,37) -<br>Rohstoff- <i>Basis/</i><br><i>EK</i> beim Arti-<br>kel (0,00) ) | / | PE Rohstoff<br>(100000)                                | x | EK-Kalku-<br>lationsfak-<br>tor "Roh-<br>stoffe" (0,0) | x | <i>Mge</i> (1,1)<br>x Rohstoff-<br>menge beim<br>Artikel (120) | = | 0,76€     |
| e-306      | 50: <i>EK</i> (1,48€)                                                                                     | / | <i>PE</i> (10)                                         | x | EK-Kalku-<br>lationsfak-<br>tor "Mate-<br>rial" (1,02) | х | Mge (4)                                                        | = | 0,60€     |

# 2.2. Kalkulation der Verkaufspreise

Ermittlung der Verkaufs-Einzelwerte bei einem Set mit Zuschlagskalkulation:

#### Abbildung 2.3.

| 0 | jekte   Kalkula                                                                | tion   A       | ×   •<br>Ange       | ebc                 | a<br>⊳⊭∣<br>ot         | <b>↑ ↓</b>              |              | ensatz t    | 2    | Z    | T #    | S A      | Z %       | 1.1.1<br>1.1.2 €\$ | ¥ 1              | ô 🕯             |                 |                  |                              |                    |
|---|--------------------------------------------------------------------------------|----------------|---------------------|---------------------|------------------------|-------------------------|--------------|-------------|------|------|--------|----------|-----------|--------------------|------------------|-----------------|-----------------|------------------|------------------------------|--------------------|
| ſ | Home: Startseite 2                                                             | 011.00006 E    | EKs bei             | Roh:<br>Zwe<br>chri | stoff<br>ig: 1<br>ft * | en - 1. Ang<br>. Angebo | gebo<br>t 08 | t (adler) × | adle | er)  |        |          |           |                    |                  | Kurzte          | ext             |                  | Abgabefrist                  | ZschlFrist         |
|   | Eigenschaften<br>Notizen & Termine »<br>Drucken & Verbuchen »<br>Exportieren » | -8<br>× F9     | Firm<br>Anja<br>Wol | na<br>a Ad<br>nnun  | ler A<br>ngsba         | G<br>augesellsch        | haft         |             |      |      |        |          |           |                    | e                | Status<br>Offen | *               |                  | Kalkulationsa<br>EK+Zuschlag | irt *              |
|   | Übermitteln »                                                                  |                | Ada<br>520          | iber<br>70          | tsteir<br>Ai           | nweg 112<br>achen       |              |             |      |      |        |          |           |                    |                  | Lohn 1<br>35,63 | EK* Lol<br>€ 38 | hn VK *<br>,48 € | MFaktor EK<br>1,02           | MFaktor VK<br>1,26 |
|   | Weitere Funktionen »                                                           |                | Pro<br>201          | <b>jekt</b><br>1.00 | akte                   | **<br>EKs bei Ro        | hsto         | ffen        |      |      |        |          |           | Telefo<br>+49 24   | n **<br>41 23304 | Adres<br>adler  | se *            | Zeichen<br>ww    | Beleg-Nr.                    | Belegdatum         |
|   | Datensatz                                                                      | ۲              |                     | Posi                | tion                   | on                      |              |             |      |      |        |          |           |                    |                  |                 |                 |                  |                              |                    |
|   | Eigenschaften                                                                  | F4<br>E5       | Zusc                | hläge               | a & Fa                 | ektoren (U              | Imsch        | alt+F8)     |      |      |        |          |           |                    |                  |                 |                 |                  | D                            | etailansichten ×   |
|   | Löschen                                                                        | F6             |                     |                     |                        | Kennu                   | OZ           | Num         | Mge  | Einh | B PE   | Mat EP   | Rohst. EP | Lohn EP            | EP               | Mat GP          | Lohn GP         | Rohst.           | GP GP                        | M-EK/Ei.           |
|   | Weitere Funktionen »                                                           |                | Þ                   |                     |                        | Set                     | 1            | e-ka 012    | 200  | Ifdm | 1      | 2,73€    | 0,76€     | 3,29€              | 6,78€            | 545,55€         | 658,00€         | 152,4            | 5 € 1.356,00                 | € 2,16             |
|   | Einfügen                                                                       | ۲              |                     |                     |                        | Contra                  |              | Lickuo      | 3,5  |      |        |          |           |                    |                  |                 |                 |                  | 5,25                         |                    |
|   | Titel                                                                          | Alt+1          |                     |                     | 1                      | Artikel                 | 1.1          | e-1012      | 1,1  | Iram | 100    | 180,38 € | 69,17€    |                    | 249,55 €         | 1,99 €          |                 | 0,7              | δ€ 2,75                      | € 143,15           |
|   | Set/Leistung<br>Artikel                                                        | Alt+5<br>Alt+4 |                     |                     | -                      | Prod                    |              | a           | 120  | lfdm | 100000 |          |           |                    |                  |                 |                 |                  | 180,38                       | € 143,16           |
|   | Weitere »                                                                      |                |                     | 2                   |                        |                         |              |             |      |      |        |          |           |                    |                  |                 |                 |                  |                              |                    |
|   | Weitere Schritte                                                               | ۲              |                     |                     |                        | Artikel                 | 1.2          | e-3060      | 4    | Stck | 10     | 1,86 €   |           |                    | 1,86 €           | 0,74€           |                 |                  | 0,74                         | € 1,48             |
|   | Kopieren »<br>Workflow anzeigen »                                              |                |                     | >>                  |                        |                         |              |             |      |      |        |          |           |                    |                  |                 |                 |                  |                              |                    |
|   | Plugins »                                                                      |                |                     | *                   |                        |                         | -            |             |      |      |        |          |           |                    |                  | 545,55€         | 658,00 🤅        | 152,4            | 5€ 1.356,00                  | €                  |
|   |                                                                                |                |                     |                     |                        |                         |              |             |      |      |        |          |           |                    |                  |                 |                 |                  |                              |                    |
|   | Siehe auch                                                                     |                | 72                  | lun                 |                        | <b>*</b> *              | -            |             | _    | _    |        |          |           | CP Sum             | ume +            | 0/6 * N         | letto           | 1151             | Bri                          | )<br>itto          |
|   |                                                                                |                |                     |                     | ysai                   |                         |              |             |      |      |        |          |           | or Sum             | T                |                 | iceeo           | 056              | DIL                          |                    |

Verkaufs-Einzelpreise (EP)

#### Verkaufs-Einzelpreise (EP) in Set-Zeilen:

| Mat EP (Material-                            | Einzelpreis)                                                                                              |               |                         |   |                                                        |   |                                                                  | = | 2,73€   |
|----------------------------------------------|----------------------------------------------------------------------------------------------------|---------------|-------------------------|---|--------------------------------------------------------|---|------------------------------------------------------------------|---|---------|
| e-1012:                                      | <i>EK</i> (143,16€)                                                                                       | /             | <i>PE</i> (100)         | х | Kalkulations-<br>faktor Mate-<br>rial (1,26)           | x | Mge (1,1)                                                        | = | 1,99€   |
| e-3060:                                      | <i>EK</i> (1,48€)                                                                                         | /             | <i>PE</i> (10)          | x | Kalkulations-<br>faktor Mate-<br>rial (1,26)           | х | Mge (4)                                                          | = | 0,74€   |
| <i>Rohst. EP</i> (Roh-<br>stoff-Einzelpreis) | ( Rohstoff-<br>notierung<br>(576,37) -<br>Rohstoff- <i>Basis/</i><br><i>EK</i> beim Arti-<br>kel (0,00) ) | /             | PE Rohstoff<br>(100000) | x | VK-Kalku-<br>lationsfak-<br>tor "Roh-<br>stoffe" (0,0) | x | Rohstoffmen-<br>ge beim Arti-<br>kel (120) x<br><i>Mge</i> (1,1) | = | 0,76€   |
| <i>Lohn EP</i> (Lohn-<br>Einzelpreis)        | Verrech-<br>nungssatz<br>(35,85)                                                                          | /             | 60                      | х | Zeitvorga-<br>be (5,5)                                 |   |                                                                  | = | 3,29€   |
| EP (Einzelpreis)                             | Mat EP                                                                                                    | +             | Rohst. EP               | + | Lohn EP                                                |   |                                                                  | = | 6,78€   |
| Verkaufs-Einzelpre                           | eise ( <i>EP</i> ) in <b>Artik</b> e                                                                      | <b>el</b> zei | len                     |   |                                                        |   |                                                                  | = | 249,55€ |
| e-1012 EP:                                   | Mat EP:                                                                                                   |               | <i>EK</i> (143,16)      | x | VK-Kalku-<br>lationsfak-<br>tor "Materi-<br>al" (1,26) |   |                                                                  | = | 180,38€ |
| Rohst. EP:                                   | (Rohstoff-<br>notierung                                                                                   | /             | PE Rohstoff<br>(100000) | x | EK-Kalku-<br>lationsfak-                               | х | PE (100)<br>x Rohstoff-                                          | = | 69,17€  |

|            | (576,37) -<br>Rohstoff- <i>Basis/<br/>EK</i> beim Arti-<br>kel (0,00) <b>)</b> |           |   | tor "Rohstof-<br>fe" (0,0)                             | menge beim<br>Artikel (120) |   |       |
|------------|--------------------------------------------------------------------------------|-----------|---|--------------------------------------------------------|-----------------------------|---|-------|
| e-3060 EP: | Mat EP:                                                                        | EK (1,48) | х | VK-Kalku-<br>lationsfak-<br>tor "Materi-<br>al" (1,26) |                             | = | 1,86€ |

#### Ermittlung der Verkaufs-Gesamtwerte bei einem Set mit Zuschlagskalkulation:

Abbildung 2.4.

| Datei        | Bearbeiten Ansich                 | ng (Firma f<br>nt Einfüge<br>E R. : | Muster<br>en Fo<br>×   ⊾ | nac)<br>prmat         | Projekt                    | Date | ensatz E    | xtras | ?<br> | т #    | S A     | Z %       | 11.1<br>11.2 €\$ | ¥   5            | ව <b>ව්</b>     |                 |                 |               |                    |
|--------------|-----------------------------------|-------------------------------------|--------------------------|-----------------------|----------------------------|------|-------------|-------|-------|--------|---------|-----------|------------------|------------------|-----------------|-----------------|-----------------|---------------|--------------------|
| - TOJ<br>등 / | Home: Startseite 20               | D11.00006 E                         | Ks bei l                 | Rohstof               | fen - 1. Ang               | jebo | t (adler) × | 1     |       |        |         |           |                  |                  |                 |                 |                 |               |                    |
| dem          | Vorgang                           | ۲                                   | 2                        | Zweig: :              | 1. Angebo                  | t 08 | .11.2011    | (adle | er)   |        |         |           |                  |                  |                 |                 |                 |               | ۲                  |
| R            | Eigenschaften                     | F8                                  | Ans                      | chrift *              |                            |      |             |       |       |        |         |           |                  |                  | Kurzte          | ext             |                 | Abgabefrist   | ZschlFrist         |
| ekte         | Notizen & Termine »               | 50                                  | Anja                     | a Adler A             | AG                         |      |             |       |       |        |         |           |                  | 6                | Status          |                 |                 | Kalkulationsa | art *              |
| 2            | Exportieren »                     | » ГА                                | Woh                      | nungsb                | augesellsch                | aft  |             |       |       |        |         |           |                  |                  | Offen           |                 |                 | EK+Zuschlag   |                    |
| 8            | Übermitteln »                     |                                     | Ada<br>520               | Ibertste<br>70 4      | inweg 112<br>Jachen        |      |             |       |       |        |         |           |                  |                  | Lohn I<br>35.63 | EK* Loh<br>€ 38 | un VK *<br>48 € | MFaktor EK    | MFaktor VK<br>1.26 |
| Serv         | Weitere Funktionen »              |                                     | Proj<br>201              | jektakte<br>1.00006   | e **<br>EKs bei Rol        | hsto | ffen        |       |       |        |         |           | Telefo<br>+49 24 | n **<br>41 23304 | Adres<br>adler  | se *            | Zeichen<br>ww   | Beleg-Nr.     | Belegdatum         |
| Regie        | Datensatz                         | ۲                                   | -                        |                       |                            |      |             |       |       |        |         |           |                  |                  |                 |                 |                 |               |                    |
| asse         | Eigenschaften<br>Nachschlagen *   | F4<br>F5                            | Zusch                    | Position<br>hläge & F | i <b>en</b><br>aktoren (Ui | msch | alt+F8)     |       |       |        |         |           |                  |                  |                 |                 |                 | D             | etailansichten »   |
| ž            | Löschen                           | F6                                  |                          | _                     | Kennu                      | oz   | Num         | Mge   | Einh  | PE     | Mat EP  | Rohst. EP | Lohn EP          | EP               | Mat GP          | Lohn GP         | Rohst.          | GP GP         | M-EK/Ei.           |
| ogistik      | Weitere Funktionen »              |                                     | Þ                        |                       | Set                        | 1    | e-ka 012    | 200   | Ifdm  | 1      | 2,73€   | 0,76€     | 3,29€            | 6,78 €           | 545,55€         | 658,00€         | 152,4           | 5€ 1.356,00   | € 2,16             |
| -            | Einfügen                          | ۲                                   |                          |                       |                            |      | Licitato    | 5,5   |       | -      |         |           |                  |                  |                 |                 |                 | 5,25          |                    |
| e-m          | Titel                             | Alt+1                               |                          | -                     | Artikel                    | 1.1  | e-1012      | 1,1   | lfdm  | 100    | 180,38€ | 69,17€    |                  | 249,55€          | 1,99€           |                 | 0,7             | 5€ 2,75       | € 143,16           |
| ountern      | Position<br>Set/Leistung          | Alt+3<br>Alt+5                      |                          | -                     | Prod                       |      |             |       | lfdm  |        |         |           |                  |                  |                 |                 |                 | 180,38        | € 143,16           |
| S            | Artikel                           | Alt+4                               |                          | -                     | Roh                        |      | CU          | 120   | g     | 100000 |         |           |                  |                  |                 |                 |                 | 0,69          | €                  |
| beiten       | Weitere »                         |                                     | H                        | >                     |                            |      |             |       |       |        |         |           |                  |                  |                 |                 |                 |               |                    |
| Iroar        | Weitere Schritte                  | ۲                                   |                          | -                     | Artikel                    | 1.2  | e-3060      | 4     | Stck  | 10     | 1,86 €  |           |                  | 1,86 €           | 0,74€           |                 |                 | 0,74          | € 1,48             |
| jen Bi       | Kopieren »<br>Workflow anzeigen » |                                     | -                        | >>                    |                            |      |             |       |       |        |         |           |                  |                  |                 |                 |                 |               |                    |
| vertung      | Plugins »                         |                                     | F                        | *                     |                            |      |             |       |       |        |         |           |                  |                  | 545,55€         | 658,00€         | 152,4           | 5€ 1.356,00   | €                  |
| us yns       |                                   |                                     |                          |                       |                            |      |             |       |       |        |         |           |                  |                  |                 |                 |                 |               |                    |
| 2            | Cal a surely                      |                                     | 1                        |                       |                            | _    |             | _     | _     |        |         |           |                  |                  |                 |                 |                 |               | •                  |
| ÷ 6          | Siene auch                        | •                                   | Zah                      | lungsa                | rt*                        |      |             |       |       |        |         |           | GP Sun           | nme ±            | %* N            | etto            | USt.            | Bru           | itto               |
| pmme         |                                   |                                     |                          |                       |                            |      |             |       |       |        |         |           |                  |                  |                 |                 |                 |               |                    |

Verkaufs-Einzelpreise (EP)

Verkaufs-Gesamtpreise (GP) in Set-Zeilen

Die diversen Gesamtpreise in den Spalten *...GP* ergeben sich durch die Multiplikation des entsprechenden *EP* mit der Menge in Spalte *Mge*. (Hierbei kann es aufgrund einzelner Berechnungen mit Rundungen zu minimal abweichenden Ergebnissen kommen.)

| Verkaufs-Gesamtr | GP:        | Mat<br>GP                             | + | Rohst.<br>GP               | + | Lohn<br>GP       | = | 1.356,00€ |
|------------------|------------|---------------------------------------|---|----------------------------|---|------------------|---|-----------|
| Volkadio Cooding |            |                                       |   |                            |   |                  |   |           |
| e-1012:          | GP:        | Mat+<br>GP                            |   | Roh <del>is</del> t.<br>GP |   | Lohn<br>GP       | = | 2,75€     |
|                  | Mat GP:    | <i>Mat</i> /<br><i>EP</i><br>(180,38) |   | <i>PE</i> x (100)          |   | <i>Mge</i> (1,1) | = | 1,99€     |
|                  | Rohst. GP: | RoHst.<br>EP<br>(69,17)               |   | <i>PE</i> x<br>(100)       |   | <i>Mge</i> (1,1) | = | 0,76€     |

|         |         |                                    | Kalkulation         |                   |   |       |
|---------|---------|------------------------------------|---------------------|-------------------|---|-------|
| e-3060: | Mat GP: | <i>Mat/</i><br><i>EP</i><br>(1,86) | <i>PE</i> x<br>(10) | <i>Mge</i><br>(4) | = | 0,74€ |

\_

# Kapitel 3. Kalkulation mit DATANORM Rohstoffzuschlagsätzen

Siehe auch den Themenbereich DATANORM.

## 3.1. Rohstoff- und Artikelstammdaten

Bei einem DATANORM-Import mit Rohstoffdaten werden bei den Artikelkomponenten Preisspannen (*Von Tagespreis* und *Bis Tagespreis*) für die Rohstoffpreise und der entsprechende Rohstoffpreis *Preis/VK* oder ein *Faktor* hinterlegt. Der *Preis/VK* gilt für die Preiseinheit des Artikels.

Abbildung 3.1. Beispiel Rohstoff "ZN":

| đ I         | MOS'aik Projektverwa                   | altung (Firma       | Muster AG)                                           |                                                                           |
|-------------|----------------------------------------|---------------------|------------------------------------------------------|---------------------------------------------------------------------------|
| Dat         | ei Bearbeiten An                       | sicht Einfüg        | en Format Proje                                      | kt Datensatz Extras ?                                                     |
|             | 🖻   5 🖉 🖪                              | X 🖻 🖪               | Х   ю ю   ♠                                          | ➡   _ <b>/ ® ⊉</b>   ੈ. ↓ ↓   T # S A Z   % ∰ €\$   ¥                     |
| St          | ammdaten                               | Artikel             | Rohstoff                                             |                                                                           |
| lein        | Home: Startseite                       | Artikel: Rohs       | toff X Artikel: Artike                               | el X/ 2010.00012 - 1. Angebot (Div Kunden) X/ 2010.00011 - 1. Auftrag (Dr |
| lgen        | Rohstoff                               | ۲                   | 👷 Allgemeines                                        |                                                                           |
| Projekte Al | Suchen<br>Neu<br>Duplizieren           | F3<br>F8<br>Strg+F8 | Name *<br>Typ *<br>Gruppe *                          | ZN<br>Metall<br>NE-Metalle<br>Zole                                        |
| 8           | Bearbeiten                             | ۲                   | Kennung                                              | Rohstoff                                                                  |
| legie Servi | Nachschlagen *<br>Speichern<br>Löschen | F5<br>F7<br>F6      | Einheit *<br>Mengenformat *<br>KalkGruppe *<br>Preis | g<br><automatisch><br/>Rohstoffe<br/>2.000.00 €</automatisch>             |
| <u>۳</u>    |                                        |                     | Preiseinheit *                                       | 1000000                                                                   |
| asse        |                                        |                     | Preisgenauigkeit *                                   | 4 Nachkommastellen                                                        |
| Ľ           |                                        |                     | Rabattsperre *                                       | Nein                                                                      |
| Logistik    |                                        |                     | Steuersatz *                                         | <automatisch> <br/>Igen</automatisch>                                     |
| ğ           |                                        |                     | Tag                                                  | Tagespreis                                                                |
| nehr        |                                        |                     | • 04.11.2010 5                                       | 5.660,00 €                                                                |
| ter         |                                        |                     | *                                                    |                                                                           |

Falls der lt. **Notierungsdatum** des Vorgangs bestimmte Rohstoffpreis (Tabelle **Preisnotierungen**) in eine der Preisspannen (*Von Tagespreis*) und *Bis Tagespreis*) der Komponententabelle des Artikels passt, wird der Rohstoffpreis anhand der Einträge in der Komponententabelle ermittelt und in das Projekt übernommen.

Abbildung 3.2.

| 🔒 M<br>Date | OS'aik Projektverwa<br>i Bearbeiten An                                                                                                    | altung (Firma<br>sicht Einfüg | Mu:<br>gen | ster AG)<br>Format Projekt Datensatz Extras ? |        |  |  |        |            |            | - 0 <b>- x</b> |  |  |  |       |            |           |             |
|-------------|----------------------------------------------------------------------------------------------------|-------------------------------|------------|-----------------------------------------------|--------|--|--|--------|------------|------------|----------------|--|--|--|-------|------------|-----------|-------------|
|             | 〕 ☞   曇 @ @   \$   \$   \$   \$   \$   \$   \$   \$   \$                                                                                                    |                               |            |                                               |        |  |  |        |            |            |                |  |  |  |       |            |           |             |
| Sta         | Stammdaten   Artikel   Artikel                                                                                                    |                               |            |                                               |        |  |  |        |            |            |                |  |  |  |       |            |           |             |
| lei         | Home: Startseite) Artikel: Rohstoff %) Artikel: Artikel X 2010.00012 - 1. Angebot (Div Kunden) ×/ 2010.00011 - 1. Auftrag (Div Kunden) ×/ Artikel: Ale Artikel ×     Komponenten des Artikels × Konie von 100101000017 «                     |                               |            |                                               |        |  |  |        |            |            |                |  |  |  |       |            |           |             |
| lgen        | Artikel         Komponenten des Artikels » Kopie von 100101000017 «           Artikel         Rohstoff *         Menge         Basis/EK         Faktor         Preis/VK         Von Tagespreis         Bis Tagespreis         Zuschlagsbasis |                               |            |                                               |        |  |  |        |            |            |                |  |  |  |       |            |           |             |
| 2           | Suchen                                                                                                    | F3                            |            | ZN                                            |        |  |  | -1,51€ | 2.750,00 € | 5.299,99€  | Listenpreis    |  |  |  |       |            |           |             |
| *           | Neu                                                                                                    | F8                            |            | ZN                                            |        |  |  | 1,05€  | 5.300,00€  | 5.349,99€  | Listenpreis    |  |  |  |       |            |           |             |
| 1<br>2      | Duplizieren                                                                                                    | Strg+F8                       |            | ZN                                            |        |  |  | 1,10€  | 5.350,00€  | 5.399,99€  | Listenpreis    |  |  |  |       |            |           |             |
| -           | Etikett drucken »                                                                                                    |                               | ,+F8 Z     | IUTTO                                         | igno _ |  |  |        |            | Z          | ZN             |  |  |  | 1,15€ | 5.400,00 € | 5.449,99€ | Listenpreis |
| vice        | Bearbeiten                                                                                                    |                               |            | ZN                                            |        |  |  | 1,19€  | 5.450,00€  | 5.499,99€  | Listenpreis    |  |  |  |       |            |           |             |
| Ser         | bearbeiten                                                                                                    | •                             |            | ZN                                            |        |  |  | 1,24€  | 5.500,00€  | 5.549,99€  | Listenpreis    |  |  |  |       |            |           |             |
| e           | Nachschlagen *                                                                                                    | F5                            |            | ZN                                            |        |  |  | 1,28 € | 5.550,00€  | 5.599,99€  | Listenpreis    |  |  |  |       |            |           |             |
| Seg         | Speichern                                                                                                    | F/                            |            | ZN                                            |        |  |  | 1,33€  | 5.600,00€  | 5.649,99€  | Listenpreis    |  |  |  |       |            |           |             |
|             | Loschen                                                                                                    | FO                            |            | ZN                                            |        |  |  | 1,37€  | 5.650,00 € | 5.699,99 € | Listenpreis    |  |  |  |       |            |           |             |
| ass         | Infodesk                                                                                                    |                               | *          |                                               |        |  |  |        |            |            |                |  |  |  |       |            |           |             |
| 55          | Rohstoffe<br>Studdsten Alloemein Lager & Sonstiges Dimensionstext Lieferanten Komponenten Verknüpfungen Spezifikationen                                                                                                    |                               |            |                                               |        |  |  |        |            |            |                |  |  |  |       |            |           |             |

# 3.2. Kalkulation der Verkaufspreise

Beispiel mit einem *Preis/VK* (auf der Registerkarte Komponenten):

#### Abbildung 3.3.

| å M        | MOS'aik Projektverwaltung (Firma Muster AG)                                                                                                    |             |          |              |                      |               |             |           |            |                 |                |                |  |
|------------|----------------------------------------------------------------------------------------------------|-------------|----------|--------------|----------------------|---------------|-------------|-----------|------------|-----------------|----------------|----------------|--|
| Date       | i Bearbeiten An                                                                                                    | sicht Einfü | gen Forr | nat Projekt  | Datensatz Extras     |               |             |           |            |                 |                |                |  |
| ۵.         | 〕 ☞   曇 @ Q、  糸 凾 @ ×   ∽ ~   ↑ ♥   ノ 像 図   負 試   T # S A Z   % 斑 転   點   動 動 動                                                                                                    |             |          |              |                      |               |             |           |            |                 |                |                |  |
| Sta        | Stammdaten   Artikel   Artikel                                                                                                    |             |          |              |                      |               |             |           |            |                 |                |                |  |
|            | Home: Startneits / Artikal: Pohetoff v / Artikal: Artikal v / 2010 00012 - 1 Annahot (Niv Kinden) v / 2010 00011 - 1 Auftran (Niv Kinden) v / Artikal: Alla Artikal v ]                                                                                                    |             |          |              |                      |               |             |           |            |                 |                |                |  |
| ei,        | j / Antikel: Rohotoff x / Artikel: Artikel x / 2010.00012 - 1. Angebot (biv Kunden) x / 2010.00011 - 1. Auftrag (biv Kunden) x / Artikel: Ale Artikel x / 2010.00011 - 1. Auftrag (biv Kunden) x / Artikel: Ale Artikel x / 2010.00011 - 1. Auftrag (biv Kunden) x / Artikel: Ale Artikel x / 2010.00011 - 1. Auftrag (biv Kunden) x / Artikel: Artikel x / 2010.00011 - 1. Auftrag (biv Kunden) x / Artikel: Artikel: Artikel: Ar |             |          |              |                      |               |             |           |            |                 |                |                |  |
| gen        | Artikel                                                                                                    | ۲           |          | Ro           | hstoff *             | Menge         | Basis/EK    | Faktor    | Preis/VK   | Von Tagespreis  | Bis Tagespreis | Zuschlagsbasis |  |
| ₹          | Suchen                                                                                                    | F3          | ZN       |              |                      |               |             |           | -1,51€     | 2.750,00 €      | 5.299,99€      | Listenpreis    |  |
| -          | Neu                                                                                                    | F8          | ZN       |              |                      |               |             |           | 1,05€      | 5.300,00 €      | 5.349,99€      | Listenpreis    |  |
| oje        | Duplizieren                                                                                                    | Strg+F8     | ZN       |              |                      |               |             |           | 1,10€      | 5.350,00 €      | 5.399,99€      | Listenpreis    |  |
| ā          | Etikett drucken »                                                                                                    |             | ZN       |              |                      |               |             |           | 1,15€      | 5.400,00€       | 5.449,99€      | Listenpreis    |  |
| i i i      | Deschalter                                                                                                    |             | ZN       |              |                      |               |             |           | 1,19€      | 5.450,00€       | 5.499,99€      | Listenpreis    |  |
| Ser        | bearbeiten                                                                                                    | ۲           | ZN       |              |                      |               |             |           | 1,24€      | 5.500,00€       | 5.549,99€      | Listenpreis    |  |
| 0          | Nachschlagen *                                                                                                    | F5          | ZN       |              |                      |               |             |           | 1,28 €     | 5.550,00€       | 5.599,99€      | Listenpreis    |  |
| čegi       | Speichern                                                                                                    | F7          | ZN       |              |                      |               |             |           | 1,33€      | 5.600,00€       | 5.649,99€      | Listenpreis    |  |
|            | Loscnen                                                                                                    | F6          | ZN       |              |                      |               |             |           | 1,37€      | 5.650,00 €      | 5.699,99 €     | Listenpreis    |  |
| ass        | Infodesk                                                                                                    |             | *        |              |                      |               |             |           |            |                 |                |                |  |
|            |                                                                                                    |             |          |              |                      |               |             |           |            |                 |                |                |  |
| <u>ر</u> م | Rohstoffe                                                                                                    |             |          |              |                      |               |             |           |            |                 |                |                |  |
|            | Stuckisten                                                                                                    |             | Allger   | mein Lager & | Sonstiges Dimensions | text Lieferar | nten Kompor | nenten Ve | knüpfungen | Spezifikationen |                |                |  |

Abbildung 3.4. Der Preis/VK von 1,37€ wurde als Rohstoff EP übernommen:

| 🍰 M    | OS'aik Projektverwaltu                       | ng (Firma      | Muster     | r AG)              |                       |        |                           |        |       |                 |               |              |                           |                    |             |                    |                        | - 6                        | X           |
|--------|----------------------------------------------|----------------|------------|--------------------|-----------------------|--------|---------------------------|--------|-------|-----------------|---------------|--------------|---------------------------|--------------------|-------------|--------------------|------------------------|----------------------------|-------------|
| Date   | i Bearbeiten Ansich                          | it Einfüg      | en F       | ormat              | t Projekt             | Da     | tensatz E                 | dras   | ?     |                 |               |              |                           |                    |             |                    |                        |                            |             |
|        | ĕ   🚑 🕰 🖪   ŏ                                | B C            | $\times  $ | <b>n</b> n         | (   <b>†</b> 4        | •      | / 🔍 🛃                     | A<br>Z | Z↓    | T # S           | A Z           | % <u>111</u> | ês   🎽   📩                | ទំ 🕯               |             |                    |                        |                            |             |
| Pro    | jekte   Kalkula                              | tion   /       | Ange       | ebot               | :                     |        |                           |        |       |                 |               |              |                           |                    |             |                    |                        |                            |             |
| ei -   | Home: Startseite Ar                          | rtikel: Alle A | rtikel >   | «⁄⁄ Ar             | tikel: Artike         | l (100 | 0107 2011.0               | 00001  | Mat-N | IK mit Komponer | nten - 1. Ang | gebot (adle  | er) × Nachka              | alkulation: M      | aterialbu   | uchungen           | ×/ Infodes             | k: Alle \                  | /orgänge ×  |
| dem    | Vorgang                                      | ۲              |            | Zweig              | : 1. Angel            | oot 1  | 7.08.2011                 | (adle  | r)    |                 |               |              |                           |                    |             |                    |                        |                            | ۲           |
| e All  | Eigenschaften                                | F8             | Ans        | schrift<br>na      | *                     |        |                           |        |       |                 |               |              |                           | Kurzte             | ct          |                    | Abgabefr               | ist Zso                    | hlFrist     |
| rojekt | Notizen & Termine »<br>Drucken & Verbuchen » | F9             | Anj<br>Wo  | ia Adle<br>hnung   | r AG<br>sbaugesells   | chaft  |                           |        |       |                 |               |              | 4                         | Status<br>Stornie  | *<br>rt     |                    | Kalkulatio<br>EK+Zusch | onsart <sup>a</sup><br>lag |             |
| ice P  | Übermitteln »                                |                | Ada<br>520 | alberts<br>)70     | teinweg 11<br>Aachen  | 2      |                           |        |       |                 |               |              |                           | Lohn El<br>40,67 € | K* L<br>E 4 | ohn VK *<br>3,92 € | MFaktor I<br>1         | EK MF<br>1,2               | aktor VK    |
| Sen    | Weitere Funktionen »                         |                | Pro<br>201 | jektal<br>11.000   | kte **<br>01 Mat-NK i | nit Ko | mponenten                 |        |       |                 |               | т.<br>+      | elefon **<br>49 241 23304 | Adress             | e *         | Zeicher            | Beleg-Nr.<br>AN11000   | Be<br>1                    | legdatum    |
| Regie  | Datensatz                                    | ۲              |            |                    |                       |        |                           |        |       |                 |               |              |                           |                    |             |                    |                        |                            |             |
| sse    | Eigenschaften                                | F4             | Zusc       | positi<br>chläge 8 | k Faktoren            | (Umsc  | :halt+F8)                 |        |       |                 |               |              |                           |                    |             |                    |                        | Detail                     | ansichten » |
| ¥.     | Löschen                                      | F6             |            |                    | Kennu                 | OZ     | Numme                     | Mge    | Einh  | Beschrei        | bung          | KG *         | M-EK/Einh                 | Kosten EP          | LP          | Mat EP             | Rohst. EP              | EP                         | GP          |
| gistik | Weitere Funktionen »                         |                | ►          | F                  | Artikel               | 1      | 100 10 1000<br>0 17 Kopie | 1      | KG    |                 |               |              | 4,37€                     | 5,74€              | 6,00€       | 5,51€              | 1,37€                  | 6,88€                      | 6,88 €      |
| 2      |                                              |                |            |                    | Produkt               |        |                           |        | KG    |                 |               | Material     | 4,37€                     |                    |             |                    |                        |                            | 5,51€       |
| le l   | Einfügen                                     | ۲              |            |                    | Robetoff              |        | 7N                        |        |       |                 |               | Pobstoffe    |                           |                    |             |                    |                        |                            | 1 37 6      |
| hehr   | Titel                                        | Alt+1          |            |                    | 100/150011            |        |                           |        |       |                 |               | i con o come |                           |                    |             |                    |                        |                            | 1,57 0      |
| bunter | Position<br>Set/Leistung                     | Alt+3<br>Alt+5 |            | >>                 |                       |        |                           |        |       |                 |               |              |                           |                    |             |                    |                        |                            |             |

Beispiel mit einem Faktor und der Zuschlagsbasis "Listenpreis":

Abbildung 3.5.

| <mark>ð</mark> M | IOS'aik Projektverwa | ltung (Firma  | Mu   | uster AG)                             |                       |               |                 |               |                     |                | - 0 <b>- X</b> |
|------------------|----------------------|---------------|------|---------------------------------------|-----------------------|---------------|-----------------|---------------|---------------------|----------------|----------------|
| Date             | i Bearbeiten Ans     | icht Einfüg   | en   | Format Projekt Datensatz Extra        | as ?                  |               |                 |               |                     |                |                |
| D                | ≠   5 A 🗛            | X 🖻 🛍         | ×    | 🗠 🗠 🛧 🕂 🗾 🕵 🛃                         | ≜  Z    T #           | S A Z         | % 1.1.1 €\$     | 🛛 🎬 🛔         | ô 🧯                 |                |                |
| ſ                | ) stammda            | aten   a      | nrt  | tikel   artikel                       |                       |               |                 |               |                     |                |                |
|                  |                      | · · ·         |      | •                                     |                       |               |                 |               |                     |                |                |
| E.               | Home: Startseite     | Artikel: Rohs | toff | f × Artikel: Artikel × 2010.00012 - 1 | . Angebot (Div Kunder | n) × 2010.0   | 00011 - 1. Aufi | rag (Div Kund | en) × Artikel: Alle | Artikel ×      |                |
| mei              | Course a             |               |      |                                       | Komponente            | en des Artike | els » Kopie vo  | on 10010100   | 0017 «              |                |                |
| - B              | Artikel              | ۲             |      | Rohstoff *                            | Menge                 | Basis/EK      | Faktor          | Preis/VK      | Von Tagespreis      | Bis Tagespreis | Zuschlagsbasis |
| -                | Suchen               | F3            |      | ZN                                    |                       |               |                 | -1,51€        | 2.750,00 €          | 5.299,99 €     | Listenpreis    |
| ŧ                | Neu                  | F8            |      | ZN                                    |                       |               |                 | 1,05€         | 5.300,00€           | 5.349,99€      | Listenpreis    |
| ē                | Duplizieren          | Strg+F8       |      | ZN                                    |                       |               |                 | 1,10€         | 5.350,00€           | 5.399,99€      | Listenpreis    |
| <u> </u>         | Etikett drucken »    |               |      | ZN                                    |                       |               |                 | 1,15€         | 5.400,00€           | 5.449,99€      | Listenpreis    |
| 8                |                      |               |      | ZN                                    |                       |               |                 | 1,19€         | 5.450,00€           | 5.499,99€      | Listenpreis    |
| l a              | Bearbeiten           | ۲             |      | ZN                                    |                       |               |                 | 1,24€         | 5.500,00€           | 5.549,99€      | Listenpreis    |
| -                | Nachschlagen *       | F5            |      | ZN                                    |                       |               |                 | 1,28 €        | 5.550,00€           | 5.599,99€      | Listenpreis    |
| eĝi              | Speichern            | F7            |      | ZN                                    |                       |               |                 | 1,33€         | 5.600,00€           | 5.649,99€      | Listenpreis    |
| 4                | Löschen              | F6            | •    | ZN                                    |                       |               | 0,2             |               | 5.650,00 €          | 5.699,99€      | Listenpreis    |
| sse              | Tefedeels            |               | *    | E                                     |                       |               |                 |               |                     |                |                |

Abhängig von den DATANORM-Daten wird beim Import entweder der *Faktor* oder *Preis/VK* hinterlegt. Der Rohstoff EP ergibt sich wie folgt:

| <b>Gleichung 3</b> | 3.1. Rohstoff El | P (Listenpreis) |
|--------------------|------------------|-----------------|
|--------------------|------------------|-----------------|

Rohstoff EP = LP (siehe Artikelspalte "Zuschlagsbasis", 6,00€) x Faktor (0,2) = 1,20€

Abbildung 3.6.

| d M     | OS'aik Projektverwaltu                       | ng (Firma I    | Muste    | er AG)                   |                        | _     |                           |       |       |                            |             |                           |                    |             |                                 |                       | - 6          | X          |
|---------|----------------------------------------------|----------------|----------|--------------------------|------------------------|-------|---------------------------|-------|-------|----------------------------|-------------|---------------------------|--------------------|-------------|---------------------------------|-----------------------|--------------|------------|
| Date    | Bearbeiten Ansich                            | it Einfügi     | en l     | Format                   | t Projekt              | Da    | stensatz E                | dras  | 7     |                            | or 111      | •   • 2   .•              |                    |             |                                 |                       |              |            |
|         | ≥ ⊜? 64 LQ,   ⊼                              |                |          | <b>K</b> ) ()            | * 17 *                 |       |                           | Ž+    | Ă+    | I # S H Z                  | 76 1.1.2    | •\$   249   53            | 5 3                |             |                                 |                       |              |            |
| Pro     | jekte   Kalkula                              | tion   A       | Ang      | ebot                     | t                      |       |                           |       |       |                            |             |                           |                    |             |                                 |                       |              |            |
| _       |                                              |                | -        |                          |                        |       |                           |       |       |                            |             |                           |                    |             |                                 |                       |              |            |
| ei -    | Home: Startseite Ar                          | rtikel: Alle A | rtikel   | ×⁄⁄ Ar                   | rtikel: Artike         | (10   | 010/ 2011.0               | 00001 | Mat-N | IK mit Komponenten - 1. Ar | ngebot (adl | er) × Nachkalk            | ulation: Ma        | aterialbu   | chungen                         | ×/ Infodes            | k: Alle \    | /orgänge > |
| gem     | Vorgang                                      | ۲              |          | Zweig                    | j: 1. Angel            | ot 1  | 7.08.2011                 | (adle | r)    |                            |             |                           |                    |             |                                 |                       |              | ۲          |
| 2       | Eigenschaften                                | F8             | Ar       | nschrift                 | *                      |       |                           |       |       |                            |             |                           | Kurztex            | t           |                                 | Abgabefr              | ist Zso      | hlFrist    |
| rojekte | Notizen & Termine »<br>Drucken & Verbuchen » | F9             | An       | ma<br>1ja Adle<br>0bpupg | r AG                   | chaf  |                           |       |       |                            |             | æ                         | Status *           | •           |                                 | Kalkulatio            | onsart *     |            |
| ice P   | Exportieren »<br>Übermitteln »               |                | Ad<br>52 | ialberts<br>070          | teinweg 11<br>Aachen   | 2     |                           |       |       |                            |             |                           | Lohn Ek<br>40,67 € | (* Lo<br>4) | <mark>ohn VK *</mark><br>3,92 € | MFaktor I             | EK MF<br>1,2 | aktor VK   |
| Serv    | Weitere Funktionen »                         |                | Pr<br>20 | ojektal<br>11.000        | kte **<br>101 Mat-NK I | nit K | omponenten                |       |       |                            | T-<br>+     | elefon **<br>49 241 23304 | Adresse            | *           | Zeichen<br>ww                   | Beleg-Nr.<br>AN110001 | Bel          | egdatum    |
| Regie   | Datensatz                                    | ۲              |          |                          |                        |       |                           |       |       |                            |             |                           |                    |             |                                 |                       |              |            |
|         | Eigenschaften                                | F4             | 20       | Positi                   | ionen                  | 0     | -h-h-t EQ)                |       |       |                            |             |                           |                    |             |                                 |                       | Detail       |            |
| Kass    | Nachschlagen *                               | F5             |          | schage o                 | Kennu                  | 07    | Numme                     | Mae   | Finh  | Beschreibung               | KG *        | M-EK/Finh K               | osten FP           | IP          | Mat FP                          | Rohst, FP             | FP           | GP         |
| istik   | Weitere Eurktionen »                         | Fo             |          | ÷                        | Artikel                | 1     | 100 10 1000<br>0 17 Kopie | 1     | KG    |                            |             | 4,37€                     | 5,74€              | 6,00€       | 5,51€                           | 1,37€                 | 6,88 €       | 6,88€      |
| Log     | Finfügen                                     |                |          | ·F                       | Artikel                | 2     | 100101000<br>017 Kopie    | 1     | KG    |                            |             | 4,37€                     | 5,57€              | 6,00€       | 5,51€                           | 1,20 €                | 6,71€        | 6,71€      |
| ehme    | Titel                                        | Alt+1          |          | -                        | Produkt                |       |                           |       | KG    |                            | Material    | 4,37€                     |                    |             |                                 |                       |              | 5,51€      |
| ounterr | Position<br>Set/Leistung                     | Alt+3<br>Alt+5 |          |                          | Rohstoff               |       | ZN                        |       |       |                            | Rohstoffe   |                           |                    |             |                                 |                       |              | 1,20 €     |
| Sut     | Artikel                                      | Alt+4          |          | >>                       |                        |       |                           |       |       |                            |             |                           |                    |             |                                 |                       |              |            |

Die Genauigkeit der Berechnung der EK- und VK-Werte erfolgt auf 4 Nachkommastellen. Damit werden die Preise der DATANORM Rohstoffzuschlagsberechnung sehr genau dargestellt.

Beispiel mit einem Faktor und der Zuschlagsbasis "Einkaufspreis":

Abbildung 3.7.

| <b></b> N | OS'aik Projektyonya | Ituna (Eirma    | Maria  | tor AG)                                      |            |                |              |            |                |                       |                |
|-----------|---------------------|-----------------|--------|----------------------------------------------|------------|----------------|--------------|------------|----------------|-----------------------|----------------|
|           | US alk Projektverwa | itung (Firma    | wius   | ster AO)                                     |            |                |              |            |                |                       |                |
| Date      | i Bearbeiten Ans    | icht Einfüg     | jen    | Format Projekt Datensatz Extras ?            |            |                |              |            |                |                       |                |
| D         | ĕ   & @ Q.          | X 🖻 🛍           | X      | ∽ ∝   <b>↑ ↓</b>   <b>J</b> 💽 🛃 🛃            | T # 3      | SAZ            | % 11.1 €\$   | 🛛 📽 👌 🖞    | on 🔒 💼         |                       |                |
| Sta       | mmdaten L           | Artikal I       | ۵H     | tikal                                        |            |                |              |            |                |                       |                |
| 56        | inindaten [/        | Alukei          | AII    | likei                                        |            |                |              |            |                |                       |                |
| E.        | Home: Startseite    | Artikel: Alle / | Artike | el × Artikel: Artikel (100101000017 Kopie) × | 2011.00001 | - 1. Angebot ( | adler) ×     |            |                |                       |                |
| l all     |                     |                 |        |                                              | Komponer   | iten des Arti  | kels » 10010 | 1000017 Ko | pie «          |                       |                |
| B         | Artikel             | ۲               |        | Rohstoff *                                   | Menge      | Basis/EK       | Faktor       | Preis/VK   | Von Tagespreis | <b>Bis Tagespreis</b> | Zuschlagsbasis |
| 4         | Suchen              | F3              |        | ZN                                           |            |                |              | -1,51€     | 2.750,00€      | 5.299,99€             | Listenpreis    |
| Ę         | Neu                 | F8              |        | ZN                                           |            |                |              | 1,05€      | 5.300,00€      | 5.349,99€             | Listenpreis    |
| oje       | Duplizieren         | Strg+F8         |        | ZN                                           |            |                |              | 1,10€      | 5.350,00 €     | 5.399,99€             | Listenpreis    |
| Ē         | Etikett drucken »   |                 |        | ZN                                           |            |                |              | 1,15€      | 5.400,00€      | 5.449,99€             | Listenpreis    |
| <u>e</u>  |                     |                 |        | ZN                                           |            |                |              | 1,19€      | 5.450,00 €     | 5.499,99€             | Listenpreis    |
| Leg       | Bearbeiten          | ۲               |        | ZN                                           |            |                |              | 1,24€      | 5.500,00 €     | 5.549,99€             | Listenpreis    |
| -         | Nachschlagen *      | F5              |        | ZN                                           |            |                |              | 1,28 €     | 5.550,00€      | 5.599,99€             | Listenpreis    |
| eđi       | Speichern           | F7              |        | ZN                                           |            |                |              | 1,33€      | 5.600,00 €     | 5.649,99€             | Listenpreis    |
| <b>~</b>  | Löschen             | F6              | ▶      | ZN                                           |            |                | 0,2          |            | 5.650,00 €     | 5.699,99 €            | Einkaufspreis  |
| SSe       | * C 1 - 1           |                 | *      |                                              |            |                |              |            |                |                       |                |

Abhängig von den DATANORM-Daten wird beim Import entweder der *Faktor* oder *Preis/VK* hinterlegt. Der *Rohstoff EP* ergibt sich wie folgt:

| Gleichung 3.2. Rohstoff EP (Einkaufspreis)                                                         |
|----------------------------------------------------------------------------------------------------|
| Rohstoff EP = M-EK/Einh (Einkaufspreis, siehe Spalte Zuschlagsbasis, 4,37€) x Faktor (0,2) = 0,87€ |
|                                                                                                    |

Abbildung 3.8.

| di N     | IOS'aik Projektverwaltu                         | ng (Firma      | Must           | er AG                    | )                             |        |                        |       |       |                          |            |                |                    |           |                                 |                       | - 6              | X           |
|----------|-------------------------------------------------|----------------|----------------|--------------------------|-------------------------------|--------|------------------------|-------|-------|--------------------------|------------|----------------|--------------------|-----------|---------------------------------|-----------------------|------------------|-------------|
| Date     | i Bearbeiten Ansich                             | t Einfüg       | en l           | Form                     | at Projekt                    | D      | atensatz E             | xtras | ?     |                          |            |                |                    |           |                                 |                       |                  |             |
| D        | 差 🚑 🕰 🖪 🐇                                       | Þ 🔒            | $\times  $     | K) (                     | s   🛧 🖣                       | ┣│.    | / 🔍 📝                  | Å,    | ZL    | T # S A Z                | % 111      | €\$   💥   🔒    | ം 🔒                |           |                                 |                       |                  |             |
| Pro      | o <b>jekte   Kalkula</b><br>Home: Startseite Ar | tion   /       | Ang<br>Artikel | jebo<br>×⁄ /             | ) <b>t</b><br>Artikel: Artike | el (10 | 010/ 2011.(            | 00001 | Mat-1 | K mit Komponenten - 1. A | ngebot (ad | ler) × Nachkal | kulation: M        | aterialbu | uchungen                        | × Infodes             | sk: Alle '       | /orgänge ×  |
| geme     | Vorgang                                         |                |                | Zwe                      | ig: 1. Angel                  | bot 1  | 17.08.2011             | (adle | r)    |                          |            |                |                    |           |                                 |                       |                  | ۲           |
| ×.       | Eigenschaften                                   | F8             | Ar             | nschrif                  | ft*                           |        |                        |       |       |                          |            |                | Kurzte             | ĸt        |                                 | Abgabefi              | rist Zso         | chlFrist    |
| Projekte | Notizen & Termine »<br>Drucken & Verbuchen »    | F9             | Fir<br>An<br>W | rma<br>nja Adl<br>'ohnun | er AG<br>gsbaugesells         | chaf   | t                      |       |       |                          |            | 6              | Status<br>Stornie  | •<br>rt   |                                 | Kalkulati<br>EK+Zusch | onsart '<br>Ilag |             |
| <u>s</u> | Übermitteln »                                   |                | Ac<br>52       | dalbert<br>2070          | steinweg 11<br>Aachen         | 2      |                        |       |       |                          |            |                | Lohn El<br>40,67 € | K* L      | <mark>ohn VK</mark> *<br>3.92 € | MFaktor<br>1          | EK MF            | aktor VK    |
| Serv     | Weitere Funktionen »                            |                | Pr             | ojekta                   | akte **                       | mit K  | omponenten             |       |       |                          | Т          | elefon **      | Adress             | e *       | Zeicher                         | Beleg-Nr              | . Be             | legdatum    |
| Regie    | Datensatz                                       | ۲              |                |                          |                               |        | omporteriteri          |       |       |                          |            | 1521125501     | Conce              |           |                                 | A111000               | -                |             |
| Se       | Eigenschaften                                   | F4             | Zu             | J POSI<br>schläge        | & Faktoren                    | (Ums   | chalt+F8)              |       |       |                          |            |                |                    |           |                                 |                       | Detai            | ansichten » |
| Υ.       | Löschen                                         | F6             |                |                          | Kennu                         | OZ     | Numme                  | Mge   | Einh  | Beschreibung             | KG *       | M-EK/Einh H    | Costen EP          | LP        | Mat EP                          | Rohst. EP             | EP               | GP          |
| istik    | Weitere Euroktionen »                           |                |                | ÷                        | Artikel                       | 1      | 100101000<br>017 Kopie | 1     | KG    |                          |            | 4,37€          | 5,74 €             | 6,00 €    | 5,51€                           | 1,37€                 | 6,88€            | 6,88€       |
| Loc      | Einfügen                                        |                |                | ÷                        | Artikel                       | 2      | 100101000<br>017 Kopie | 1     | KG    |                          |            | 4,37€          | 5,57€              | 6,00€     | 5,51€                           | 1,20 €                | 6,71€            | 6,71€       |
| ehmer    | Titel                                           | Alt+1          |                | P                        | Artikel                       | 3      | 100101000<br>017 Kopie | 1     | KG    |                          |            | 4,37€          | 5,24               | 6,00 €    | 5,51€                           | 0,87€                 | 6,38€            | 6,38€       |
| Intern   | Position<br>Set/Leistung                        | Alt+3<br>Alt+5 |                |                          | Produkt                       |        | o in hopic             |       | KG    |                          | Material   | 4,37€          |                    |           |                                 |                       |                  | 5,51€       |
| Sub      | Artikel                                         | Alt+4          |                |                          | Rohstoff                      | F      | ZN                     |       |       |                          | Rohstoffe  | 2              |                    |           |                                 |                       |                  | 0,87€       |
| eiten    | Weitere »                                       |                |                | >                        |                               | +      |                        |       | -     |                          |            |                |                    |           |                                 |                       |                  |             |
| arb      | Weitere Schritte                                | ۲              |                | *                        |                               | -      |                        |       |       |                          |            |                |                    |           |                                 |                       |                  | 19.97€      |
| L E II   |                                                 |                |                |                          |                               |        |                        |       |       |                          |            |                |                    |           |                                 |                       |                  |             |

Die Auswirkungen auf die Materialbuchungen in der Nachkalkulation sind unter Abschnitt 5.1, "Material" beschrieben.

Abbildung 3.9.

| atai.                                   | Rearbeiten Ansiel                                                                                                    | ung (Firma<br>ht Einfür | a Must     | er AG)<br>Format - Proj                                                 | iekt Date                                                        | ventre Evi                               | trar (                                     | ,                                                                                 |                                         |                                    |                                                  |                         |            |                                         |                                                               |                                             |                               |
|-----------------------------------------|----------------------------------------------------------------------------------------------------|-------------------------|------------|-------------------------------------------------------------------------|------------------------------------------------------------------|------------------------------------------|--------------------------------------------|-----------------------------------------------------------------------------------|-----------------------------------------|------------------------------------|--------------------------------------------------|-------------------------|------------|-----------------------------------------|---------------------------------------------------------------|---------------------------------------------|-------------------------------|
| atei<br>hai                             |                                                                                                    |                         | gen<br>V I |                                                                         |                                                                  |                                          |                                            |                                                                                   | C A .                                   | 02 111                             | £. 5                                             | 2 4                     | <u> </u>   |                                         |                                                               |                                             |                               |
|                                         |                                                                                                    |                         | $ \land  $ | T                                                                       | · •                                                              |                                          | Ź∳ .                                       | <b>ĭ</b> ∔   1 #                                                                  | 2 H I                                   | . <b>/o</b> <u>1,1.2</u>           | €\$ <b> </b> 2                                   | 3 2                     | <u>  2</u> |                                         |                                                               |                                             |                               |
| ün                                      | oarbeiten   Na                                                                                                    | achkal                  | kula       | tion   Ma                                                               | aterialb                                                         | uchun                                    | gen                                        |                                                                                   |                                         |                                    |                                                  |                         |            |                                         |                                                               |                                             |                               |
|                                         |                                                                                                    |                         |            |                                                                         |                                                                  |                                          | -                                          |                                                                                   |                                         |                                    |                                                  |                         |            |                                         |                                                               |                                             |                               |
| 4                                       | Home: Startseite / A                                                                                                    | Artikel: Alle           | Artikel    | × Artikel: A                                                            | rtikel (10010                                                    | 2011.00                                  | 0001 Ma                                    | at-NK mit Komr                                                                    | Nachkalku                               | ation: Mater                       | albuchun                                         | jen X                   | 2011.00    | 001 Mat-NK                              | mit Komponenten -                                             | 1. Auftrag (                                | (adler)                       |
|                                         | Projekt/Auftrag         ✓         ✓         ✓         ✓         ✓         ✓         ✓         ✓         ✓         ✓         ✓         ✓         ✓         ✓         ✓         ✓         ✓         ✓         ✓         ✓         ✓         ✓         ✓         ✓         ✓         ✓         ✓         ✓         ✓         ✓         ✓         ✓         ✓         ✓         ✓         ✓         ✓         ✓         ✓         ✓         ✓         ✓         ✓         ✓         ✓         ✓         ✓         ✓         ✓         ✓         ✓         ✓         ✓         ✓         ✓         ✓         ✓         ✓         ✓         ✓         ✓         ✓         ✓         ✓         ✓         ✓         ✓         ✓         ✓         ✓         ✓         ✓         ✓         ✓         ✓         ✓         ✓         ✓         ✓         ✓         ✓         ✓         ✓         ✓         ✓         ✓         ✓         ✓         ✓         ✓         ✓         ✓         ✓         ✓         ✓         ✓         ✓         ✓         ✓         ✓         ✓         ✓ <th< th="">         ✓         ✓</th<>                                                                                                    |                         |            |                                                                         |                                                                  |                                          |                                            |                                                                                   |                                         |                                    |                                                  |                         |            |                                         |                                                               |                                             |                               |
|                                         | 2011.00001 Mat-NK m                                                                                                    | nit Kompo               |            | Auftrag *                                                               | Beleg *                                                          | OZ * D                                   | Datum                                      | * Arti                                                                            | cel *                                   | LB Menge                           | Einh *                                           | PE                      | EK         | Kosten G                                | P EP                                                          | GP                                          | DE                            |
|                                         |                                                                                                    |                         |            | AB110001                                                                | AB110001                                                         | 1 17                                     | 7.08.20                                    | 11 10010100                                                                       | 017 Kopie                               |                                    | 1 KG                                             | 1                       | 4,37€      | 5,74                                    | € 6,88€                                                       | 6,88€                                       |                               |
|                                         | Nachschlagen                                                                                                    | F3                      |            | AB110001                                                                | AB110001                                                         | 2 17                                     | 7.08.20                                    | 11 10010100                                                                       | 017 Kopie                               |                                    | 1 KG                                             | 1                       | 4,37€      | 5,57                                    | € 6,71€                                                       | 6,71€                                       |                               |
|                                         | Bearbeiten                                                                                                    | F4                      |            | AB110001                                                                | AB110001                                                         | 3 17                                     | 7.08.20                                    | 11 10010100                                                                       | 0017 Kopie                              |                                    | 1 KG                                             | 1                       | 4,37€      | 5,24                                    | € 6,38€                                                       | 6,38€                                       |                               |
|                                         | Rushung                                                                                                    |                         |            | >                                                                       |                                                                  |                                          |                                            |                                                                                   |                                         |                                    |                                                  |                         |            |                                         |                                                               |                                             |                               |
|                                         | buchung                                                                                                    |                         |            |                                                                         |                                                                  |                                          |                                            |                                                                                   |                                         |                                    |                                                  |                         |            |                                         |                                                               |                                             |                               |
| Buchung     Image: Nachschlagen*     F5 |                                                                                                    |                         |            |                                                                         |                                                                  |                                          |                                            |                                                                                   |                                         |                                    |                                                  |                         |            |                                         |                                                               |                                             |                               |
|                                         | Neu                                                                                                    | F8                      |            |                                                                         |                                                                  |                                          |                                            |                                                                                   |                                         |                                    |                                                  |                         |            |                                         |                                                               |                                             |                               |
|                                         | Duplizieren                                                                                                    | Strg+F8                 |            |                                                                         |                                                                  |                                          |                                            |                                                                                   |                                         |                                    |                                                  |                         |            |                                         |                                                               |                                             |                               |
|                                         | Managhishan                                                                                                    |                         |            |                                                                         |                                                                  |                                          |                                            |                                                                                   |                                         |                                    |                                                  |                         |            |                                         |                                                               |                                             |                               |
|                                         | verschieben                                                                                                    |                         |            |                                                                         |                                                                  |                                          |                                            |                                                                                   |                                         |                                    |                                                  |                         |            |                                         |                                                               |                                             |                               |
|                                         | Verschieben                                                                                                    |                         |            |                                                                         |                                                                  |                                          |                                            |                                                                                   |                                         |                                    |                                                  |                         |            |                                         |                                                               |                                             |                               |
|                                         | Löschen                                                                                                    | F6                      |            |                                                                         |                                                                  |                                          |                                            |                                                                                   |                                         |                                    |                                                  |                         |            |                                         |                                                               |                                             |                               |
|                                         | Löschen Projektartikel                                                                                                    | F6                      |            |                                                                         |                                                                  |                                          |                                            |                                                                                   |                                         |                                    |                                                  |                         |            |                                         |                                                               |                                             |                               |
|                                         | Löschen Projektartikel                                                                                                    | F6                      |            |                                                                         |                                                                  |                                          |                                            |                                                                                   |                                         |                                    |                                                  |                         |            |                                         |                                                               |                                             |                               |
|                                         | Projektartikel<br>Suchen                                                                                                    | F6                      |            |                                                                         |                                                                  |                                          |                                            |                                                                                   |                                         |                                    |                                                  |                         |            |                                         |                                                               |                                             |                               |
|                                         | Löschen Projektartikel Suchen                                                                                                    | F6                      |            |                                                                         |                                                                  |                                          |                                            |                                                                                   |                                         |                                    |                                                  |                         |            |                                         |                                                               |                                             |                               |
|                                         | Löschen Projektartikel Suchen Ubernehmen                                                                                                    | F6                      |            |                                                                         |                                                                  |                                          |                                            |                                                                                   |                                         |                                    |                                                  |                         |            |                                         |                                                               |                                             |                               |
|                                         | Uschen Verschiebert Verschiebert Ver | F6                      |            | 1                                                                       |                                                                  |                                          |                                            |                                                                                   |                                         |                                    |                                                  |                         |            |                                         |                                                               |                                             | ,                             |
|                                         | Verscheden Löschen Projektartikel Suchen Übernehmen Weitere Schritte                                                                                                    | F6                      |            | u ]                                                                     |                                                                  |                                          |                                            |                                                                                   |                                         |                                    |                                                  |                         |            |                                         |                                                               |                                             | •                             |
|                                         | Verscheden Löschen Projektartikel Suchen Übernehmen Weitere Schritte Lager buchen                                                                                                    | F6                      | •          | Liste der Pr                                                            | ojektartika                                                      | 2                                        |                                            |                                                                                   |                                         |                                    |                                                  |                         |            |                                         |                                                               |                                             | Þ                             |
|                                         | Verscheben Löschen Projektartikel Suchen Übernehmen Weitere Schritte Lager buchen                                                                                                    | F6                      |            | Liste der Pr                                                            | ojektartiko                                                      | 2                                        | ang                                        | * Auffrag                                                                         | Kennun                                  |                                    | Artik                                            | el                      |            | Lieferant                               | Restellnummer                                                 | Matcheo                                     | Þ                             |
|                                         | Verscheiden Löschen Projektartikel Suchen Übernehmen Weitere Schritte Lager buchen                                                                                                    | F6                      |            | Liste der Pro<br>Nummer<br>424                                          | ojektartik<br>Projekt<br>2011.00001                              | el Vorg<br>Auftra                        | ang a                                      | * <u>Auftraq</u><br>1 AB110001                                                    | Kennun                                  | 1001010                            | <u>Artik</u><br>00017 Ko                         | el<br>pie               |            | Lieferant<br>bellov                     | Bestellnummer                                                 | Matchcc<br>R2BL1010                         | •<br>ode<br>0200              |
|                                         | Verscheiden  Verscheinen  Projektartikel Suchen  Ubernehmen  Weitere Schritte Lager buchen                                                                                                    | F6                      |            | Liste der Pr<br>Nummer<br>424<br>420                                    | ojektartika<br>Projekt<br>2011.00001<br>2011.00001               | el Vorg<br>Auftra<br>Auftra              | ag ag                                      | <ul> <li>Auftrag</li> <li>AB110001</li> <li>AB110001</li> </ul>                   | Kennun<br>Artikel<br>Artikel            | 3<br>1001010<br>1001010            | <u>Artik</u><br>00017 Ko<br>00017 Ko             | el<br>pie<br>pie        | t t        | Lieferant<br>bellov<br>bellov           | Bestellnummer<br>100101000017                                 | Matchcc<br>RZBL1010<br>RZBL1010             | • de<br>0200<br>0200          |
|                                         | Verscheiden Löschen Projektartikel Suchen Übernehmen Weitere Schritte Lager buchen                                                                                                    | F6                      |            | Liste der Pr<br>Nummer<br>↓ 424<br>↓ 420<br>↓ 416                       | ojektartik<br>Projekt<br>2011.00001<br>2011.00001<br>2011.00001  | el Vorg<br>Auftra<br>Auftra<br>Auftra    | ang ag ag                                  | * Auftrag<br>AB110001<br>1 AB110001<br>AB110001                                   | Kennun<br>Artikel<br>Artikel            | 9<br>1001010<br>1001010<br>1001010 | <u>Artik</u><br>00017 Ko<br>00017 Ko<br>00017 Ko | el<br>pie<br>pie        | t<br>t     | Lieferant<br>bellov<br>bellov           | Bestellnummer<br>100101000017<br>100101000017                 | Matchcc<br>RZBL1010<br>RZBL1010<br>RZBL1010 | >de<br>0200<br>0200<br>0200   |
|                                         | Verscheiden Löschen Projektartikel Suchen Übernehmen Weitere Schritte Lager buchen                                                                                                    | F6                      |            | Viste der Pn<br>Nummer<br>424<br>420<br>416                             | ojektartiko<br>Projekt<br>2011.00001<br>2011.00001<br>2011.00001 | el Vorg<br>Auftra<br>Auftra<br>Auftra    | ang ag ag ag                               | <ul> <li>Auffrag</li> <li>AB110001</li> <li>AB110001</li> <li>AB110001</li> </ul> | Kennun<br>Artikel<br>Artikel<br>Artikel | 1001010<br>1001010<br>1001010      | <u>Artik</u><br>00017 Ko<br>00017 Ko             | el<br>pie<br>pie<br>pie | t<br>t     | Lieferant<br>bellov<br>bellov<br>bellov | Bestellnummer<br>100101000017<br>100101000017<br>1001000017   | Matchcc<br>R2BL1010<br>R2BL1010<br>R2BL1010 | > ode<br>0200<br>0200<br>0200 |
|                                         | Verscheiden  Vorschein  Projektartikel Suchen  Ubernehmen  Weitere Schritte Lager buchen                                                                                                    | F6                      |            | ↓ Liste der Pn<br>Nummer<br>↓ 424<br>↓ 420<br>↓ 416                     | ojektartiko<br>Projekt<br>2011.00001<br>2011.00001<br>2011.00001 | el Vorg<br>Auftra<br>Auftra<br>Auftra    | ang ag ag ag                               | * Auftrag<br>AB110001<br>AB110001                                                 | Kennun<br>Artikel<br>Artikel<br>Artikel | 9<br>1001010<br>1001010<br>1001010 | <u>Artik</u><br>00017 Ko<br>00017 Ko<br>00017 Ko | el<br>pie<br>pie<br>pie |            | Lieferant<br>bellov<br>bellov<br>bellov | Bestellnummer<br>100101000017<br>100101000017<br>100101000017 | Matchcc<br>RZBL1010<br>RZBL1010<br>RZBL1010 | >de<br>0200<br>0200<br>0200   |
|                                         | Verscheiden Löschen Projektartikel Suchen Übernehmen Weitere Schritte Lager buchen                                                                                                    | F6                      |            | V Liste der Pr<br>Nummer<br>▲ 424<br>420<br>416                         | ojektartik<br>Projekt<br>2011.00001<br>2011.00001                | el Vorg<br>Auftra<br>Auftra<br>Auftra    | ang i<br>ag ag ag                          | <ul> <li>Auffrag</li> <li>AB110001</li> <li>AB10001</li> <li>AB10001</li> </ul>   | Kennun<br>Artikel<br>Artikel<br>Artikel | 1001010<br>1001010<br>1001010      | <u>Artik</u><br>00017 Ko<br>00017 Ko<br>00017 Ko | el<br>pie<br>pie<br>pie |            | Lieferant<br>bellov<br>bellov<br>bellov | Bestellnummer<br>100101000017<br>100101000017<br>100101000017 | Matchcc<br>R2BL1010<br>R2BL1010<br>R2BL1010 | →<br>0200<br>0200<br>0200     |
|                                         | Verscheden Löschen Projektartikel Suchen Ubernehmen Weitere Schritte Lager buchen Siehe auch                                                                                                    | F6                      |            | Liste der Pro<br>Nummer<br>↓ 424<br>↓ 420<br>↓ 416                      | ojektartik<br>Projekt<br>2011.00001<br>2011.00001                | 21 Vorg<br>Auftra<br>Auftra<br>Auftra    | ang ag ag ag ag ag ag ag ag ag ag ag ag ag | <ul> <li>Auftrag</li> <li>AB110001</li> <li>AB110001</li> </ul>                   | Kennun<br>Artikel<br>Artikel<br>Artikel | 1001010<br>1001010<br>1001010      | <u>Artii</u><br>00017 Ko<br>00017 Ko             | el<br>pie<br>pie<br>pie |            | Lieferant<br>bellov<br>bellov<br>bellov | Bestellnummer<br>100101000017<br>100101000017<br>100101000017 | Matchcc<br>RZBL1010<br>RZBL1010<br>RZBL1010 | > de<br>0200<br>0200<br>0200  |
|                                         | Verscheiden  Projektartikel Suchen  Ubernehmen  Weitere Schritte Lager buchen  Siehe auch Artikelsuchiste                                                                                                    | F6                      |            | Nummer           424           420           416                        | ojektartik<br>Projekt<br>2011.00001<br>2011.00001<br>2011.00001  | el<br>Vorg<br>Auftra<br>Auftra<br>Auftra | ang ag ag ag ag ag ag ag ag ag ag ag ag ag | * Auffrag<br>AB110001<br>AB110001                                                 | Kennun<br>Artikel<br>Artikel<br>Artikel | 9<br>1001010<br>1001010<br>1001010 | <u>Artii</u><br>00017 Ko<br>00017 Ko             | el<br>pie<br>pie<br>pie |            | Lieferant<br>bellov<br>bellov<br>bellov | Bestellnummer<br>100101000017<br>100101000017<br>100101000017 | Matchcc<br>RZBL1010<br>RZBL1010<br>RZBL1010 | ▶<br>0200<br>0200<br>0200     |
|                                         | Verscheiden Löschen Projektartikel Suchen Ubernehmen Weitere Schritte Lager buchen Siehe auch Artikelsuchliste Projektakten                                                                                                    | F6                      |            | Viste der Pn           Nummer           424           420           415 | ojektartik<br>Projekt<br>2011.00001<br>2011.00001                | el Vorg<br>Auftra<br>Auftra<br>Auftra    | ang i<br>ag ag ag ag ag                    | <ul> <li>Auftrag</li> <li>AB110001</li> <li>AB110001</li> </ul>                   | Kennun<br>Artikel<br>Artikel<br>Artikel | 1001010<br>1001010<br>1001010      | <u>Artik</u><br>00017 Κο<br>00017 Κο             | el<br>pie<br>pie        |            | Lieferant<br>bellov bellov bellov       | Bestellnummer<br>10010100017<br>100101000017<br>100101000017  | Matchcc<br>RZBL1010<br>RZBL1010<br>RZBL1010 | >de<br>0200<br>0200<br>0200   |

Beispiel einer Menge von 1.000 ohne Preis/VK:

#### Abbildung 3.10.

| đ I  | MOS'aik Projektverw | altung (Firma | a Mu | uster AG)            |                         |                 |              |               |                |                     |                |                |
|------|---------------------|---------------|------|----------------------|-------------------------|-----------------|--------------|---------------|----------------|---------------------|----------------|----------------|
| Date | ei Bearbeiten Ans   | sicht Einfüg  | gen  | Format Projekt       | Datensatz Extras ?      |                 |              |               |                |                     |                |                |
| D    | 🖻   5 at B.         | X 🖻 🛍         | ×    | က က   🛧 🖊            |                         | ↓  T # :        | S A Z        | % 11.1 €\$    | 🎽 🕯 🕯          | ô <b>1</b>          |                |                |
| St   | ammdaten l          | Artikel I     | Aı   | tikel                |                         |                 |              |               |                |                     |                |                |
|      |                     | / u circor    |      | enter                |                         |                 |              |               |                |                     |                |                |
| c    | Home: Startseite    | Artikel: Roh  | toff | × Artikel: Artikel > | < 2010.00012 - 1. Angel | bot (Div Kunder | n) × 2010.0  | 0011 - 1. Auf | trag (Div Kund | en) × Artikel: Alle | Artikel ×      |                |
| me   |                     |               |      |                      |                         | Komponente      | n des Artike | ls » Kopie v  | on 10010100    | 0017 «              |                |                |
| ≞∥   | Artikel             | ۲             |      | Ro                   | hstoff *                | Menge           | Basis/EK     | Faktor        | Preis/VK       | Von Tagespreis      | Bis Tagespreis | Zuschlagsbasis |
| <    | Suchen              | F3            |      | ZN                   |                         |                 |              |               | -1,51€         | 2.750,00 €          | 5.299,99€      | Listenpreis    |
| ŝ    | Neu                 | F8            |      | ZN                   |                         |                 |              |               | 1,05€          | 5.300,00€           | 5.349,99€      | Listenpreis    |
| ē    | Duplizieren         | Strg+F8       |      | ZN                   |                         |                 |              |               | 1,10€          | 5.350,00€           | 5.399,99€      | Listenpreis    |
| ۵    | Etikett drucken »   |               |      | ZN                   |                         |                 |              |               | 1,15€          | 5.400,00€           | 5.449,99€      | Listenpreis    |
| 8    |                     |               |      | ZN                   |                         |                 |              |               | 1,19€          | 5.450,00€           | 5.499,99€      | Listenpreis    |
| ۶.   | Bearbeiten          | ۲             |      | ZN                   |                         |                 |              |               | 1,24€          | 5.500,00€           | 5.549,99€      | Listenpreis    |
|      | Nachschlagen *      | F5            |      | ZN                   |                         |                 |              |               | 1,28 €         | 5.550,00€           | 5.599,99€      | Listenpreis    |
| ĝ    | Speichern           | F7            |      | ZN                   |                         |                 |              |               | 1,33€          | 5.600,00€           | 5.649,99€      | Listenpreis    |
| ~    | Löschen             | F6            | •    | ZN                   |                         | 1000            |              |               |                | 5.650.00 €          | 5.699,99€      | Einkaufspreis  |
| Se   |                     |               | 4    |                      |                         |                 |              |               |                |                     |                |                |

#### Abbildung 3.11.

| đ N       | 10S'aik Projektverwa                                                                                                    | altung (Firma | Muster AG)         |                                                                             |  |  |  |  |  |  |  |  |  |  |  |
|-----------|----------------------------------------------------------------------------------------------------|---------------|--------------------|-----------------------------------------------------------------------------|--|--|--|--|--|--|--|--|--|--|--|
| Date      | ei Bearbeiten An                                                                                                    | sicht Einfüg  | en Format Proje    | kt Datensatz Extras ?                                                       |  |  |  |  |  |  |  |  |  |  |  |
| $\square$ | 🖻 🗇 🕰 🗎                                                                                                    | X 🖻 🛍         | X ю 04 ♠.          | 🖊   🍠 🚱   ĝ↓ ĝ↓   T # S A Z   % ∰2 €\$   ¥                                  |  |  |  |  |  |  |  |  |  |  |  |
| St        | ammdaten                                                                                                    | Artikel       | Rohstoff           | el ×) ∕ 2010.00012 - 1. Angebot (Div Kunden) × ∕ 2010.00011 - 1. Auftrag (D |  |  |  |  |  |  |  |  |  |  |  |
| lgeme     | Rohstoff                                                                                                    | ۲             | 👷 Allgemeines      |                                                                             |  |  |  |  |  |  |  |  |  |  |  |
| R         | B     Rohstoff     Image: Constraint of the second second |               |                    |                                                                             |  |  |  |  |  |  |  |  |  |  |  |
| -B        | Suchen         F3         Name *         ZN           gy         Neu         F8         Typ *         Metall                                                                                                    |               |                    |                                                                             |  |  |  |  |  |  |  |  |  |  |  |
| oje       | Duplizieren                                                                                                    | Strg+F8       | Gruppe *           | NE-Metalle                                                                  |  |  |  |  |  |  |  |  |  |  |  |
| E         |                                                                                                    |               | Kurztext           | Zink                                                                        |  |  |  |  |  |  |  |  |  |  |  |
| 8         | Bearbeiten                                                                                                    | ۲             | Kennung            | Rohstoff                                                                    |  |  |  |  |  |  |  |  |  |  |  |
| ΪŻ.       | Nachechlagen *                                                                                                    | ES            | Einheit *          | g                                                                           |  |  |  |  |  |  |  |  |  |  |  |
| Š         | Speichern                                                                                                    | F7            | Mengenformat *     | <automatisch></automatisch>                                                 |  |  |  |  |  |  |  |  |  |  |  |
| e.        | Löschen                                                                                                    | E6            | KalkGruppe *       | Rohstoffe                                                                   |  |  |  |  |  |  |  |  |  |  |  |
| -Se       | Loberterini                                                                                                    |               | Preis              | 2.000,00 €                                                                  |  |  |  |  |  |  |  |  |  |  |  |
|           |                                                                                                    |               | Preiseinheit *     | 100000                                                                      |  |  |  |  |  |  |  |  |  |  |  |
| gse       |                                                                                                    |               | Preisgenauigkeit * | 4 Nachkommastellen                                                          |  |  |  |  |  |  |  |  |  |  |  |
| ÷.        |                                                                                                    |               | Rabattsperre *     | Nein                                                                        |  |  |  |  |  |  |  |  |  |  |  |
| stik      |                                                                                                    |               | Steuersatz *       | <automatiscn></automatiscn>                                                 |  |  |  |  |  |  |  |  |  |  |  |
| Logi      |                                                                                                    |               | Preisnotierun      | igen                                                                        |  |  |  |  |  |  |  |  |  |  |  |
| mer       |                                                                                                    |               | Tag                | Tagespreis                                                                  |  |  |  |  |  |  |  |  |  |  |  |
| 1 fe      |                                                                                                    |               | 04.11.2010 5       | .660,00 €                                                                   |  |  |  |  |  |  |  |  |  |  |  |
| Ē         |                                                                                                    |               | *                  |                                                                             |  |  |  |  |  |  |  |  |  |  |  |

Beim Eintrag einer *Menge* ohne *Faktor* und *Preis/VK* wird der **Rohstoffpreis It. Notierungsdatum** herangezogen und für die Menge (im Beispiel 1.000) ausgerechnet.

Abbildung 3.12.

| đ N    | 10S'aik Projektverwaltu                      | ng (Firm      | na Mus | ster               | AG)           |                |         |                       |        |          |             |                                   |            |                 |                         |                      |                            |                 | ×    |
|--------|----------------------------------------------|---------------|--------|--------------------|---------------|----------------|---------|-----------------------|--------|----------|-------------|-----------------------------------|------------|-----------------|-------------------------|----------------------|----------------------------|-----------------|------|
| Date   | i Bearbeiten Ansicht                         | t Einfü       | igen   | Fo                 | rmat          | Projekt D      | atens   | satz Extras           | ?      |          |             |                                   |            |                 |                         |                      |                            |                 |      |
| D 🛛    | ≆ ⊕ @ Q.  %                                  | Þ f           | X      | ĸ                  | 0             | •              | / [     | <b>Q</b> 🛃 👌          | Z↓     | т #      | SAZ         | % <sup>111</sup> / <sub>112</sub> | €\$   📽    | <b>5</b> 5      | 1 🍰                     |                      |                            |                 |      |
| Pro    | ojekte   Aufträg                             | <b>je   A</b> | uftr   | ag                 | )<br>Artik    | el: Artikel X  | 2010    | 0.00012 - 1. A        | ngebot | (Div Kur | nden) × 201 | 0.00011 - 1.                      | Auftran (D | iv Kunder       | Artikel                 | : Alle Artikel X     | Ð                          |                 |      |
| gemei  | Vorgang                                      |               |        | ) z                | weig          | : 1. Auftrag 0 | 4.11    | .2010 (Div K          | unden  | )        |             |                                   |            |                 |                         |                      |                            |                 | ۲    |
| e      | Eigenschaften                                | F8            | A      |                    | hrift<br>ede] | •              |         |                       |        |          |             |                                   |            |                 | Kurztext                |                      | Auftrag<br>AB100006        | Termin *        |      |
| rojekt | Notizen & Termine »<br>Drucken & Verbuchen » | F9            | D      | Nam<br>Nam         | ne]<br>nenszi | usatz]         |         |                       |        |          |             |                                   |            | <del>Ge</del> r | Status *<br>Offen       |                      | Kalkulation<br>EK+Zuschlag | iart *          |      |
| ice    | Exportieren »<br>Übermitteln »               |               | [S     | Stra<br>PLZ]       | ße]           | [Ort]          |         |                       |        |          |             |                                   |            |                 | Lohn EK *<br>40,67 €    | Lohn VK *<br>43,92 € | MFaktor EK                 | MFaktor<br>1,26 | νк   |
| Sen    | Weitere Funktionen »                         |               | P<br>2 | <b>roj</b><br>0 10 | ektak         | te **<br>11    |         |                       |        |          |             | т                                 | elefon **  |                 | Adresse *<br>Div Kunden | Zeichen<br>ww        | Beleg-Nr.                  | Belegdat        | um   |
| Regie  | Datensatz                                    | ۲             |        | h P                | ositi         | onen           |         |                       |        |          |             |                                   |            |                 |                         |                      |                            |                 |      |
| asse   | Eigenschaften<br>Nachschlagen *              | F4<br>E5      | Z      | usch               | läge &        | Faktoren (Um   | schalt+ | +F8)                  |        |          |             |                                   |            |                 |                         |                      |                            | Detailansichte  | en » |
| Ÿ      | Löschen                                      | F6            |        |                    |               | Kennung *      | ΟZ      | Nummer*               | Mge    | Einh     | B M-EK/Einh | M-EK Ges                          | Mat EP     | Mat GP          | Rohst. EP               | Rohst. GP            | EP                         | GP              | •    |
| gistik | Weitere Funktionen »                         |               |        | E                  |               | Artikel        | 7       | Kopie von<br>10010100 | 2      | KG       | 4,37 €      | 8,74€                             | 5,51€      | 11,02           | 5,66€                   | 11,32€               | 11,17€                     | 22,34           |      |
| 2      | Einfügen                                     | ٢             |        |                    | -             | Produkt        |         |                       |        | KG       |             |                                   |            |                 |                         |                      |                            | 5,51            |      |
| hehme  | Titel                                        | Alt+1         |        | •                  | -             | Rohstoff       |         | ZN                    | 1000   | g        |             |                                   |            |                 |                         |                      |                            | 5,66            |      |

## 3.3. Nachkalkulation

Die im folgenden Angebot dargestellten Artikel wurden mit unterschiedlichen Einstellungen (siehe *grüne* Anmerkungen in der nachfolgenden Abbildung) auf der Registerkarte Komponenten der Artikelstammdaten (siehe Abschnitt 2.2, "Kalkulation der Verkaufspreise") erfasst:

#### Abbildung 3.13.

| 📩 M      | OS'aik Projektverwaltur                                                                                                    | ng (Firma      | Must           | er AG)                   |                       |       |                           |       |         |                           |              |                            |                       |          |                    |                          | - 0           | ×                |
|----------|----------------------------------------------------------------------------------------------------|----------------|----------------|--------------------------|-----------------------|-------|---------------------------|-------|---------|---------------------------|--------------|----------------------------|-----------------------|----------|--------------------|--------------------------|---------------|------------------|
| Date     | atei Bearbeiten Ansicht Einfügen Format Projekt Datensatz Extras ?<br>) ☞ @ @ @ [&   &  @ X   ▷ ○   ♠ ♥   ℐ இ @   ♪ ☆   T # S A Z   % ﷺ €s   ‰   ∰ ₺ ∰<br>Projekte   Kalkulation   Angebot |                |                |                          |                       |       |                           |       |         |                           |              |                            |                       |          |                    |                          |               |                  |
|          | i 🖉 🕼 🖓                                                                                                    | to 🖻           | $\times  $     | k) (                     | 2   🛧 🗍               | ·   . | 1 🔍 💈                     | A Z   | Z.      | T # S A Z                 | % 111<br>112 | €\$   💥   📩 🛛              | ŝ 💼                   |          |                    |                          |               |                  |
| Pro      | rjekte   Kalkulat<br>Home: Startseite / Ar                                                                                                    | tion           | Ang<br>Artikel | ebo<br>×⁄^               | t<br>rtikel: Artike   | l (10 | 0107 2011.(               | 00001 | . Mat-I | IK mit Komponenten - 1. A | ngebot (adl  | er) 🗙 Nachkalku            | ulation: Mat          | terialbu | ichungen ×         | Infodesk                 | :: Alle V     | orgänge ×        |
| dem      | Vorgang                                                                                                    | ۲              |                | Zwei                     | g: 1. Angel           | oot 1 | 17.08.2011                | (adle | r)      |                           |              |                            |                       |          |                    |                          |               | ۲                |
| 2        | Eigenschaften                                                                                                    | F8             | Ar             | ischrif                  | t*                    |       |                           |       |         |                           |              |                            | Kurztext              |          |                    | Abgabefri                | st Zsc        | hlFrist          |
| Projekte | Notizen & Termine »<br>Drucken & Verbuchen »                                                                                                    | F9             | An             | ma<br>nja Adlı<br>ohnunı | er AG<br>gsbaugesells | chaf  | t                         |       |         |                           |              | free                       | Status *<br>Storniert |          |                    | Kalkulation<br>EK+Zuschl | nsart *<br>ag |                  |
| e        | Übermitteln »                                                                                                    |                | Ac<br>52       | lalbert<br>1070          | steinweg 11<br>Aachen | 2     |                           |       |         |                           |              |                            | Lohn EK<br>40,67 €    | * L<br>4 | ohn VK *<br>3,92 € | MFaktor E                | K MFa         | a <b>ktor VK</b> |
| Serv     | Weitere Funktionen »                                                                                                    |                | Pr<br>20       | ojekta<br>11.00          | kte **<br>001 Mat-NK  | nit K | omponenten                |       |         |                           | т +          | elefon **<br>-49 241 23304 | Adresse<br>adler      | •        | Zeichen            | Beleg-Nr.<br>AN110001    | Bel           | egdatum          |
| Regie    | Datensatz                                                                                                    | ۲              |                | Decil                    | lanan                 |       |                           |       |         |                           |              |                            |                       |          |                    |                          |               |                  |
| sse      | Eigenschaften                                                                                                    | F4             | Zu             | schläge                  | & Faktoren            | (Ums  | chalt+F8)                 |       |         |                           |              | _                          |                       |          |                    |                          | Detaila       | nsichten »       |
| S        | Löschen                                                                                                    | F6             |                |                          | Kennu                 | oz    | Numme                     | Mge   | Einh    | Beschreibung              | KG *         | M-EK/Einh Ko               | sten EP               | LP       | Mat EP R           | lohst. EP                | EP            | GP               |
| jistik   | Weitere Funktionen »                                                                                                    |                |                | ÷                        | Artikel               | 1     | 100 10 1000<br>0 17 Kopie | 1     | KG      | (Preis/VK)                |              | 4,37€                      | 5,74€                 | 5,00€    | 5,51€              | 1,37€6                   | 5,88 €        | 6,88 €           |
| Loc      | Finfügen                                                                                                    |                |                | ÷                        | Artikel               | 2     | 100 10 1000<br>017 Kopie  | 1     | KG      | (Zuschlagsbasis "I        | istenpre     | is") 4,37€                 | 5,57€                 | 6,00€    | 5,51€              | 1,20€ 6                  | 5,71€         | 6,71€            |
| ehmer    | Titel                                                                                                    | Alt+1          |                | • F                      | Artikel               | 3     | 100101000<br>017 Kopie    | 1     | KG      | (Zuschlagsbasis "E        | inkaufsp     | reis") <sup>4,37</sup> €   | 5,24€                 | 5,00€    | 5,51€              | 0,87€6                   | 5,38€         | 6,38 €           |
| Intern   | Position<br>Set/Leistung                                                                                                    | Alt+3<br>Alt+5 |                |                          | Produkt               |       |                           |       | KG      |                           | Material     | 4,37€                      |                       |          |                    |                          |               | 5,51€            |
| Subi     | Artikel                                                                                                    | Alt+4          |                |                          | Rohstoff              |       | ZN                        |       |         |                           | Rohstoffe    |                            |                       |          |                    |                          |               | 0,87€            |
| eiten    | Weitere »                                                                                                    |                |                | >>                       |                       | -     |                           |       |         |                           |              |                            |                       |          |                    |                          |               |                  |
| Iroarbe  | Weitere Schritte                                                                                                    | ۲              |                | *                        |                       | -     |                           |       |         |                           |              |                            |                       |          |                    |                          |               | 19,97€           |
| 19       | Kopieren »                                                                                                    |                |                |                          |                       |       |                           |       |         |                           |              |                            |                       |          |                    |                          |               |                  |

Beim Übernehmen der Artikel aus dem Vorgang in die Materialnachkalkulation und auch beim manuellen <u>Erfassen</u> von Artikeln in der Materialnachkalkulation, wird unter Berücksichtigung des **Not. Datums** die aktuelle Einstellung im Feld *Zuschlagsbasis* in den Artikelstammdaten (Registerkarte Komponenten) des betreffenden Artikels berücksichtigt:

Abbildung 3.14.

| 🍰 M     | OS'aik Projektverwal                               | tung (Firma I   | Muster AG)          |                |              |      |              |          |       |                   |       |             |              |                 |                | X         |
|---------|----------------------------------------------------|-----------------|---------------------|----------------|--------------|------|--------------|----------|-------|-------------------|-------|-------------|--------------|-----------------|----------------|-----------|
| Date    | Bearbeiten Ansi                                    | icht Einfüge    | en Format Pr        | ojekt Date     | nsatz Extras | ?    |              |          |       |                   |       |             |              |                 |                |           |
|         | ž   🖨 🕰 🖪   🛛                                      | አ 🖻 🛍 🕻         | X   10 04   4       | 1 + 1          | 🔍 😰 🛔        | Z    | T #          | S A      | Ζ     | % 11.1 €\$        | 26    | 💼 💼 🗄       | <b>1</b>     |                 |                |           |
| Büı     | Süroarbeiten   Nachkalkulation   Materialbuchungen |                 |                     |                |              |      |              |          |       |                   |       |             |              |                 |                |           |
| ei,     | Home: Startseite                                   | Artikel: Alle A | rtikel × / Artikel: | Artikel (10010 | 2011.00001   | Mat  | -NK mit Komp | Nachkal  | kulat | ion: Materialbuch | unger | n × / 2011. | 00001 Mat-NK | mit Komponenter | n - 1. Auftrag | (adler) × |
| gen     | Projekt/Auftrag                                    | ۲               | 💮 Materialbu        | ichungen Pr    | ojektakte 20 | 11.0 | 00001 Mat-   | NK mit K | omp   | onenten (adle     | r)    |             |              |                 |                |           |
| 2       | 2011.00001 Mat-NK                                  | mit Kompo       | Auftrag *           | Beleg *        | OZ * Datum   | *    | Artike       | *        | LB    | Menge Einh *      | PE    | EK          | Not.Datum    | * Kosten GP     | EP GP          |           |
| kte     |                                                    |                 | AB110001            | AB110001       | 1 17.08.20   | 011  | 100 10 10000 | 17 Kopie |       | 1 KG              | 1     | 4,37€       | 17.08.2011   | 5,74€           | 6,88€ 6,88     | €         |
| roje    | Nachschlagen                                       | F3              | AB110001            | AB110001       | 2 17.08.20   | 011  | 100 10 10000 | 17 Kopie |       | 1 KG              | 1     | 4,37€       | 17.08.2011   | 5,57€           | 6,71€ 6,71     | €         |
| -       | Bearbeiten                                         | F4              | AB110001            | AB110001       | 3 17.08.20   | )11  | 1001010000   | 17 Kopie |       | 1 KG              | 1     | 4,37€       | 17.08.2011   | 5,24€           | 6,38€ 6,38     | €         |
| Service | Buchung                                            | ۲               |                     |                |              |      |              |          |       |                   |       |             |              |                 |                |           |
| gie     | Nachschlagen *                                     | F5              |                     |                |              |      |              |          |       |                   |       |             |              |                 |                |           |
| å       | Neu                                                | F8              |                     |                |              |      |              |          |       |                   |       |             |              |                 |                |           |
| Kasse   | Duplizieren<br>Verschieben                         | Strg+F8         |                     |                |              |      |              |          |       |                   |       |             |              |                 |                |           |
| gistik  | Löschen                                            | F6              |                     |                |              |      |              |          |       |                   |       |             |              |                 |                |           |
| Lo      | Projektartikel                                     | ۲               |                     |                |              |      |              |          |       |                   |       |             |              |                 |                |           |
| nehmei  | Suchen                                             | ¥ ¥             |                     |                |              |      |              |          |       |                   |       |             |              |                 |                |           |
| ubuntei | Übernehmen                                         |                 |                     |                |              |      |              |          |       |                   |       |             |              |                 |                |           |
| S       | Waitana Cabuitta                                   |                 | •                   |                |              | _    |              | _        |       |                   |       |             |              |                 |                |           |
| Deiter  | Lager buchen                                       | •               | 🔎 Liste der P       | rojektartik    | el           |      |              |          |       |                   |       |             |              |                 |                |           |
| oarl    | Luger Ducherin                                     |                 | Nummer              | Dreiekt        | Vergeng      |      | Auftrag      | Konni    |       |                   | tikel |             | Lieferant    | Postelleumm     | r Mataba       | odo II    |
| 8       |                                                    |                 | ► 424               | 2011 00001     | Auffrag      | 1    | AB110001     | Artikel  | ing   | 100101000017      | Konie |             | hellov       | 100101000017    | RZBI 101       | 00200     |
| S       |                                                    |                 | 420                 | 2011.00001     | Auftrag      | 1    | AB110001     | Artikel  | _     | 100101000017      | Kopie | •           | bellov       | 100101000017    | RZBL101        | 00200 1   |
| - E     |                                                    |                 | 416                 | 2011.00001     | Auftrag      | 1    | AB110001     | Artikel  |       | 100101000017      | Kopie |             | bellov       | 100101000017    | RZBL101        | 00200 1   |
| verti   |                                                    |                 |                     |                |              |      |              |          |       |                   |       |             |              |                 |                |           |
| Ausw    |                                                    |                 | -                   |                | _            | -    |              |          |       |                   |       |             |              |                 |                |           |
| aten    | Siehe auch                                         | ۲               |                     |                |              |      |              |          |       |                   | _     |             |              |                 |                |           |
| mme     | Artikelsuchliste<br>Projektakten                   |                 |                     |                |              | +    |              |          |       | 1                 |       |             |              |                 |                |           |
| Š       |                                                    |                 | 14 4 0              |                |              |      |              |          |       |                   |       |             |              |                 |                |           |
|         | Buchungsprotokoll                                  |                 | I Datens            | atz 1 von 3 g  | elesenen     | -    |              |          | _     |                   | _     |             |              |                 |                | PPI       |

Gleichung 3.3. Kosten-GP

Kosten-GP = M-EK/Einh + Rohst. EP

5,74 = 4,37 + 1,37 (Preis/VK)
5,57 = 4,37 + 1,20 (Zuschlagsbasis "Listenpreis")
5,24 = 4,37 + 0,87 (Zuschlagsbasis "Einkaufspreis")

# Kapitel 4. Aktualisieren von Rohstoffpreisen

Die in einem Vorgang enthaltenen Rohstoffpreise können über das Menü <u>Projekt</u> Aktualisierenanhand der Tagesnotierungen für Rohstoffe geändert werden.

Das gilt auch für die unterhalb eines Artikels manuell eingefügten Rohstoffe:

Abbildung 4.1.

| di M     | 🖥 MOS'sik Projektverwaltung (Firma Muster AG)                       |       |            |                         |                         |          |                 |         |        |                             |                            |                |                      |                      |                             |                    |
|----------|---------------------------------------------------------------------|-------|------------|-------------------------|-------------------------|----------|-----------------|---------|--------|-----------------------------|----------------------------|----------------|----------------------|----------------------|-----------------------------|--------------------|
| Date     | Datei Bearbeiten Ansicht Einfügen Format Projekt Datensatz Extras ? |       |            |                         |                         |          |                 |         |        |                             |                            |                |                      |                      |                             |                    |
|          | i 🗛 🖉 🖪 🕷                                                           | Þa 🛍  | $\times  $ | n o                     | · 🛧 🖶   .               | / 🕅      |                 | T 1     | ŧ s    | A Z % 1                     | 1 €s   ‱                   | <u>a</u> :     | ŝ 💼                  |                      |                             |                    |
| Sta      | mmdaten   Ar                                                        | tikel | Artil      | kel<br>×⁄^^             | tikel: Artikel ×)       | 1. An    | gebot (adler) × | Artikel | : Rohs | toff ×                      |                            |                |                      |                      |                             |                    |
| ae       | Vorgang                                                             | ۲     |            | Zweig                   | : 1. Angebot 2          | 4.11.2   | 009 (adler)     |         |        |                             |                            |                |                      |                      |                             | ۲                  |
| Y        | Eigenschaften                                                       | F8    | An         | schrift                 | *                       |          |                 |         |        |                             |                            |                | Kurztext             |                      | Abgabefrist                 | ZschlFrist         |
| Projekte | Notizen & Termine »<br>Drucken & Verbuchen »                        | F9    | An         | ma<br>ja Adle<br>ohnung | r AG<br>sbaugesellschaf | t        |                 |         |        |                             |                            | <del>6</del> . | Status *<br>Offen    |                      | Kalkulations<br>EK+Zuschlag | art *              |
| vice     | Exportieren »<br>Übermitteln »                                      |       | Ad<br>52   | alberts<br>070          | teinweg 112<br>Aachen   |          |                 |         |        |                             |                            |                | Lohn EK *<br>40,67 € | Lohn VK *<br>43,92 € | MFaktor EK                  | MFaktor VK<br>1,26 |
| e Ser    | Weitere Funktionen »                                                |       | Pro<br>20  | ojektal<br>09.000       | <b>cte **</b><br>01     |          |                 |         |        |                             | Telefon **<br>+49 241 2330 | )4             | Adresse *<br>adler   | Zeichen              | Beleg-Nr.                   | Belegdatum         |
| Regi     | Datensatz                                                           | ۲     | 100        | Positi                  | onen                    |          |                 |         |        |                             |                            |                |                      |                      |                             |                    |
| sse      | Eigenschaften                                                       | F4    | Zus        | chläge 8                | i Faktoren (Ums         | chalt+F8 | )               |         |        |                             |                            |                |                      |                      | c                           | Detailansichten »  |
| Ž.       | Löschen                                                             | F5    |            |                         | Kennung *               | OZ       | Nummer *        | Mge     | Einh   | Beschre                     | ibung                      |                | Arbeitspal           | cete *               | EP                          | GP                 |
| stik     | Weitere Euroktionen »                                               |       |            | F                       | Artikel                 | 3        | e-1012          | 100     | lfdm   | NYM 5 x 2,5 mm <sup>2</sup> |                            |                |                      |                      | 198,98 €                    | 198,98 €           |
| Log      | weitere Funktionen #                                                |       |            |                         | Produkt                 |          |                 |         | lfdm   |                             |                            |                |                      |                      |                             | 180,38 €           |
| e        | Einfügen                                                            | ۲     |            |                         | Debeteff                |          | CU              | 100     |        |                             |                            | _              |                      |                      |                             | 0.10.6             |
| hel      | Titel                                                               | Alt+1 |            |                         | RONSTOTT                |          | CU              | 120     | g      |                             |                            |                |                      |                      |                             | 0,19€              |
| nteri    | Position                                                            | Alt+3 |            | 2                       |                         |          |                 |         |        |                             |                            |                |                      |                      |                             |                    |
| Subu     | Artikel                                                             | Alt+4 |            | *                       |                         |          |                 |         |        |                             |                            | -              |                      |                      |                             | 198,98 €           |
|          |                                                                     |       |            |                         |                         |          |                 |         |        |                             |                            |                |                      |                      |                             |                    |

Abbildung 4.2. Wählen Sie das gültige Rohstoff-Notierungsdatum:

| /organg   Vorbemerkungen   S | Schlußbemerkungen 🛛 Anschrift | Infodesk Sonderzuschläge Son | nstiges Merkmale & Optionen |
|------------------------------|-------------------------------|------------------------------|-----------------------------|
| Zahlungsmittel               | Standardlohntarif             | Interimgegenkonto *          | Kostenstelle                |
| Gutschrift                   | Standard                      | ▼ 8400                       | <keine></keine>             |
| Art der Sicherheitsleistung  |                               | Bank für Sperrkonto          |                             |
| <keine></keine>              |                               | ▼ <keine></keine>            | -                           |
| Gewährleistungsbasissatz     | Gewährleistungssatz           | Gewährleistungseinbehalt     | Gewährleistungsfrist *      |
| Zahlungsintervall            | Ablaufdatum                   | Notierungsdatum *            | Fertigstellungsdatum *      |
| <kein></kein>                |                               | 24.11.2009                   |                             |
| Dezimalstellen               | Provision                     | Lagerhaltung                 | Lager                       |
| 2                            |                               | Standard                     | <pre>Standard&gt;</pre>     |
| Textspeicherung              |                               | Zusammenstellungen           |                             |
| Platzsparend                 |                               | ▼ <keine></keine>            | •                           |
| Druckdatum                   | Nettobetrag                   | Bruttobetrag                 | Sollzeit                    |
| Erstanlagedatum              | Eigentümer                    | Änderungsdatum               | Bearbeiter                  |
| 24. Nov 2009 11:51           | Admin                         | 24. Nov 2009 11:57           | Admin                       |

#### Abbildung 4.3. Rohstoff nach Aktualisierung

| ₫ N         | 10S'aik Projektverwa                   | altung (Firma       | Muster AG)                                           |                                                             |  |
|-------------|----------------------------------------|---------------------|------------------------------------------------------|-------------------------------------------------------------|--|
| Date        | i Bearbeiten Ans                       | icht Einfüg         | en Format Projek                                     | t Datensatz Extras ?                                        |  |
| ۵ (         | <b>2</b>   4 4 0.                      | እ 🖻 🛍               | X   ю α   ♠ ·                                        | ▶   ⊿ 😰   ੈ, \$, \$, ↓   T ♯ S A Z   % ∰ €\$   🔏 📩 📩        |  |
| Sta         | ammdaten                               | Artikel             | Rohstoff                                             |                                                             |  |
| in a        | Home: Startseite                       | Artikel: Alle A     | rtikel × Artikel: Artik                              | el × 1. Angebot (adler) × Artikel: Rohstoff ×               |  |
| lgeme       | Rohstoff                               | ۲                   | 👷 Allgemeines                                        |                                                             |  |
| Projekte Al | Suchen<br>Neu<br>Duplizieren           | F3<br>F8<br>Strg+F8 | Name *<br>Typ *<br>Gruppe *                          | Metalle<br>NE-Metalle                                       |  |
| 8           | Bearbeiten                             | ۲                   | Kennung                                              | Rohstoff                                                    |  |
| egie Serv   | Nachschlagen *<br>Speichern<br>Löschen | F5<br>F7<br>F6      | Einheit *<br>Mengenformat *<br>KalkGruppe *<br>Preis | g<br><automatisch><br/>Rohstoffe<br/>155.00 #</automatisch> |  |
| asse R      |                                        |                     | Preiseinheit *<br>Preisgenauigkeit *                 | 4 Nachkommastellen                                          |  |
| stik K      |                                        |                     | Steuersatz *                                         | <automatisch></automatisch>                                 |  |
| Logi        |                                        |                     | Preisnotierun                                        | jen<br>Tanespreis                                           |  |
| chmer       |                                        |                     | ▶ 24.11.2009 3:                                      | 0,00 €                                                      |  |

Wählen Sie = Projekt Aktualisieren :

Abbildung 4.4.

| Aktualisieren                                                    |                         | ×                                    |
|------------------------------------------------------------------|-------------------------|--------------------------------------|
| Profil                                                           |                         |                                      |
| 00. <individuell></individuell>                                  |                         | <u>_</u>                             |
| Quellvorgang                                                     |                         |                                      |
|                                                                  |                         |                                      |
|                                                                  |                         |                                      |
|                                                                  |                         |                                      |
|                                                                  |                         |                                      |
|                                                                  |                         |                                      |
| lieferant *                                                      |                         |                                      |
|                                                                  |                         |                                      |
| Kalkulationsdaten                                                | Kurztexte               | Beschreibungen                       |
| Aktualisieren der Kalkulationsfaktoren des Vorgangs              |                         |                                      |
| ✓ Aktualisieren der <u>R</u> ohstoffpreise gemäß Notierungsdatum | Setgliederungen         |                                      |
| Aktualisieren der Lohnpreise gem                                 | Sonstige Gliederungen   | Sonstige Gliederungen                |
| Aktualisieren der Zeitvorgaben der Artikel und Sets              | ☐ Hinweistexte          | Hinweistexte                         |
| <ohne anpassen="" der="" zeitgruppe=""></ohne>                   | Kommentartexte          | ☐ Kommentartexte                     |
| Althuriteisen der Breisensen und der Bestitienen                 | Vertragstexte           | Vertragstexte                        |
|                                                                  | Gliederungstexte        | ☐ Gliederungstexte                   |
| Alle Preisanteile anpassen                                       | Ausführungstexte        | Ausführungstexte                     |
| Aktualisieren der Einheiten und Einheitenumrechnungen            | Artikeltexte            | Artikeltexte                         |
| Aktualisieren der EK/Kosten-Kalkulationsfelder der Artikel       | Chammed at an abundan   | Alturlisismuseshamish                |
| Aktualisieren der <u>V</u> K-Kalkulationsfelder der Artikel      |                         |                                      |
| Aktualisieren der Pauschal-Verkaufspreise der Sets               | Artikel                 | Aktiver Datensatz                    |
| <u>Kalkulation auf Listenpreiskalkulation umstellen</u>          | w maschinen             | Alle <u>D</u> atensatze des vorgangs |
| Kalkulation auf Zuschlagskalkulation umstellen                   | I♥ Sets und Stücklisten | Cinzurugende Datehsatze              |
| Kalkulation auf Eestpreise umstellen                             |                         |                                      |
| Festpreise löschen                                               |                         | OK Abbrechen                         |

Der Preis des Rohstoffs wird entsprechend dem Notierungsdatum aktualisiert und eine ggf. zwischenzeitlich geänderte Rohstoffmenge wird wieder auf die <u>beim Artikel hinterlegte Menge</u> zurückgesetzt.

Bei <u>manuell eingefügten Rohstoffen</u> wird ebenfalls der Preis aktualisiert; die <u>Menge bleibt aber unverändert</u> <u>erhalten</u>:

#### Abbildung 4.5.

| Date<br>Date | 10S'aik Projektvenwaltu<br>i Bearbeiten Ansich<br>≫   ⊕ @ Q   &<br>bjekte   Kalkula<br>Home: Startseite ∕ Ai | ing (Firma<br>it Einfüge<br>it Einfüge<br>ition   / | Muste<br>en F<br>X   1<br>A <b>ng</b> e | er AG)<br>ormat | t Projekt Da<br>  1 V V I I I I I I I I I I I I I I I I I | itensat  | z Extras ?  | T : | <b># S</b><br>: Rohs | A Z   % ∰ €ş   ‰         | <b>5</b> 1 | 2 1                  |                      |              |                   |
|--------------|----------------------------------------------------------------------------------------------------|-----------------------------------------------------|-----------------------------------------|-----------------|-----------------------------------------------------------|----------|-------------|-----|----------------------|--------------------------|------------|----------------------|----------------------|--------------|-------------------|
| Jemei        | Vorgang                                                                                                    |                                                     |                                         | Zweid           | : 1. Angebot 2                                            | 4.11.2   | 009 (adler) |     |                      |                          |            |                      |                      |              |                   |
| te Allo      | Eigenschaften                                                                                                | F8                                                  | Ans                                     | schrift<br>na   | *                                                         |          |             |     |                      |                          |            | Kurztext             |                      | Abgabefrist  | ZschlFrist        |
| rojek        | Drucken & Verbuchen >                                                                                        | F9                                                  | Anj                                     | a Adle          | r AG<br>shaunesellschaft                                  |          |             |     |                      |                          | 61         | Status *             |                      | Kalkulations | art *             |
| ice P        | Exportieren »<br>Übermitteln »                                                                               |                                                     | Ada<br>520                              | alberts<br>)70  | teinweg 112<br>Aachen                                     |          |             |     |                      |                          |            | Lohn EK *<br>40,67 € | Lohn VK *<br>43.92 € | MFaktor EK   | MFaktor VK        |
| Serv         | Weitere Funktionen »                                                                                         |                                                     | Pro<br>200                              | jektal<br>9.000 | kte **<br>01                                              |          |             |     |                      | Telefon **<br>+49 241 23 | 304        | Adresse *<br>adler   | Zeichen              | Beleg-Nr.    | Belegdatum        |
| Regie        | Datensatz                                                                                                    | ۲                                                   |                                         | D141            |                                                           |          |             |     |                      |                          |            |                      |                      |              |                   |
| - S          | Eigenschaften                                                                                                | F4                                                  | Zusc                                    | :hläge 8        | onen<br>& Faktoren (Ums                                   | chalt+F8 | )           |     |                      |                          |            |                      |                      |              | Detailansichten » |
| Kas          | Nachschlagen *                                                                                               | F5<br>F6                                            |                                         |                 | Kennung *                                                 | OZ       | Nummer *    | Mge | Einh                 | Beschreibung             |            | Arbeitspal           | ete *                | EP           | GP                |
| stik         | Welling Dislations                                                                                           |                                                     |                                         | F               | Artikel                                                   | 3        | e-1012      | 100 | lfdm                 | NYM 5 x 2,5 mm²          |            |                      |                      | 217,58 €     | 217,58 €          |
| Logi         | weitere Funktionen »                                                                                         |                                                     |                                         |                 | Produkt                                                   |          |             |     | lfdm                 |                          |            |                      |                      |              | 180,38 €          |
| E I          | Einfügen                                                                                                    | ۲                                                   |                                         |                 |                                                           |          |             |     |                      |                          |            |                      |                      |              |                   |
| ternehm      | Titel<br>Position                                                                                            | Alt+1<br>Alt+3                                      |                                         | <b> </b>        | Rohstoff                                                  |          | CU          | 120 | 9                    |                          |            |                      |                      |              | 0,37€             |
| Subun        | Set/Leistung<br>Artikel                                                                                      | Alt+5<br>Alt+4                                      | ┢                                       | *               |                                                           |          |             |     |                      |                          |            |                      |                      |              | 217,58€           |

0,37 € = 310,00 € / 100.000 (Preiseinheit) x 120 (Mge)

# Kapitel 5. Nachkalkulation

Als Basis für die nachfolgenden Erläuterungen dienen folgender Vorgang und folgende Rohstoffdaten:

Abbildung 5.1.

#### Projekte | Kalkulation | Angebot (Schreibgeschützt)

| Vorgang                 | ۲     | 2 🗋         | weig:              | 1. Angebo            | t Zu  | schlagsk  | alkul | ation O | <b>B.11.2</b> 0 | 11 (adle | r)        |                  |                  |                 |                      |                   |                     |                        |
|-------------------------|-------|-------------|--------------------|----------------------|-------|-----------|-------|---------|-----------------|----------|-----------|------------------|------------------|-----------------|----------------------|-------------------|---------------------|------------------------|
| Eigenschaften           | F8    | Ans<br>Firm | chrift *<br>a      |                      |       |           |       |         |                 |          |           |                  |                  | Kurzte<br>Zusch | ext<br>lagskalkulati | on                | bgabefrist          | ZschlFris              |
| Notizen & Fermine »     | 50    | Anja        | Adler              | AG                   |       |           |       |         |                 |          |           |                  | 6                | Status          |                      | к                 | alkulations         | art *                  |
| Exportieren »           | » FA  | Woh         | nungst             | augesellsch          | aft   |           |       |         |                 |          |           |                  |                  | Abges           | chlossen             | E                 | <+Zuschlag          |                        |
| Übermitteln »           |       | Ada<br>520  | bertste<br>70 /    | inweg 112<br>Aachen  |       |           |       |         |                 |          |           |                  |                  | Lohn  <br>35,63 | EK* Loh<br>€ 38,     | n VK* M<br>48 € 1 | Faktor EK           | MFaktor V<br>1,26      |
| Weitere Funktionen »    |       | Proj<br>201 | jektakt<br>1.00000 | e **<br>5 EKs bei Ro | hsto  | ffen      |       |         |                 |          |           | Telefo<br>+49 24 | n **<br>11 23304 | Adres           | se *                 | Zeichen B         | eleg-Nr.<br>N110006 | Belegdatu<br>29.11.201 |
| Datensatz               | ۲     |             | ositio             | nen                  |       |           |       |         |                 |          |           |                  |                  |                 |                      |                   |                     |                        |
| Eigenschaften           | F4    | Zusch       | nläge & F          | Faktoren (U          | msch  | alt+F8)   |       |         |                 |          |           |                  |                  |                 |                      |                   | 0                   | Aetailansichten        |
| Nachschlagen *          | F5    |             | -                  | Kennu                | ΟZ    | Num       | Mge   | Einh B  | PE              | Mat EP   | Rohst. EP | Lohn EP          | EP               | Mat GP          | Lohn GP              | Rohst. GP         | GP                  | M-EK/E                 |
| Loschen E. Lu           |       | ►           |                    | Set                  | 1     | e-ka 012  | 200   | lfdm    | 1               | 2,73€    | 0,76€     | 3,29€            | 6,78€            | 545,55€         | 658,00€              | 152,45            | 1.356,00            | € 2,1                  |
| weitere Funktionen »    |       |             | -                  | Lohn                 |       | Elektro   | 5,5   | Min     | 1               |          |           |                  |                  |                 |                      |                   | 3,29                | €                      |
| Einfügen                | ۲     |             |                    | Artikel              | 1.1   | e-1012    | 1.1   | lfdm    | 100             | 180.38 € | 69.17€    |                  | 249.55€          | 1.99 €          |                      | 0.764             | 2.75                | € 143.1                |
| Titel<br>Position       | Alt+1 |             | IT_                |                      |       |           | -/-   |         |                 | 100,00 0 |           |                  | 210,000          | -,              |                      |                   |                     |                        |
| Set/Leistung            | Alt+5 |             |                    | Prod                 |       |           |       | lfdm    |                 |          |           |                  |                  |                 |                      |                   | 180,38              | € 143,1                |
| Artikel                 | Alt+4 |             | -                  | Roh                  |       | CU        | 120   | g       | 100000          |          |           |                  |                  |                 |                      |                   | 0,69                | €                      |
| Weitere »               |       |             | >>                 |                      |       |           |       |         |                 |          |           |                  |                  |                 |                      |                   |                     |                        |
| Weitere Schritte        | ۲     |             | -                  | Artikel              | 1.2   | e-3060    | 4     | Stck    | 10              | 1,86€    |           |                  | 1,86 €           | 0,74€           |                      |                   | 0,74                | € 1,4                  |
| Kopieren »              |       |             |                    |                      |       |           |       |         |                 |          |           |                  |                  |                 |                      |                   |                     |                        |
| Workflow anzeigen »     |       |             | >>                 |                      |       |           |       |         |                 |          |           |                  |                  |                 |                      |                   |                     |                        |
| Plugins »               |       |             | *                  |                      |       |           |       |         |                 |          |           |                  |                  | 545,55€         | 658,00€              | 152,45            | 1.356,00            | €                      |
|                         |       |             |                    |                      |       |           |       |         |                 | 1        | <u> </u>  |                  |                  |                 | <u> </u>             | <u> </u>          |                     |                        |
| Siehe auch              | ۲     | Zah         | lungsa             | ırt *                | _     |           |       |         |                 |          |           | GP Sum           | ime ±            | %* N            | letto                | USt.              | Bru                 | utto                   |
| Listen & Strukturansich | ten » | Zah         | bar inn            | erhalb von :         | 14 Ta | agen ohne | Abzu  | 9       |                 |          |           | 1.356,0          | 0€               | 1               | 1.356,00€            | 257,64            | E 1.6               | i13,64€                |

#### Abbildung 5.2. Notierungsdatum

| 🍰 M          | IOS'aik Projektverwaltung (Firma | Muster AG)                                                                                                    | x        |
|--------------|----------------------------------|----------------------------------------------------------------------------------------------------|----------|
| Date         | i Bearbeiten Ansicht Einfüg      | jen Format Projekt Datensatz Extras ?                                                                                                    |          |
|              | 🎽 👍 🏚 🖪 👗 🖪 🛍                    | X   ∽                                                                                                    |          |
|              |                                  |                                                                                                    |          |
| Sta          | ammdaten   Artikel               | Rohstoff                                                                                                    |          |
|              |                                  |                                                                                                    |          |
| - <b>E</b> 4 | Home: Startseite Artikel: Rohs   | itoffe 🗶 🗡 Artikel: Rohstoff (CU) 🗙 🖓 2011.00006 EKs bei P 🛛 2011.00006 EKs bei Rot 🗛 Artikel: Artikel (e-1007 mit Rohst) 🕺 🖉 2011.00015 - 1. Angebot (Div Kund | en) ×    |
| Ilgem        | Rohstoff 🔹                       | 📩 Allgemeines                                                                                                    |          |
| 4            | Suchen F3                        | Name * CU                                                                                                    |          |
| 1 st         | Neu F8                           | Typ * Metall                                                                                                    | _        |
| 10           | Duplizieren Strg+F8              | Gruppe * NE-Metalle                                                                                                    | _        |
|              | Provide item                     | Kurztext Kupter                                                                                                    | _        |
| , xic        | bearbeiten                       | Nethung Konson                                                                                                    | _        |
| Ser          | Nachschlagen * F5                | Menoenformat * <automatisch></automatisch>                                                                                                    |          |
| <u>e</u>     | Speichern F7                     | Kalk-Gruppe * Rohstoffe                                                                                                    | _        |
| Reg          | Loschen Po                       |                                                                                                    |          |
| e l          |                                  | Preis 155,00 €                                                                                                    | _        |
| (ass         |                                  | December 1 10000                                                                                                    | _        |
| F            |                                  | Preisgenauigkeit * 4 Nachkommastellen                                                                                                    |          |
| jisti        |                                  |                                                                                                    |          |
| Ľ Ľ          |                                  | Rabattspere Nein                                                                                                    | _        |
| 6            |                                  | Stedersatz · <automatiscut></automatiscut>                                                                                                    |          |
| mehan        |                                  | Preisnotierungen                                                                                                    |          |
| lter         |                                  | Tag Tagespreis                                                                                                    | •        |
| - A          |                                  | 20.10.2011 511,50 €                                                                                                    |          |
| S            |                                  | 21.10.2011 524,23 €                                                                                                    |          |
| iten         |                                  | 24.10.2011 544,58 €                                                                                                    |          |
| - a          |                                  | 25.10.2011 555,30 €                                                                                                    |          |
| ŝ            |                                  | 26.10.2011 565,54€                                                                                                    |          |
| <b>_</b>     |                                  | 27.10.2011 583,63 €                                                                                                    |          |
| B            |                                  | 28.10.2011 574,45 €                                                                                                    |          |
| 12           |                                  | 31.10.2011 574,53 €                                                                                                    |          |
| Swe          | Siehe auch                       | 01.11.2011 570,76 €                                                                                                    |          |
| 2            | Antibul                          | 02.11.2011 585,06 €                                                                                                    |          |
| 5            | Robstoffe                        | 03.11.2011 [579,13 €                                                                                                    |          |
| dat          | Sets                             | 04.11.2011 [584,20 €                                                                                                    |          |
| L L          |                                  | V.1.1.∠UII 5/6,43 €                                                                                                    | -        |
| Š            | Metall DEL-Notierungen »         |                                                                                                    | <u> </u> |
|              |                                  |                                                                                                    | -        |
| Enthä        | lt den Tagespreis.               | Admin - 330 - PL04 Kalkulation 05.03.2009.md                                                                                                    | JD       |

# 5.1. Material

Wenn Sie Projektartikel in die Materialbuchungen der Nachkalkulation übernehmen, werden auch die bei den Projektartikeln hinterlegten Rohstoffkalkulationsdaten übernommen.

(Im Beispiel wurden der Einfachheit halber die Artikelmengen aus dem Auftrag unverändert in die Nachkalkulation übernommen.)

Abbildung 5.3.

|                                                                                                    | X 🖻 🛍 🕽      | K   10 04   4                                                                                      | ++ _                                                | R                                                     |                                 | Z↓   T ∶                      | # S f                       | 1 Z %                   | 1.1.1<br>1.1.2 €§ | S 🛛 🍇 👌       | ô <b>1</b> |                               |                                  |                   |                        |
|----------------------------------------------------------------------------------------------------|--------------|----------------------------------------------------------------------------------------------------|-----------------------------------------------------|-------------------------------------------------------|---------------------------------|-------------------------------|-----------------------------|-------------------------|-------------------|---------------|------------|-------------------------------|----------------------------------|-------------------|------------------------|
| oarbeiten   N                                                                                                    | Vachkalk     | ulation   M                                                                                        | laterialb                                           | uch                                                   | nungen                          | 1                             |                             |                         |                   |               |            |                               |                                  |                   |                        |
| Home: Startseite                                                                                                    | 2011.00006 E | Ks bei Rohstoffen                                                                                  | - 1. Angebot                                        | : (adler                                              | r) × Artik                      | kel: Rohstoff                 | e X Na                      | chkalkulation: I        | Material          | buchungen ×   | 2011.000   | 006 EKs bei R                 | ohstoffen - 1                    | 1. Auftrag        | (adler) 🤉              |
| Projekt/Auftrag                                                                                                    | ۲            | 💮 Materialbi                                                                                       | uchungen P                                          | rojek                                                 | takte 201                       | 1.00006 EK                    | s bei Roł                   | istoffen (adl           | er)               |               |            |                               |                                  |                   |                        |
| 2011.00006 EKs bei l                                                                                                    | Rohstoffe    | Auftrag *                                                                                          | Beleg *                                             | 0Z *                                                  | Datum                           | * Artikel                     | * LB M                      | enge Einh *             | PE                | Not.Datum *   | EK         | Kosten GP                     | EP                               | GP                | Kalk.Gr                |
|                                                                                                    |              | ▶ AB110009                                                                                         | AB110009                                            | 1.1                                                   | 29.11.20                        | 11 e-1012                     |                             | 220 Ifdm                | 100               | 07.11.2011    | 143,16€    | 473,42                        | E 249,55€                        | 549,01€           | Mat                    |
| Nachschlagen                                                                                                    | F3           | AB110009                                                                                           | AB110009                                            | 1.2                                                   | 29.11.20                        | 11 e-3060                     |                             | 800 Stck                | 10                | 07.11.2011    | 1,48 €     | 120,80                        | E 1,86 €                         | 148,80 €          | Mate                   |
| Bearbeiten                                                                                                    | F4           | *                                                                                                  |                                                     |                                                       |                                 |                               |                             |                         |                   |               |            |                               |                                  |                   |                        |
| Buchung                                                                                                    |              |                                                                                                    |                                                     |                                                       |                                 |                               |                             |                         |                   |               |            |                               |                                  |                   |                        |
| Nachschlagen *                                                                                                    | E5           |                                                                                                    |                                                     |                                                       |                                 |                               |                             |                         |                   |               |            |                               |                                  |                   |                        |
| Naciscilagen                                                                                                    |              |                                                                                                    |                                                     |                                                       |                                 |                               |                             |                         |                   |               |            |                               |                                  |                   |                        |
| Neu                                                                                                    | F8           |                                                                                                    |                                                     |                                                       |                                 |                               |                             |                         |                   |               |            |                               |                                  |                   |                        |
| Duplizieren                                                                                                    | Strg+F8      |                                                                                                    |                                                     |                                                       |                                 |                               |                             |                         |                   |               |            |                               |                                  |                   |                        |
| Managerialization                                                                                                    |              |                                                                                                    |                                                     |                                                       |                                 |                               |                             |                         |                   |               |            |                               |                                  |                   |                        |
| Verschieben                                                                                                    |              |                                                                                                    |                                                     |                                                       |                                 |                               |                             |                         |                   |               |            |                               |                                  |                   |                        |
| Verschieben                                                                                                    | F6           |                                                                                                    |                                                     |                                                       |                                 |                               |                             |                         |                   |               |            |                               |                                  |                   |                        |
| Verschieben<br>Löschen<br>Projektartikel                                                                                               | F6           |                                                                                                    |                                                     |                                                       |                                 |                               |                             |                         |                   |               |            |                               |                                  |                   |                        |
| Verschieben<br>Löschen<br>Projektartikel<br>Suchen                                                                                     | F6           |                                                                                                    |                                                     |                                                       |                                 |                               |                             |                         |                   |               |            |                               |                                  |                   |                        |
| Verschieben<br>Löschen<br>Projektartikel<br>Suchen                                                                                     | F6           |                                                                                                    |                                                     |                                                       |                                 |                               |                             |                         |                   |               |            |                               |                                  |                   |                        |
| Verschieben<br>Löschen<br>Projektartikel<br>Suchen                                                                                     | F6           |                                                                                                    |                                                     |                                                       |                                 |                               |                             |                         |                   |               |            |                               |                                  |                   |                        |
| Verschieben<br>Löschen<br>Projektartikel<br>Suchen<br>Übernehmen                                                                       | F6           | 1                                                                                                  |                                                     |                                                       |                                 |                               |                             |                         |                   |               |            |                               |                                  |                   |                        |
| Verschieben<br>Löschen<br>Projektartikel<br>Suchen<br>Übernehmen<br>Weitere Schritte                                                   | F6           | Liste der F                                                                                        | Projektartik                                        | el                                                    |                                 | _                             |                             | _                       |                   |               |            |                               |                                  |                   |                        |
| Verschieben<br>Löschen<br>Projektartikel<br>Suchen<br>Übernehmen<br>Weitere Schritte<br>Lager buchen                                   | F6           | Iste der F     Nummer                                                                              | Projektartik                                        | el                                                    | Auftrag                         | Kennung                       | Artikel                     | AuftrMge                | Liefe             | rant Bestelli | nummer     | Vorgang                       | Matchcode                        | e                 |                        |
| Verschieben Löschen Projektartikel Suchen Ubernehmen Weitere Schritte Lager buchen                                                     | F6           | ↓ Liste der F<br>Nummer<br>11939                                                                   | Projektartik<br>Projekt<br>2011.00006               | el #                                                  | Auftraq<br>AB110009             | Kennung<br>Artikel            | Artikel<br>e-1012           | AuftrMge<br>220         | Liefe             | rant Bestelli | nummer     | Vorgang<br>Auftrag            | Matchcod                         | e NYM             | 5 x 2,5 m              |
| Verschieben<br>Löschen<br>Projektartikel<br>Suchen<br>Übernehmen<br>Weitere Schritte<br>Lager buchen                                   | F6           | ↓<br>Liste der F<br>Nummer<br>11939<br>11943                                                       | Projektartik<br>Projekt<br>2011.00006<br>2011.00006 | el #                                                  | Auftrag<br>AB110009<br>AB110009 | Kennung<br>Artikel<br>Artikel | Artikel<br>e-1012<br>e-3060 | AuftrMge<br>220<br>800  | Liefe             | rant Bestelli | nummer     | Vorgang<br>Auftrag<br>Auftrag | Matchcode<br>NYM<br>Nagelscheile | e NYM<br>Nage     | 5 x 2,5 m<br>Ischellen |
| Verschieben<br>Löschen<br>Projektartikel<br>Suchen<br>Übernehmen<br>Weitere Schritte<br>Lager buchen                                   | F6           | ↓ ↓ ↓ ↓ ↓ ↓ ↓ ↓ ↓ ↓ ↓ ↓ ↓ ↓ ↓ ↓ ↓ ↓ ↓                                                              | Projektartik<br>Projekt<br>2011.00006<br>2011.00006 | el<br>#<br>1 /                                        | Auftrag<br>AB110009<br>AB110009 | Kennung<br>Artikel<br>Artikel | Artikel<br>e-1012<br>e-3060 | AuftrMge<br>220<br>800  | Liefe             | rant Bestell  | nummer     | Vorgang<br>Auftrag<br>Auftrag | Matchcod<br>NYM<br>Nagelschelle  | e<br>NYM<br>Nagei | 5 x 2,5 m<br>ischellen |
| Verschieben<br>Läschen<br>Projektartikel<br>Suchen<br>Übernehmen<br>Weitere Schritte<br>Lager buchen                                   | F6           | <ul> <li>✓</li> <li>✓ Liste der F</li> <li>✓ 11939</li> <li>✓ 11943</li> <li>✓ 11943</li> </ul>    | Projektartik<br>Projekt<br>2011.00006<br>2011.00006 | el #                                                  | Auftrag<br>AB110009<br>AB110009 | Kennung<br>Artikel<br>Artikel | Artikel<br>e-1012<br>e-3060 | Auftr-Mge<br>220<br>800 | Liefe             | rant Bestell  | nummer     | Vorgang<br>Auftrag<br>Auftrag | Matchcode<br>NYM<br>Nagelschelle | e NYM Nage        | 5 x 2,5 m<br>Ischellen |
| Verschieben<br>Löschen<br>Projektartikel<br>Suchen<br>Übernehmen<br>Weitere Schritte<br>Lager buchen                                   | F6           | <ul> <li>✓ Liste der F</li> <li>Nummer</li> <li>11939</li> <li>11943</li> <li>11943</li> </ul>     | Projektartik<br>Projekt<br>2011.00006<br>2011.00006 | <b>el</b><br># 1 /<br>1 /<br>1 /                      | Auftrag<br>AB110009<br>AB110009 | Kennung<br>Artikel<br>Artikel | Artikel<br>e-1012<br>e-3060 | Auftr-Mge<br>220<br>800 | Liefe             | rant Bestell  | nummer     | Vorgang<br>Auftrag<br>Auftrag | Matchcode<br>NYM<br>Nageischelle | e NYM Nage        | 5 x 2,5 m<br>ischellen |
| Verschieben Löschen Projektartikel Suchen Übernehmen Weitere Schritte Lager buchen Siehe auch                                          | F6           | ✓ Liste der F Nummer 11939 11943                                                                   | Projektartik<br>Projekt<br>2011.00006<br>2011.00006 | el<br># 1 //<br>1 //<br>1 //                          | Auftrag<br>AB110009<br>AB110009 | Kennung<br>Artikel<br>Artikel | Artikel<br>e-1012<br>e-3060 | Auftr-Mge<br>220<br>800 | Liefe             | rant Bestelli | nummer     | Vorgang<br>Auftrag<br>Auftrag | Matchcodd<br>NYM<br>Nagelschelle | e NYM<br>Nage     | 5 x 2,5 m<br>ischellen |
| Verschieben<br>Löschen<br>Projektartikel<br>Suchen<br>Übernehmen<br>Weitere Schritte<br>Lager buchen<br>Siehe auch<br>Artikeleurkliete | F6           | ↓<br>► Liste der F ■ 11939 = 11943 =                                                               | Projektartik<br>Projekt<br>2011.00006               | xel<br># 1 //<br>1 //<br>1 //<br>1 //<br>1 //<br>1 // | Auftrag<br>AB110009<br>AB110009 | Kennung<br>Artikel<br>Artikel | Artikel<br>e-1012<br>e-3060 | Auftr-Mge<br>220<br>800 | Liefe             | rant Bestelli | nummer     | Vorgang<br>Auftrag<br>Auftrag | Matchcod<br>NYM<br>Nagelschelle  | e NYM<br>Nage     | 5 x 2,5 m<br>ischellen |
| Verschieben Löschen Projektartikel Suchen Ubernehmen Uetree Schritte Lager buchen Siehe auch Artikelsuchiste Projektakten              | F6           | <ul> <li>✓</li> <li>✓</li> <li>✓</li> <li>✓</li> <li>✓</li> <li>✓</li> <li>✓</li> <li>✓</li> </ul> | Projektartik<br>Projekt<br>2011.00006<br>2011.00006 | xel # 1 // 1 // 1 // 1 // 1 // 1 // 1 // 1            | Auftrag<br>AB110009<br>AB110009 | Kennung<br>Artikel<br>Artikel | Artikel<br>e-1012<br>e-3060 | Auftr-Mge<br>220<br>800 | Liefe             | rant Bestelli | nummer     | Vorgang<br>Auftrag<br>Auftrag | Matchcod<br>NYM<br>Nageischelle  | e NYM Nage        | 5 x 2,5 m<br>Ischellen |

Verkaufs-Einzelpreise (EP)

#### EP (Verkaufs-Einzelpreise)

| e-1012 EP: |                                                                                                    |                         |   |                                                        |   |                                                        | = | 249,55€ |
|------------|----------------------------------------------------------------------------------------------------|-------------------------|---|--------------------------------------------------------|---|--------------------------------------------------------|---|---------|
|            | Mat EP:                                                                                                    | <i>EK</i> (143,16)      | х | VK-Kalku-<br>lationsfak-<br>tor "Materi-<br>al" (1,26) |   |                                                        | = | 180,38€ |
| Rohst. EP: | ( Rohstoff- /<br>notierung<br>(576,37) -<br>Rohstoff- <i>Basis/</i><br><i>EK</i> beim Arti-<br>kel (0,00) ) | PE Rohstoff<br>(100000) | x | EK-Kalku-<br>lationsfak-<br>tor "Rohstof-<br>fe" (1,0) | х | PE (100)<br>x Rohstoff-<br>menge beim<br>Artikel (120) | = | 69,17€  |
| e-3060 EP: | Mat EP:                                                                                                    | <i>EK</i> (1,48)        | х | VK-Kalku-<br>lationsfak-<br>tor "Materi-<br>al" (1,26) |   |                                                        | = | 1,86€   |

#### **GP** (Verkaufs-Gesamtpreise)

| e-1012: | EP (249,55) | / | <i>PE</i> (100) | x | Mge (220) | = | 549,01€ |
|---------|-------------|---|-----------------|---|-----------|---|---------|
| e-3060: | EP (1,86)   | / | <i>PE</i> (10)  | Х | Mge (800) | = | 148,80€ |

#### Kosten GP (Kosten-Gesamtpreise)

e-1012

| e-1012: |                                                                                                    |   |                         |   |                                                                    |   |                                                                  | = | 473,42€ |
|---------|----------------------------------------------------------------------------------------------------|---|-------------------------|---|--------------------------------------------------------------------|---|------------------------------------------------------------------|---|---------|
|         | EK (143,16)                                                                                               | / | <i>PE</i> (100)         | х | EK-Kalku-<br>lationsfak-<br>tor "Materi-<br>al" (1,02)             | х | Mge (220)                                                        | = | 321,26€ |
|         | ( Rohstoff-<br>notierung<br>(576,37) -<br>Rohstoff- <i>Basis,</i><br><i>EK</i> beim Arti-<br>kel (0,00) ) | / | PE Rohstoff<br>(100000) | x | EK-Kalku-<br>lationsfak-<br>tor "Rohstof-<br>fe" (1,0)             | х | Rohstoffmen-<br>ge beim Arti-<br>kel (120) x<br><i>Mge</i> (220) | = | 152,16€ |
| e-3060: | <i>EK</i> (1,48)                                                                                          | / | <i>PE</i> (10)          | х | EK-Kalku-<br>lationsfak-<br>tor "Mate-<br>rial" (1,02<br>gerundet) | x | Mge (800)                                                        | = | 120,80€ |

Wenn Sie weitere Artikel manuell erfassen, werden die beim Artikel hinterlegten Rohstoffkalkulationsdaten berücksichtigt.

Abbildung 5.4.

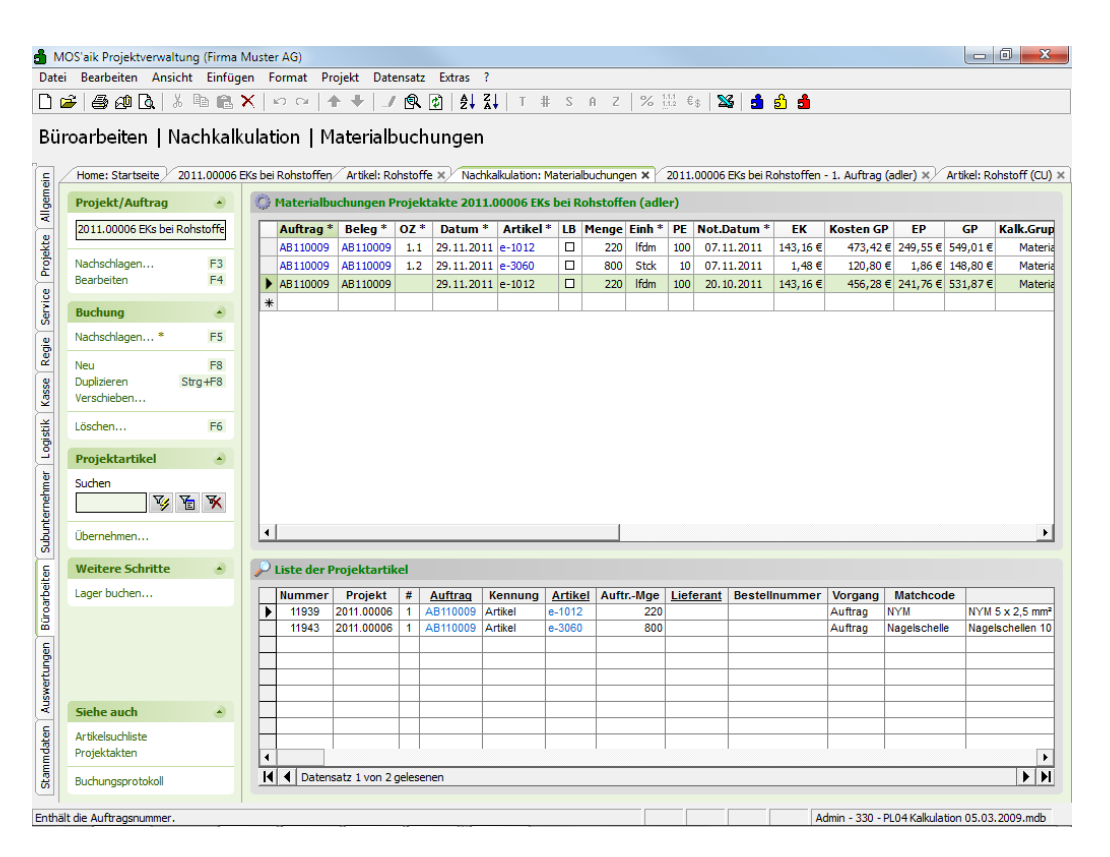

Die Rohstoffpreisermittlung erfolgt grundsätzlich aufgrund des im Vorgang (vorrangig) oder Projektkopf hinterlegten Notierungsdatums, außer Sie erfassen bei der Nachkalkulation des Materials in der Spalte Not. Datum ein anderes Notierungsdatum bzw. eine andere Preisnotierung.

Abbildung 5.5.

| MC<br>Datei | S'aik Projektverwalt<br>Bearbeiten Ansie | tung (Firma M<br>cht Einfüge | Muste<br>en F | r AG)<br>ormat Pr | oiekt Date   | ensat  | z Extras   | ?               |           |               |        |           |              |           |             |              |                      |              |
|-------------|------------------------------------------|------------------------------|---------------|-------------------|--------------|--------|------------|-----------------|-----------|---------------|--------|-----------|--------------|-----------|-------------|--------------|----------------------|--------------|
| ۔<br>۱ 🛋    | 4 A A A A                                | ( Ba 🕰 )                     | X             | 004               |              | r<br>D | dì ≜1      | <b>71</b>   T = | # S 1     | a z   1       | X 111  | ! €¢   5  | S 4          | a 🔒       |             |              |                      |              |
|             |                                          |                              | •••           |                   |              |        |            | AV              |           | -             |        | · · · ·   |              |           |             |              |                      |              |
| Bür         | oarbeiten   N                            | lachkalk                     | ulat          | ion   M           | aterialb     | ouc    | hunger     | า               |           |               |        |           |              |           |             |              |                      |              |
|             | Home: Startseite                         | 2011 00006 F                 | Ke hei        | Pohetoffen        | Artikel: Do  | heto   | ffa y Nar  | bkalkulation:   | Materialh | uchungen "    | - V 70 | 011 0000  | 5 EKe hei Dr | obstoffen | - 1 Auftrag | (adler) X    | Artikal: Dr          | betoff (CLI) |
|             | n i luta fi                              | 2011.00000                   | ind bei       |                   | Arakeli Ko   |        |            |                 |           | , rendrigen i |        |           | o Eks berra  | onatorren | - 1. Adridg | (duici) =/   | Al uncli inc         | 13011 (00)   |
| all a       | Projekt/Auftrag                          | ۲                            | V.P           | Materialbu        | ichungen P   | roje   | ktakte 201 | 1.00006 EK      | s bei Rol | istoffen (    | adler  | ·)        |              |           |             |              |                      |              |
| 2           | 2011.00006 EKs bei I                     | Rohstoffe                    |               | Auftrag *         | Beleg *      | oz     | * Datum    | * Artikel       | * LB M    | lenge Ei      | nh* F  | PE Not.   | Datum *      | EK        | Kosten G    | EP           | GP                   | Kalk.Grup    |
| - DCP       | Nachschlagen                             | E3                           |               | AB110009          | AB110009     | 1.1    | 29.11.20   | 11 e-1012       |           | 220 If        | dm 1   | 100 07.   | 11.2011      | 143,16 €  | 473,42      | € 249,55€    | 549,01€              | Materia      |
| ŝ           | Bearbeiten                               | F4                           |               | AB110009          | AB110009     | 1.4    | 29.11.20   | 11 e-1012       |           | 220 If        | dm 1   | 100 20    | 10.2011      | 143 16 E  | 456.28      | E 1,80 E     | 140,80 €<br>531.87 € | Materia      |
| 8           |                                          |                              | *             |                   | AD110009     |        | 27.11.20   | 11 6-1012       |           | 220 11        | unit 1 | 200 20.   | 10.2011      | 140,10 €  | -130,20     | 271,70 €     | 221/07 E             | materie      |
| Sel         | Buchung                                  | ۲                            | -             |                   |              |        | 1          |                 |           |               |        |           |              |           |             |              |                      |              |
| age         | Nachschlagen *                           | F5                           |               |                   |              |        |            |                 |           |               |        |           |              |           |             |              |                      |              |
| ž           | Neu                                      | F8                           |               |                   |              |        |            |                 |           |               |        |           |              |           |             |              |                      |              |
| VdSSc       | Duplizieren<br>Verschieben               | Strg+F8                      |               |                   |              |        |            |                 |           |               |        |           |              |           |             |              |                      |              |
| listik      | Löschen                                  | F6                           |               |                   |              |        |            |                 |           |               |        |           |              |           |             |              |                      |              |
| 5           | Projektartikel                           | ۲                            |               |                   |              |        |            |                 |           |               |        |           |              |           |             |              |                      |              |
|             | Suchen                                   | ¥ ¥                          |               |                   |              |        |            |                 |           |               |        |           |              |           |             |              |                      |              |
| - le        |                                          |                              |               |                   |              |        |            |                 |           |               |        |           |              |           |             |              |                      |              |
| Ingns       | Übernehmen                               |                              | 4             | I                 |              |        |            |                 |           |               |        |           |              |           |             |              |                      | •            |
| 5           | Weitere Schritte                         | ۲                            | $\mathbf{P}$  | Liste der P       | rojektartik  | el     |            |                 |           |               |        |           |              |           |             |              |                      |              |
| IDE         | Lager buchen                             |                              |               | Nummer            | Projekt      | #      | Auftrag    | Kennung         | Artikel   | AuftrN        | lge L  | Lieferant | Bestelli     | nummer    | Vorgang     | Matchcod     | e                    |              |
| ğ           |                                          |                              | ►             | 11939             | 2011.00006   | 1      | AB110009   | Artikel         | e-1012    |               | 220    |           |              |           | Auftrag     | NYM          | NYM                  | 5 x 2,5 mm²  |
| 2           |                                          |                              |               | 11943             | 2011.00006   | 1      | AB110009   | Artikel         | e-3060    | -             | 800    |           |              |           | Auftrag     | Nagelschelle | Nage                 | schellen 10  |
| gen         |                                          |                              |               |                   |              | -      |            |                 |           |               |        |           |              |           |             |              | _                    |              |
| Į.          |                                          |                              |               |                   |              |        |            |                 |           |               |        |           |              |           |             |              |                      |              |
| SWE         |                                          |                              |               |                   |              |        |            |                 |           |               |        |           |              |           |             |              |                      |              |
| ¥           | Siehe auch                               | ۲                            |               |                   |              |        |            |                 |           |               |        |           |              |           |             |              |                      |              |
| te          | Artikelsuchliste                         |                              |               |                   |              |        |            |                 |           |               |        |           |              |           |             |              |                      |              |
| p a         | Projektakten                             |                              | 4             |                   |              | 1      | I.         | 1               | 1         | 1             | 1      |           | 1            |           | 1           |              |                      | •            |
| tam -       | Buchungsprotokoll                        |                              | I             | <b>▲</b> Daten:   | satz 1 von 2 | geles  | enen       |                 |           |               |        |           |              |           |             |              |                      |              |
| v           |                                          |                              |               |                   |              |        |            |                 |           |               |        |           |              |           |             |              |                      |              |

# 5.2. Erfassen der Lohnzeiten

Als Lohnzeiten wurden im Beispiel 2 x Normalstunden mit dem Lohntarif Elektro erfasst:

Abbildung 5.6.

| 🍰 M      | OS'aik Projektverwaltung (Firr | na M   | uster AG)                |                      |                      |             |                   |                |                |            |        |          |         |               | - 0 -     | x     |
|----------|--------------------------------|--------|--------------------------|----------------------|----------------------|-------------|-------------------|----------------|----------------|------------|--------|----------|---------|---------------|-----------|-------|
| Datei    | i Bearbeiten Ansicht Einf      | üger   | Format Pro               | jekt Daten           | satz Extra           | is ?        |                   |                |                |            |        |          |         |               |           |       |
|          | ≠  ⊕ @ Q,   X h f              | 1, X   | ю ભ   <b>†</b>           | · +   ./             | 🔍 🗿   :              | A↓ Z↓<br>A↓ | T # S             | A Z 8          | 1.1.1 €\$   >  | i 🕯 🕯      | ŝ 💼    |          |         |               |           |       |
| Bür      | roarbeiten   Nachka            | alku   | lation   W               | ochenze              | ettel                |             |                   |                |                |            |        |          |         |               |           |       |
| <b>E</b> | Home: Startseite / Infodesk:   | Alle P | rojekte ×⁄ Info          | desk: Projekta       | akte (2011.0         | 00006 EK    | s bei Rohstoffen) | X Nachkalk     | ulation: Mater | ialbuchung | gen ×  | Nachkalk | ulatior | n: Wochenzett | el X      |       |
| Ĕ        |                                |        |                          |                      |                      |             | Novemb            | er 2011 (01.11 | .2011 - 30.11  | 2011)      |        |          |         |               |           |       |
| <u> </u> | Zeitraum                       |        | Projekt *                | Auftrag *            | Beleg *              | OZ *        | Lohnart *         | Lohntarif *    | Tag *          | Menge      | Einh * | Zeit     | PE      | Kosten EP     | Kosten GP | EP    |
| <        |                                |        |                          | 40440000             |                      |             | Manual data data  | Clabba         | 20.11.2011     | 0          | Chal   | 0.00 h   |         | 22 10 E       | 265 52 F  |       |
| $\geq$   | Monatszettel 🔹                 |        | 2011.00006               | AB110009             | AB110009             |             | Normaistunden     | Elekulo        | 29.11.2011     | 0          | Stu    | 0,00 11  | 1       | 33,13 C       | 203,32 €  | 35,85 |
| kte      | Monatszettel                   | P      | 2011.00006               | AB110009<br>AB110009 | AB110009<br>AB110009 |             | Normalstunden     | Elektro        | 30.11.2011     | 8,25       | Std    | 8,25 h   | 1       | 33,19€        | 203,32 €  | 35,85 |
| rojekte  | Monatszettel                   | *      | 2011.00006<br>2011.00006 | AB110009<br>AB110009 | AB110009<br>AB110009 |             | Normalstunden     | Elektro        | 30.11.2011     | 8,25       | Std    | 8,25 h   | 1       | 33,19€        | 273,82€   | 35,85 |

Die erfasste Arbeitszeit wird mit 2 Nachkommastellen dargestellt.

### 5.3. Auswertungen

Nach der Erfassung des Materialverbrauchs und der Lohnzeiten ergeben sich u. a. nachfolgende Auswertungsmöglichkeiten.

#### 5.3.1. Projektübersicht / Auftragsübersicht

Im Menü  $\equiv$  Datei > Drucken [Strg] + [P] oder  $\equiv$  Datei > Seitenansicht wählen Sie Layouts und darin im Bereich Darstellung *Projektübersicht* oder *Auftragsübersicht*.

In der Spalte *Kosten (Soll)* werden Material und Rohstoffe getrennt ausgewiesen. In der Spalte *Kosten (Ist)* werden Material und Rohstoffe in der Zeile *Material* zusammengefasst:

- 1

#### Abbildung 5.7.

I —

| Aufgela      | ufene Summ<br>1                  | le der NK<br>.133,56 €     | Forder          | rungen bish           | er <u>(Ne</u><br>0,0 | <u>tto)</u><br>0€ | Gutschrifte  | n bisher (Netto<br>0,00 | o <u>) Differe</u><br>€ 1 | nzbetrag<br>.133,56 € |
|--------------|----------------------------------|----------------------------|-----------------|-----------------------|----------------------|-------------------|--------------|-------------------------|---------------------------|-----------------------|
| KALKULAT     | ION                              |                            |                 |                       |                      |                   |              |                         |                           |                       |
|              |                                  |                            | Kosten (Sol     | ) VK                  |                      | Zuschla           | g Kosten (Is | t) Ist/Soll             | VK - Ist                  | Ertrag                |
| Sonstiges    |                                  |                            |                 |                       |                      |                   |              |                         |                           |                       |
| Lohn         |                                  |                            | 608,00          | € 65                  | 8,00€                | 8,22%             | 6 539,3      | 4€ 88,71%               | 118,66€                   | 22,00%                |
| Material     |                                  |                            | 441,64          | € 54                  | 5,55€                | 23,539            | 6 594,2      | 2€ 134,55%              | -48,67 €                  | -8,19%                |
| Geräte       |                                  |                            |                 |                       |                      |                   |              |                         |                           |                       |
| Fremdes      |                                  |                            |                 |                       |                      |                   |              |                         |                           |                       |
| Rohstoffe    |                                  |                            | 152,36          | € 15                  | 2,45€                | 0,06%             | 6            | 0,00%                   | 152,45 €                  |                       |
| Hilfsstoffe  |                                  |                            |                 |                       |                      |                   |              |                         |                           |                       |
| Entsorgun    | ng                               |                            |                 |                       |                      |                   |              |                         |                           |                       |
| Gesamter     | gebnis                           |                            | 1.202,00        | € 1.35                | 6,00€                | 12,819            | 6 1.133,5    | 6€ 94,31%               | 222,44€                   | 19,62%                |
| ZEITEN       |                                  |                            |                 |                       |                      | D                 | ECKUNGSB     | EITRAG                  |                           |                       |
| Geschätzt    | Soll                             | Ist (Prod)                 | Soll - Ist      | Anteil (Ist)          | Bered                | hnet              | Vorkalk.     | DBI                     | D                         | BII                   |
|              | 1100 Min                         | 975 Min                    | 125 Min         | 88.64%                | 110                  | 0 Min             | Pro Std      | 8,                      | 40€                       | 41,56 €               |
|              | 18,33 Std                        | 16,25 Std                  | 2,08 Std        |                       | 18,3                 | 3 Std             | Gesamt       | 154,                    | 00€                       | 762,00€               |
|              |                                  |                            |                 |                       |                      | [                 | Nachkalk.    | DBI                     | D                         | BII                   |
| ABRECHNU     | ING (adler)                      |                            |                 |                       |                      | [                 | Pro Std      | 13,                     | 69€                       | 46,88 €               |
| Forderu<br>0 | n <u>qen</u> <u>Gut</u><br>,00 € | <u>schriften</u><br>0,00 € | Zahlung<br>0,00 | en <u>Restz</u><br>)€ | ahibet<br>0,0        | raq<br>0€         | Gesamt       | 222,                    | 44€                       | 761,78€               |

Zur Ermittlung der Preise in der Zeile Rohstoffe, siehe Abschnitt 2.2, "Kalkulation der Verkaufspreise".

#### 5.3.2. Buchungsprotokoll

Abbildung 5.8. Verkaufs-Einzelpreis und Verkaufs-Gesamtpreis.

| 🍰 M      | MOS'aik Projektvervaltung (Firma Muster AG)<br>tei Bearbeiten Ansicht Einfügen Format Projekt Datensatz Extras ?<br>We Bearbeiten Ansicht Einfügen Format Projekt Datensatz Extras ?<br>We Bearbeiten Ansicht Einfügen Format Projekt Datensatz Extras ?<br>We Bearbeiten Ansicht Einfügen Format Projekt Datensatz Extras ?<br>We Bearbeiten Ansicht Einfügen Format Projekt Datensatz Extras ?<br>We Bearbeiten Ansicht Einfügen Format Projekt Datensatz Extras ?<br>We Bearbeiten Ansicht Einfügen Format Projekt Datensatz Extras ?<br>We Bearbeiten Ansicht Einfügen Format Projekt Datensatz Extras ?<br>We Bearbeiten Ansicht Einfügen Format Projekt Datensatz Extras ?<br>We Bearbeiten Ansicht Einfügen Format Projekt Datensatz Extras ? |          |          |             |              |             |            |           |           |            |      |                  |       |            |           |            |               |         |             |          |
|----------|----------------------------------------------------------------------------------------------------|----------|----------|-------------|--------------|-------------|------------|-----------|-----------|------------|------|------------------|-------|------------|-----------|------------|---------------|---------|-------------|----------|
| Datei    | Bearbeiten Ansicht                                                                                                    | Einfüg   | gen      | Format      | Projekt [    | Datensatz   | Extras     | ?         |           |            |      |                  |       |            |           |            |               |         |             |          |
|          | i 🖓 🕼 🕼                                                                                                    | d 🖪      | $\times$ | ю сı        | ++           | 1 🔍 💈       | ] <b>≜</b> | A↓   T    | # S       | A Z        | %    | 1.1.1<br>1.1.2 € | \$    | X   5      | i 🕯 🕯     | 1          |               |         |             |          |
| Aus      | wertungen   Na                                                                                                    | achka    | alk      | ulation     | Buch         | ungspr      | otokol     | I         |           |            |      |                  |       |            |           |            |               |         |             |          |
| <b>_</b> | Home: Startseite / Infor                                                                                                    | desk: Pr | ojekt    | Nachkalk    | ulation: Buc | hungsprotok | coll × 2   | 011.00006 | EKs bei F | Rohstoffer | Nach | kalkula          | ation | : Material | buchungei | n × 2011.0 | 00013 - 1. Ar | beitsze | ttel (Div K | unden) × |
| e l      |                                                                                                    |          |          | Тур         | Projekt      | Auftrag     | Datum      | Mitarb    | Artikel   | Kurzt      | Mge  | Einh             | PE    | EP         | GP        | Kosten EP  | Kosten GP     | Zeit    | Lohn        | Material |
| B        | Buchungsprotokoll                                                                                                    | -        |          | Produktkost | 2011.00006   | 6 AB110009  | 29.11.11   |           | e-1012    | NYM 5 x    | 220  | lfdm             | 100   | 249,55€    | 549,01€   | 215,19€    | 473,42€       |         |             | 473,42€  |
| 2        | Drucken                                                                                                    | F9       |          | Produktkost | 2011.00006   | 6 AB110009  | 29.11.11   |           | e-3060    | Nagelsc    | 800  | Stck             | 10    | 1,86€      | 148,80€   | 1,51 €     | 120,80€       |         |             | 120,80 € |
| 2        |                                                                                                    |          |          | Lohnkosten  | 2011.00006   | 6 AB110009  | 29.11.11   | anselm    |           | Normalst   | 8    | Std              | 1     | 35,85€     | 286,80€   | 33,19€     | 265,52€       | 8       | 265,52€     |          |
| lojek    | Zeitraumfilter                                                                                                    | ۲        |          | Lohnkosten  | 2011.00006   | 6 AB110009  | 30.11.11   | anselm    |           | Normalst   | 8,25 | Std              | 1     | 35,85€     | 295,76€   | 33,19€     | 273,82€       | 8,25    | 273,82€     |          |
| 0        |                                                                                                    |          |          |             |              | 1           | 1          | 1         | 1         |            |      |                  |       |            |           |            |               |         |             |          |

Verkaufs-Einzelpreise (EP)

#### Verkaufs-Einzelpreise (EP) Material

| e-1012 EP: |                                                                                                    |                         |   |                                                        |   |                                                               | = | 249,55€ |
|------------|----------------------------------------------------------------------------------------------------|-------------------------|---|--------------------------------------------------------|---|---------------------------------------------------------------|---|---------|
|            | Mat EP:                                                                                                    | <i>EK</i> (143,16)      | х | VK-Kalku-<br>lationsfak-<br>tor "Materi-<br>al" (1,26) |   |                                                               | = | 180,38€ |
| Rohst. EP: | ( Rohstoff- /<br>notierung<br>(576,37) -<br>Rohstoff- <i>Basis/</i><br><i>EK</i> beim Arti-<br>kel (0,00) ) | PE Rohstoff<br>(100000) | x | EK-Kalku-<br>lationsfak-<br>tor "Rohstof-<br>fe" (0,0) | х | <i>PE</i> (100)<br>x Rohstoff-<br>menge beim<br>Artikel (120) | = | 69,17€  |
| e-3060 EP: | Mat EP:                                                                                                    | <i>EK</i> (1,48)        | x | VK-Kalku-<br>lationsfak-<br>tor "Materi-<br>al" (1,26) |   |                                                               | = | 1,86€   |

| Verkaufs-Einzel        | preise (EP) Lohn                                                                             |       |                         |       |                                                        |   |                                                        |   |         |
|------------------------|----------------------------------------------------------------------------------------------|-------|-------------------------|-------|--------------------------------------------------------|---|--------------------------------------------------------|---|---------|
| Lohn EP Ve             | rrechnungspreis (im                                                                          | Bei   | spiel Tarif "Elekt      | ro")  |                                                        |   |                                                        | = | 35,85€  |
| Verkaufs-Gesar         | ntpreise (GP) Mate                                                                           | erial |                         |       |                                                        |   |                                                        |   |         |
| e-1012:                | Kosten EP<br>(215,19)                                                                        | /     | PE (100)                | х     |                                                        |   | Mge (220)                                              | = | 473,42€ |
| e-3060:                | Kosten EP<br>(1,51)                                                                          | /     | PE ( 10)                | x     |                                                        |   | Mge (800)                                              | = | 120,80€ |
| Kosten EP (Kos         | ten-Einzelpreis)                                                                             |       |                         |       |                                                        |   |                                                        |   |         |
| Der Kosten EP N        | <u>/laterial</u> gilt für die in                                                             | n Fe  | Id PE eingetrag         | ene l | Preiseinheit:                                          |   |                                                        |   |         |
| e-1012:                | EK (143,16)                                                                                  |       |                         | х     | EK-Kalku-<br>lationsfak-<br>tor "Materi-<br>al" (1,02) |   |                                                        | = | 146,02€ |
|                        | ( Rohstoff-<br>notierung<br>(576,37)<br>- Roh-<br>stoff-Basis/EK<br>beim Artikel<br>(0,00) ) | /     | PE Rohstoff<br>(100000) | x     | EK-Kalku-<br>lationsfak-<br>tor "Rohstof-<br>fe" (0,0) | x | PE (100)<br>x Rohstoff-<br>menge beim<br>Artikel (120) | = | 69,17€  |
| e-3060:                | EK (1,48)                                                                                    |       |                         | x     | EK-Kalku-<br>lationsfak-<br>tor "Materi-<br>al" (1,02) |   |                                                        | = | 1,51€   |
| Der Kosten EP <u>L</u> | <u>ohnselbstkosten</u> (in                                                                   | n Be  | ispiel Tarif "Elek      | tro") |                                                        |   |                                                        | = | 33,19€  |
| Kosten GP (Kos         | sten-Gesamtpreis)                                                                            | Mat   | erial                   |       |                                                        |   |                                                        |   |         |
| e-1012:                | Kosten EP<br>(215,19)                                                                        | /     | PE (100)                |       |                                                        | x | Menge (220)                                            | = | 473,42€ |
| e-3060:                | Kosten EP<br>( 1.51)                                                                         | /     | PE ( 10)                |       |                                                        | х | Menge (800)                                            | = | 120,80€ |

Der *Kosten GP* wird auf die Spalten mit den Kalkulationsgruppen (Lohn, Material, ...) verteilt, wobei die Spalte *Material* auch die Rohstoffkosten enthält.

# 5.4. Buchen lieferantenbezogener Vorgänge

Wenn Sie Lieferantenvorgänge wie Bestellungen, Warenzugängen, Eingangsrechnungen, etc. direkt in die Nachkalkulation buchen möchten, müssen Sie Folgendes berücksichtigen:

Rohstoffanteile werden grundsätzlich beim Einfügen von Artikeln in Bestellungen, Warenzugänge, Eingangsrechnungen usw. als Rohstoffanteil unterhalb des jeweiligen Artikels preisbildend eingefügt. Dadurch enthalten die auf den Druckformularen ausgewiesenen Bestellpreise den Rohstoffanteil. (Siehe auch den Themenbereich Logistik.)

#### 5.4.1. Artikelpreisdarstellung mit und ohne Rohstoffe

In den Lieferantenvorgangsarten können die Spalten EKEP und EKGP mit dem Einkauf-Einzelpreis bzw. Einkaufs-Gesamtpreis eingeblendet werden. Im Gegensatz zur Spalte EK/VME (Einkaufspreis pro Verbrauchsmengeneinheit) enthalten die Spalten EKEP und EKGP auch den Rohstoffanteil:

#### Abbildung 5.9. Bestellung

| 📩 MO    | S'aik Projektverwaltung   | (Firma )       | Must       | er A            | G)             | Desialt Dat                      |             | Estara 2       |                  |                             |                              |                      |                |               |                       |                          |
|---------|---------------------------|----------------|------------|-----------------|----------------|----------------------------------|-------------|----------------|------------------|-----------------------------|------------------------------|----------------------|----------------|---------------|-----------------------|--------------------------|
|         | Eerbeiten Ansicht         |                | en  <br>X. | K)<br>Eou       | Cil.           |                                  | ensatz<br>R |                | T # S            | A Z <b>% 111</b>            | €\$   ‰   வீ த்              | ŝ 🍰                  |                |               |                       |                          |
| Logi    | stik   Bestellwe          | sen            | Be         | ste             | ellu           | ng                               |             |                |                  |                             |                              |                      |                |               |                       |                          |
| ei      | Home: Startseite / Inf    | odesk: Al      | le Pro     | ojekt           | e ×)           | Infodesk: Proj                   | ektakte     | (2011.00006 Ek | (s bei Rohstoffe | n) × 2011.00006             | EKs bei Rohstoffen           | - 1. Beste           | llung (be      | ellov) ×      |                       |                          |
| gem     | Vorgang                   | ۲              |            | ÌZ              | weig           | : 1. Bestellung                  | Zusch       | lagskalkulatio | on 02.12.2011    | (bellov)                    |                              |                      |                |               |                       |                          |
| e M     | Eigenschaften             | F8             | F          | Anso<br>Firma   | hrift<br>1     | *                                |             |                |                  |                             |                              | Kurztext<br>Zuschlag | t<br>Iskalkula | tion          | Auftrag<br>AB110009   | Termin *                 |
| Projekt | Notizen & Termine »       |                | E          | Bettii<br>Eisen | na Be<br>Iware | llov & Co.<br>n                  |             |                |                  |                             | æ                            | Status *<br>Offen    |                |               | Einkäufer *           |                          |
| ice B   | Exportieren »             | F9             | 5          | Burg:<br>5751   | str. 3<br>.8   | Betzdorf                         |             |                |                  |                             |                              | Lagerhal<br>Standard | ltung *        |               | Lager *               |                          |
| Sen     | Weitere Funktionen »      |                | 5          | Proje<br>2011   | ektak<br>0000  | <b>te **</b><br>)6 EKs bei Rohst | offen       |                |                  |                             | Felefon **<br>+49 2741 76655 | Adresse<br>bellov    | *              | Zeichen<br>ww | Beleg-Nr.<br>BS110001 | Belegdatum<br>02.12.2011 |
| Regi    | Datensatz                 | ۲              |            | D P             | ositio         | onen                             |             |                |                  |                             |                              |                      |                |               |                       |                          |
| asse    | Eigenschaften             | F4             | I F        |                 |                | Kennung *                        | OZ          | Nummer *       | Bestell-Nr.      | Be                          | schreibung                   |                      | VMge           | VME           | EK/VME                | EK GP                    |
| ik<br>K | Nachschlagen *<br>Löschen | F5<br>F6       |            | 6               | -              | Artikel                          | 1           | e-1012         |                  | NYM 5 x 2,5 mm <sup>2</sup> |                              |                      | 220            | lfdm          | 143, 16 €             | 467,13€                  |
| Logis   | Etikett drucken »         |                |            |                 | -              | Rohstoff                         |             | cu             |                  |                             |                              |                      | 120            | g             |                       |                          |
| mer     | Weitere Funktionen »      |                |            | •               | >>             |                                  |             |                |                  |                             |                              |                      |                |               |                       |                          |
| erneh   | Einfügen                  | ۲              |            |                 | ak.            |                                  |             |                |                  |                             |                              |                      |                |               |                       | 467,13€                  |
| Subunt  | Artikel<br>Hinweistext    | Alt+4<br>Alt+6 |            |                 |                |                                  |             | 1              | 1                | 1                           |                              |                      |                | II            |                       |                          |

EK EP (Einkaufs-Einzelpreis)

| e-1012: EK/                                                                      | VME                                                                   |   |                                   |                                                                                        |   |                                                        |   |         |
|----------------------------------------------------------------------------------|-----------------------------------------------------------------------|---|-----------------------------------|----------------------------------------------------------------------------------------|---|--------------------------------------------------------|---|---------|
| (143,16<br>rial-Ein<br>kaufs                                                     | zelein-<br>preis                                                      |   |                                   |                                                                                        |   |                                                        | = | 143,16€ |
| Roh- <b>(</b> Roh<br>stoff: notie<br>(576<br>- Ro<br>stoff-E<br>EK bei<br>kel (0 | stoff-<br>grung<br>g,37)<br>oh-<br>Basis/<br>m Arti-<br>,00) <b>)</b> | 1 | PE x<br>Roh-<br>stoff<br>(100000) | EK-<br>Kal-<br>ku-<br>la-<br>ti-<br>ons-<br>fak-<br>tor<br>"Roh-<br>stof-<br>fe" (0,0) | x | PE (100)<br>x Rohstoff-<br>menge beim<br>Artikel (120) | = | 69,17€  |

#### Abbildung 5.10. Warenzugang

| 📩 MO          | DS'aik Projektverwaltung                                        | (Firma N        | luste  | er AG            | i)              |                                |        |              |                                    |                                |               |                      |          |               |                       |                          |
|---------------|-----------------------------------------------------------------|-----------------|--------|------------------|-----------------|--------------------------------|--------|--------------|------------------------------------|--------------------------------|---------------|----------------------|----------|---------------|-----------------------|--------------------------|
| <u>D</u> atei | <u>B</u> earbeiten <u>A</u> nsicht                              | <u>E</u> infüge | n j    | Eorm             | at              | <u>P</u> rojekt Da <u>t</u>    | ensatz | Extras ?     |                                    |                                |               |                      |          |               |                       |                          |
|               | š   🖨 🕼 🖪   X 🖻                                                 | ) <b>()</b> )   | Κ.     | s) (M            | c=              | ++ _                           | 1 🔍    |              | T # S                              | A Z   % 1112 €\$   №           | <u>1</u> 5    | i 🤹                  |          |               |                       |                          |
| Log           | istik   Warenzug<br>Home: Startseite / Info                     | jänge           | e      | Wa<br>jekte      | ren<br>×⁄       | Izugang                        | (Sch   | reibgesch    | n <b>ützt)</b><br>(s bei Rohstoffe | n) 🗶 2011.00006 EKs bei Rohsto | offen         | - 1. Baust           | ellenwar | enzugan       | g (bellov) ×          |                          |
| dem           | Vorgang                                                         | ۲               |        | Zw               | eig:            | 1. Baustellen                  | waren  | zugang Zusch | lagskalkulatio                     | on 02.12.2011 (bellov)         |               |                      |          |               |                       | ۲                        |
| e             | Eigenschaften                                                   | F8              | F      | irma             | rift *          |                                |        |              |                                    |                                |               | Auftrag<br>AB11000   | 9        |               | Geplanter L           | efertermin *             |
| Projekt       | Drucken & Verbuchen »                                           | F9              | B      | lettina<br>isenw | a Belk<br>/aren | ov & Co.                       |        |              |                                    |                                | <del>61</del> | Fremdbe              | legnum   | mer           | Zugangsdat            | ım *                     |
| lice          | Weitere Funktionen »                                            |                 | B<br>5 | urgst<br>7518    | r. 3<br>E       | Betzdorf                       |        |              |                                    |                                |               | Lagerhal<br>Standard | tung *   |               | Lager *               |                          |
| Sen           | Datensatz                                                       | ۲               | z      | uschla           | aaska           | alkulation                     |        | Kurztext     |                                    |                                |               | Status *<br>Abgeschi | ossen    |               | Einkäufer *           |                          |
| asse Regie    | Eigenschaften<br>Nachschlagen *<br>Löschen<br>Etikett drucken » | F4<br>F5<br>F6  | P<br>2 | rojek<br>011.0   | ctakto<br>00006 | e **<br>5 EKs bei Rohst<br>nen | offen  |              |                                    | Telefon **<br>+49 2741 7665    | 5             | Adresse<br>bellov    | •        | Zeichen<br>ww | Beleg-Nr.<br>WZ110001 | Belegdatum<br>02.12.2011 |
| tik<br>K      | Weitere Funktionen »                                            |                 | Γ      |                  |                 | Kennung *                      | OZ     | Nummer *     | Bestell-Nr.                        | Beschreibung                   | _             |                      | VMge     | VME           | EK/VME                | EK GP                    |
| Logisl        | Einfügen                                                        |                 |        | F                | 1               | Artikel                        | 1      | e-1012       |                                    | NYM 5 x 2,5 mm²                |               |                      | 220      | lfdm          | 143, 16 €             | 467,13€                  |
| ahmer         | Artikel<br>Hinweistext                                          | Alt+4<br>Alt+6  |        | Н                |                 | Rohstoff                       |        | CU           |                                    |                                |               |                      | 120      | g             |                       |                          |
| unterne       | Weitere »                                                       |                 |        | >                |                 |                                |        |              |                                    |                                |               |                      |          |               |                       |                          |
| Subu          | Weitere Schritte                                                | ۲               |        | •                |                 |                                |        |              |                                    | ***                            |               |                      |          |               |                       | 467,13€                  |

Abbildung 5.11.

| MO     | S'aik Projektverwaltur | ng (Firma | Muster      | r AG)                       |                  |                |            |         |                |                  |               |        |        |                       |            |        |                   |           |      | x     |
|--------|------------------------|-----------|-------------|-----------------------------|------------------|----------------|------------|---------|----------------|------------------|---------------|--------|--------|-----------------------|------------|--------|-------------------|-----------|------|-------|
| Datei  | Bearbeiten Ansicht     | t Einfüg  | gen Fo      | ormat                       | Projekt D        | aten:          | satz Extra | s ?     |                |                  |               |        |        |                       |            |        |                   |           |      |       |
| 🗋 🖻    | : 🖨 🕰 🖪 🐰              | Þ 🛍       | $\times  $  | 0.0                         | ++               | 1              | 9. 🖸 🛛     | à↓ Z↓   | T # S          | A Z % 1          | 12 €\$        | X      | 5 8    | ĥ 🍰                   |            |        |                   |           |      |       |
| Büro   | oarbeiten   Eir        | ngang     | srect       | าทน                         | ngen   R         | ech            | nnung      |         |                |                  |               |        |        |                       |            |        |                   |           |      |       |
| gemein | Vorgang                | K: Pr/ Na |             | ap 20<br>Zweig              | : 1. Eingangs    | аспка<br>rechr | nung Zusch | hlagska | alkulation 02. | 12.2011 (bellov) | 2011.00       | 1006,  | 2011.0 | UUU6 EKS D            | ei Konsto  | men    | L. Eingangs       | srecnnung | (Del | ov) > |
| e      | Eigenschaften          | F8        | Ans<br>Firm | i <mark>chrift</mark><br>1a | *                |                |            |         |                |                  |               |        |        | Kurztext<br>Zuschlags | kalkulatio | n      | Auftrag<br>AB1100 |           | min  |       |
| rojekt | Notizen & Termine »    |           | Bet         | tina Be<br>nware            | llov & Co.       |                |            |         |                |                  |               |        | æ      | Status *<br>Offen     |            |        | Einkäuf           | er *      |      |       |
| 8 -    | Drucken & Verbuchen »  | F9        | Burg<br>575 | gstr. 3<br>18               | Betzdorf         |                |            |         |                |                  |               |        |        | Rechnung              | sadresse   | *      |                   | sart *    |      |       |
| Serv   | weitere Funktionen »   |           | Pro         | jektak                      | tte **           | toffe          |            |         |                |                  | Telef         | on **  | 655    | Adresse *             | Z          | eichen | Beleg-N           | r. Bel    | egda | tum   |
| Regie  | Datensatz              | ▲<br>F4   | 201         |                             | JO EKS DEI KOII: | storre         | a 1        |         |                |                  | 115 /         | 1/41/0 | 033    | Deliov                | v          | vv     |                   |           |      |       |
| 8      | Nachschlagen *         | F5        |             | POSITI                      | onen             | 07             | A. (1      | 707     |                | Warnet and       |               |        | ri-h   | TH MAT                | D-Lo(      | DE     | <b>FK FD</b>      | EK CD     |      |       |
| Xas    | Löschen                | F6        |             | _                           | Kennung *        | 02             | Аитгад     | 202     | Nummer *       | Kurztext         | Bes           | rige   | EINN   | EK/VME                | RaD%       | PE     | EKEP              | EKGP      | -    | ×     |
| ţţ     | Weitere Funktionen »   |           |             |                             | Artikel          | 1              | AB110009   | 1.1     | e-1012         | NYM 5 x 2,5 mm²  | NYM 5<br>x 2, | 220    | Ifdm   | 143,16€               | 22,23%     | 100    | 212,33€           | 467,13€   | N    |       |
| Logi   | Einfügen               | ۲         |             |                             | Rohstoff         |                |            |         | CU             |                  |               | 120    | g      |                       |            | 10     | 0,69€             |           |      |       |
| 5      | e attact               | 411.4     |             | >                           |                  |                |            |         |                |                  |               |        |        |                       |            |        |                   |           |      |       |

EKEP und EKGP stimmen überein mit den im Ausdruck dargestellten Werten Einzelpreis und Gesamtpreis:

Abbildung 5.12.

| EINGA                       | NGSRECHNUNG               | Steuernummer<br>1234567890 | UStID Abs<br>DE1234567  | <u>ender</u><br>78901234   | Konto<br>72000                 |
|-----------------------------|---------------------------|----------------------------|-------------------------|----------------------------|--------------------------------|
| Projektakte<br>2011.00006 E | Ks bei Rohstoffen         | Referenznummer             | <u>Unser Zeid</u><br>ww | <u>hen</u> <u>Belegnum</u> | mer <u>Datum</u><br>02.12.2011 |
| Position                    | Text                      | Men                        | ge Einh                 | Einzelpreis                | Gesamtpreis                    |
| 1                           | e-1012<br>NYM 5 x 2.5 mm² | 2                          | 20 lfdm                 | 212,33 €/H                 | 467,13€                        |

#### 5.4.2. Vorgänge mit direkter Buchung in die Materialnachkalkulation

Wenn Sie einen Vorgang direkt in die Nachkalkulation buchen, z.B. einen Baustellenwarenzugang, werden der Einkaufspreis und der Rohstoffwert gebucht:

Abbildung 5.13.

| 🛔 M     | DS'aik Projektverwaltung (                                                                                                    | (Firma M           | luste                   | er AG)         |            |         |                      |             |       |           |          |              |                 |           |               |             |           |                |
|---------|----------------------------------------------------------------------------------------------------|--------------------|-------------------------|----------------|------------|---------|----------------------|-------------|-------|-----------|----------|--------------|-----------------|-----------|---------------|-------------|-----------|----------------|
| Datei   | Bearbeiten Ansicht                                                                                                    | Einfüger           | n F                     | ormat Pro      | ojekt Date | ensatz  | Extras ?             |             |       |           |          |              |                 |           |               |             |           |                |
|         | i 🕹 📣 🖪 🖌 🖻                                                                                                    | ) 🖻 🗡              | <                       | ທ ∩ <b> </b> 1 | ++ ./      | 1 🔍 [   | 🔹 🛔 🛃                | T #         | S     | A Z       | %        | 1.1<br>1.2 € | s   🔀   🔒       | ം 🔒       |               |             |           |                |
| Bür     | oarbeiten   Nach                                                                                                    | hkalku<br>achkalky | ula <sup>1</sup><br>201 | tion   M       | aterial:   | ouch    | ungen<br>buchungen × | 2011.000    | у Be  | estellwer | 2011.00  | )Q= 2        | 2011.000/ 2011. | 00006 EKs | bei Rohstoffe | n - 1. Eing | angsrechn | ung (bellov) × |
| llgen   | Projekt/Auftrag                                                                                                    | ۲                  | Q                       | Materialbu     | chungen P  | Projekt | akte 2011.(          | )0006 EKs b | oei R | tohstoff  | en (adle | er)          |                 |           |               |             |           |                |
| 4       | 2011.00006 EKs bei Rohst                                                                                                    | toffe              | Г                       | Auftrag *      | Beleg *    | 0Z *    | Datum *              | Artikel *   | LB    | Menge     | Einh *   | PE           | Not.Datum *     | EK        | Kosten GP     | EP          | GP        | Kalk.Grup      |
| ekte    |                                                                                                    |                    |                         | AB110009       | AB110009   | 1.1     | 29.11.2011           | e-1012      |       | 220       | lfdm     | 100          | 07.11.2011      | 143,16€   | 473,42€       | 249,55€     | 549,01€   | Materia        |
| 12      | Nachschlagen                                                                                                    | F3                 |                         | AB110009       | AB110009   | 1.2     | 29.11.2011           | e-3060      |       | 800       | Stck     | 10           | 07.11.2011      | 1,48€     | 120,80 €      | 1,86€       | 148,80€   | Materia        |
|         | Bearbeiten                                                                                                    | F4                 |                         | AB110009       | AB110009   | 1.1     | 02.12.2011           | e-1012      |       | 220       | lfdm     | 100          | 07.11.2011      | 143,16 €  | 473,42€       | 249,55€     | 549,01€   | Materia        |
| 1.<br>Š | Home: SF         Infodesko         Nachkalku/         2011.000*         Nachkalku/ston:         Materialbuchungen X         2011.000*         Bestellwer         2011.000*         2011.000*         2011.000*         2011.000*         2011.000*         2011.000*         2011.000*         2011.000*         2011.000*         2011.000*         2011.000*         2011.000*         2011.000*         2011.000*         2011.000*         2011.000*         2011.000*         2011.000*         2011.000*         2011.000*         2011.000*         2011.000*         2011.000*         2011.000*         2011.000*         2011.000*         2011.000*         2011.000*         2011.000*         2011.000*         2011.000*         2011.000*         2011.000*         2011.000*         2011.000*         2011.000*         2011.000*         2011.000*         2011.000*         2011.000*         2011.000*         2011.000*         2011.000*         2011.000*         2011.000*         2011.000*         2011.000*         2011.000*         2011.000*         2011.000*         2011.000*         2011.000*         2011.000*         2011.000*         2011.000*         2011.000*         2011.000*         2011.000*         2011.000*         2011.000*         2011.000*         2011.000*         2011.000*         2011.000*         2011.000*         2011.000*         2011.000 |                    |                         |                |            |         |                      |             |       |           |          |              |                 |           |               |             |           |                |

Verkaufs-Einzelpreise (EP)

# Verkaufs-Einzelpreise (EP) Material = 249,55€ e-1012 EP: = 180,38€ Mat EP: EK (143,16) x VK-Kalkulationsfaktor "Material" (1,26) = 180,38€

|     | Rohst. EP:      | ( Rohstoff-<br>notierung<br>(576,37) -<br>Rohstoff- <i>Basis/</i><br><i>EK</i> beim Arti-<br>kel (0,00) ) | / | PE Rohstoff<br>(100000) | x | EK-Kalku-<br>lationsfak-<br>tor "Rohstof-<br>fe" (0,0)             | x | PE (100)<br>x Rohstoff-<br>menge beim<br>Artikel (120)    | = | 69,17€  |
|-----|-----------------|----------------------------------------------------------------------------------------------------|---|-------------------------|---|--------------------------------------------------------------------|---|-----------------------------------------------------------|---|---------|
| Kos | sten GP (Kostei | n-Gesamtpreis)                                                                                            |   |                         |   |                                                                    |   |                                                           |   |         |
|     | e-1012:         |                                                                                                    |   |                         |   |                                                                    |   |                                                           | = | 473,42€ |
|     |                 | EK (143,16)                                                                                               | / | <i>PE</i> (100)         | x | EK-Kalku-<br>lationsfak-<br>tor "Materi-<br>al" (1,02)             | Х | Mge (220)                                                 | = | 321,26€ |
|     |                 | ( Rohstoff-<br>notierung<br>(576,37)<br>- Roh-<br>stoff-Basis/EK<br>beim Artikel<br>(0,00) )              | / | PE Rohstoff<br>(100000) | x | EK-Kalku-<br>lationsfak-<br>tor "Rohstof-<br>fe" (0,0)             | x | Rohstoffmen-<br>ge beim Arti-<br>kel (120) x<br>Mge (220) | = | 152,16  |
|     | e-3060:         | <i>EK</i> (1,48)                                                                                          | / | <i>PE</i> (10)          | x | EK-Kalku-<br>lationsfak-<br>tor "Mate-<br>rial" (1,02<br>gerundet) | x | Mge (800)                                                 | = | 120,80€ |

# 5.5. Erfassen von Rohstoffen

Falls Sie in der Nachkalkulation einen ausschließlich aus Rohstoffen bestehenden Posten buchen möchten, erfassen Sie die entsprechenden Werte und wählen als Kalkulationsgruppe **Rohstoffe**, z.B.:

Abbildung 5.14.

| 🍰 M                     | OS'aik Projektverwaltur                                                 | g (Firma I    | Muste  | er AG)                                                                  |                                                          |                                            |                                                                                             |                                                        |            |                                                                 |                                                 |                                                                                                    |                                                                     |                                                  |                                                           |                                                  |                                                | X                                   |
|-------------------------|-------------------------------------------------------------------------|---------------|--------|-------------------------------------------------------------------------|----------------------------------------------------------|--------------------------------------------|---------------------------------------------------------------------------------------------|--------------------------------------------------------|------------|-----------------------------------------------------------------|-------------------------------------------------|----------------------------------------------------------------------------------------------------|---------------------------------------------------------------------|--------------------------------------------------|-----------------------------------------------------------|--------------------------------------------------|------------------------------------------------|-------------------------------------|
| Date                    | Datei Bearbeiten Ansicht Einfügen Format Projekt Datensatz Extras ?     |               |        |                                                                         |                                                          |                                            |                                                                                             |                                                        |            |                                                                 |                                                 |                                                                                                    |                                                                     |                                                  |                                                           |                                                  |                                                |                                     |
|                         | i 🖓 🕼 🕼 🎽                                                               | h 🔒           | ×I     | ທ ∩ <b> </b> 4                                                          | • <b>+</b>   ./                                          | 1                                          | 🔹 🏄 🕺                                                                                       | T #                                                    | S          | A Z                                                             | % 1                                             | <sup>1.1</sup><br>1.2 €\$                                                                                                    | 🍇 📩 🝰                                                               | <u>å</u>                                         |                                                           |                                                  |                                                |                                     |
| Büı                     | roarbeiten   Na                                                         | chkalk        | ulat   | tion   M                                                                | aterialk                                                 | ouch                                       | ungen                                                                                       | 011.00006 E                                            | Ksb        | ei∕2011.                                                        | 00006 E                                         | <s bei="" ro<="" th=""><th>hstoffen - 1. Auf</th><th>trag (adle</th><th>r) × / Nachka</th><th>alkulation:</th><th>Materialhu</th><th>chungen X</th></s> | hstoffen - 1. Auf                                                   | trag (adle                                       | r) × / Nachka                                             | alkulation:                                      | Materialhu                                     | chungen X                           |
| mein                    | / nome, startseite / Na                                                 |               |        | en angepre ter                                                          |                                                          |                                            | rejensine (e                                                                                |                                                        |            |                                                                 |                                                 |                                                                                                    |                                                                     |                                                  |                                                           |                                                  |                                                | endingen i vi                       |
| llgemein                | Projekt/Auftrag                                                         |               | Q      | Materialbu                                                              | chungen P                                                | rojekt                                     | akte 2011.                                                                                  | )0006 EKs b                                            | oei R      | ohstoffe                                                        | en (adle                                        | :r)                                                                                                    |                                                                     |                                                  | i i i i i i i i i i i i i i i i i i i                     |                                                  | - naterializa                                  | changer i i                         |
| a Allgemein             | Projekt/Auftrag 2011.00006 EKs bei Rol                                  | astoffe       | C      | Materialbu                                                              | chungen P<br>Beleg *                                     | rojekt<br>OZ *                             | akte 2011.(<br>Datum *                                                                      | 00006 EKs b                                            | ei R<br>LB | ohstoffe                                                        | en (adle<br>Einh *                              | er)<br>PE                                                                                                    | Not.Datum *                                                         | EK                                               | Kosten GP                                                 | EP                                               | GP                                             | Kalk.G                              |
| ekte Allgemein          | Projekt/Auftrag 2011.00006 EKs bei Rol                                  | nstoffe       | C<br>F | Materialbu<br>Auftrag *<br>AB110009                                     | chungen P<br>Beleg *<br>AB110009                         | rojekt<br>OZ *                             | akte 2011.0<br>Datum *<br>29.11.2011                                                        | 00006 EKs b<br>Artikel *<br>e-1012                     | ei R<br>LB | Menge<br>220                                                    | en (adle<br>Einh *<br>Ifdm                      | er)<br>PE<br>100                                                                                                    | Not.Datum *<br>07.11.2011                                           | <b>EK</b><br>143, 16 €                           | Kosten GP<br>473,42 €                                     | <b>EP</b><br>249,55€                             | GP<br>549,01€                                  | Kalk.G                              |
| Projekte Allgemein      | Projekt/Auftrag 2011.00006 EKs bei Rol Nachschlagen                     | nstoffe<br>F3 |        | Materialbu<br>Auftrag *<br>AB110009<br>AB110009                         | chungen P<br>Beleg *<br>AB110009<br>AB110009             | rojekt<br>0Z *<br>1.1<br>1.2               | Datum *<br>29.11.2011<br>29.11.2011                                                         | 00006 EKs b<br>Artikel *<br>e-1012<br>e-3060           | LB         | Menge<br>220<br>800                                             | en (adle<br>Einh *<br>Ifdm<br>Stck              | PE<br>100<br>10                                                                                                    | Not.Datum *<br>07.11.2011<br>07.11.2011                             | EK<br>143,16 €<br>1,48 €                         | Kosten GP<br>473,42 €<br>120,80 €                         | EP<br>249,55€<br>1,86€                           | GP<br>549,01€<br>148,80€                       | Kalk.G<br>Mat                       |
| Projekte Allgemein      | Projekt/Auftrag<br>2011.00006 EKs bei Rol<br>Nachschlagen<br>Bearbeiten | F3<br>F4      |        | Materialbu<br>Auftrag *<br>AB110009<br>AB110009<br>AB110009             | chungen P<br>Beleg *<br>AB110009<br>AB110009<br>AB110009 | <b>OZ</b> *<br>1.1<br>1.2<br>1.1           | Datum *           29.11.2011           02.12.2011                                           | 00006 EKs b<br>Artikel *<br>e-1012<br>e-3060           | LB         | Menge<br>220<br>800<br>26400                                    | en (adle<br>Einh *<br>Ifdm<br>Stck<br>g         | r)<br>PE<br>100<br>10<br>100000                                                                                                    | Not.Datum *<br>07.11.2011<br>07.11.2011<br>07.11.2011               | EK<br>143,16 €<br>1,48 €<br>576,37 €             | Kosten GP<br>473,42 €<br>120,80 €<br>152,16 €             | EP<br>249,55€<br>1,86€<br>576,37€                | GP<br>549,01€<br>148,80€<br>152,16€            | Kalk.G<br>Mat<br>Rohs               |
| vice Projekte Allgemein | Projekt/Auftrag 2011.00006 EKs bei Rol Nachschlagen Bearbeiten          | F3<br>F4      |        | Materialbu<br>Auftrag *<br>AB110009<br>AB110009<br>AB110009<br>AB110009 | chungen P<br>Beleg *<br>AB110009<br>AB110009<br>AB110009 | rojekt<br>0Z *<br>1.1<br>1.2<br>1.1<br>1.1 | Datum *           29.11.2011           29.11.2011           02.12.2011           02.12.2011 | 00006 EKs b<br>Artikel *<br>e-1012<br>e-3060<br>e-1012 | LB         | Menge           220           800           26400           220 | en (adle<br>Einh *<br>Ifdm<br>Stck<br>g<br>Ifdm | PE<br>100<br>10<br>100000<br>100                                                                                                    | Not.Datum *<br>07.11.2011<br>07.11.2011<br>07.11.2011<br>07.11.2011 | EK<br>143,16 €<br>1,48 €<br>576,37 €<br>143,16 € | Kosten GP<br>473,42 €<br>120,80 €<br>152,16 €<br>473,42 € | EP<br>249,55 €<br>1,86 €<br>576,37 €<br>249,55 € | GP<br>549,01€<br>148,80€<br>152,16€<br>549,01€ | Kalk.G<br>Mat<br>Mat<br>Rohs<br>Mat |

Abbildung 5.15. Das Buchungsprotokoll:

| MOS'aik Projektverwaltung (Firma Muster AG)                         |                                                                                                    |                                                                                                    |                                                                                                    |                                                                                                    |                                                                                                    |                                                                                                    |                                                                                                    |                                                                                                    |                                                                                                    |                                                                                                    |                                                                                                    |                                                                                                    |                                                                                                    |                                                                                                    |                                                                                                    |                                                                                                    |                                                                                                    |                                                                                                    |
|---------------------------------------------------------------------|----------------------------------------------------------------------------------------------------|----------------------------------------------------------------------------------------------------|----------------------------------------------------------------------------------------------------|----------------------------------------------------------------------------------------------------|----------------------------------------------------------------------------------------------------|----------------------------------------------------------------------------------------------------|----------------------------------------------------------------------------------------------------|----------------------------------------------------------------------------------------------------|----------------------------------------------------------------------------------------------------|----------------------------------------------------------------------------------------------------|----------------------------------------------------------------------------------------------------|----------------------------------------------------------------------------------------------------|----------------------------------------------------------------------------------------------------|----------------------------------------------------------------------------------------------------|----------------------------------------------------------------------------------------------------|----------------------------------------------------------------------------------------------------|----------------------------------------------------------------------------------------------------|----------------------------------------------------------------------------------------------------|
| Datei Bearbeiten Ansicht Einfügen Format Projekt Datensatz Extras ? |                                                                                                    |                                                                                                    |                                                                                                    |                                                                                                    |                                                                                                    |                                                                                                    |                                                                                                    |                                                                                                    |                                                                                                    |                                                                                                    |                                                                                                    |                                                                                                    |                                                                                                    |                                                                                                    |                                                                                                    |                                                                                                    |                                                                                                    |                                                                                                    |
| 🗋 🖨 🕼 🕼 👗 🐘 🏦 🗶 🖌 🗤 🖙 🗼 🕂 🗶 🕼 🎒 🍂 🚺 T # S A Z 🛛 💥 🚳 🚳 🍰             |                                                                                                    |                                                                                                    |                                                                                                    |                                                                                                    |                                                                                                    |                                                                                                    |                                                                                                    |                                                                                                    |                                                                                                    |                                                                                                    |                                                                                                    |                                                                                                    |                                                                                                    |                                                                                                    |                                                                                                    |                                                                                                    |                                                                                                    |                                                                                                    |
| wertungen   Na                                                      | ichka                                                                                                    | alkul                                                                                                    | lation                                                                                                    | Buchı                                                                                                    | ungspr                                                                                                    | otokol                                                                                                    | I                                                                                                    |                                                                                                    |                                                                                                    |                                                                                                    |                                                                                                    |                                                                                                    |                                                                                                    |                                                                                                    |                                                                                                    |                                                                                                    |                                                                                                    |                                                                                                    |
| Home: Startseite Artike                                             | el: Rohs                                                                                                    | toffe/                                                                                                    | Artikel: Re                                                                                                    | ohstoff (🖉 🛛                                                                                                    | 2011.00006                                                                                                    | EKs b⁄2                                                                                                    | 011.00006 EK                                                                                                    | s þ⁄Arti                                                                                                    | kel: Artike                                                                                                    | l (e-)                                                                                                    | 2011.                                                                                                    | 0015 - 1                                                                                                    | L. A Nad                                                                                                    | nkalkulatio                                                                                                    | n: M Nachk                                                                                                    | alkulation: Bu                                                                                                    | ichung                                                                                                    | sprotokoll ×                                                                                                    |
|                                                                     |                                                                                                    |                                                                                                    | Тур                                                                                                    | Projekt                                                                                                    | Auftrag                                                                                                    | Datum                                                                                                    | Mitarbeit                                                                                                    | Artikel                                                                                                    | Kurzt                                                                                                    | Mge                                                                                                    | Einh                                                                                                    | PE                                                                                                    | EP                                                                                                    | GP                                                                                                    | Kosten EP                                                                                                    | Kosten GP                                                                                                    | Zeit                                                                                                    | KalkGrup                                                                                                    |
| Buchungsprotokoll                                                   | -                                                                                                    | Pro                                                                                                    | oduktkost                                                                                                    | 2011.00006                                                                                                    | AB110009                                                                                                    | 29.11.11                                                                                                    |                                                                                                    | e-1012                                                                                                    | NYM 5 x                                                                                                    | 220                                                                                                    | lfdm                                                                                                    | 100                                                                                                    | 249,55€                                                                                                    | 549,01€                                                                                                    | 215,19€                                                                                                    | 473,42€                                                                                                    |                                                                                                    | Material                                                                                                    |
| Drucken                                                             | F9                                                                                                    | Pro                                                                                                    | oduktkost                                                                                                    | 2011.00006                                                                                                    | AB110009                                                                                                    | 29.11.11                                                                                                    |                                                                                                    | e-3060                                                                                                    | Nagelsc                                                                                                    | 800                                                                                                    | Stck                                                                                                    | 10                                                                                                    | 1,86€                                                                                                    | 148,80 €                                                                                                    | 1,51 €                                                                                                    | 120,80 €                                                                                                    |                                                                                                    | Material                                                                                                    |
|                                                                     |                                                                                                    | Lo                                                                                                    | ohnkosten 2                                                                                                    | 2011.00006                                                                                                    | AB110009                                                                                                    | 29.11.11                                                                                                    | anselm                                                                                                    |                                                                                                    | Normalst                                                                                                    | 8                                                                                                    | Std                                                                                                    | 1                                                                                                    | 35,85€                                                                                                    | 286,80€                                                                                                    | 33,19€                                                                                                    | 265,52€                                                                                                    | 8                                                                                                    | Lohn                                                                                                    |
| Zeitraumfilter                                                      |                                                                                                    | Lo                                                                                                    | ohnkosten 3                                                                                                    | 2011.00006                                                                                                    | AB110009                                                                                                    | 30.11.11                                                                                                    | anselm                                                                                                    |                                                                                                    | Normalst                                                                                                    | 8,25                                                                                                    | Std                                                                                                    | 1                                                                                                    | 35,85€                                                                                                    | 295,76€                                                                                                    | 33,19€                                                                                                    | 273,82€                                                                                                    | 8,25                                                                                                    | Lohn                                                                                                    |
|                                                                     |                                                                                                    | Pro                                                                                                    | oduktkost                                                                                                    | 2011.00006                                                                                                    | AB110009                                                                                                    | 02.12.11                                                                                                    |                                                                                                    | e-1012                                                                                                    | NYM 5 x                                                                                                    | 220                                                                                                    | lfdm                                                                                                    | 100                                                                                                    | 249,55€                                                                                                    | 549,01€                                                                                                    | 215,19€                                                                                                    | 473,42€                                                                                                    |                                                                                                    | Material                                                                                                    |
| Datum von *                                                         |                                                                                                    | ► Pro                                                                                                    | oduktkost 3                                                                                                    | 2011 00006                                                                                                    | AB110009                                                                                                    | 02 12 11                                                                                                    |                                                                                                    |                                                                                                    |                                                                                                    | 26400                                                                                                    |                                                                                                    | 100000                                                                                                    | 576 37 €                                                                                                    | 152 16 €                                                                                                    | 576 37 €                                                                                                    | 152 16 E                                                                                                    |                                                                                                    | Dobstoffe                                                                                                    |
|                                                                     | St'aik Projektverwaltung         Bearbeiten       Ansicht         Image: Startseite       Ansicht         Image: Startseite       Artika         Buchungsprotokoll       Drucken         Zeitraumfilter       Datum von * | DS'aik Projektverwaltung (Firma         Bearbeiten       Ansicht       Einfüg         Bearbeiten       Ansicht       Einfüg         Bearbeiten       Ansicht       Einfüg         SWertungen       Nachkat         Home:       Startseite       Artikel: Rohs         Buchungsprotokoll       A         Drucken       F9         Zeitraumfilter       A         Datum von * | DS'aik Projektverwaltung (Firma Mustk         Bearbeiten       Ansicht       Einfügen         Bearbeiten       Ansicht       Einfügen       Image: Status         Swertungen       Nachkalku         Home:       Status       Artikel: Rohstoffe         Buchungsprotokoll       P         Drucken       F9       P         Zeitraumfilter       Lu         Datum von *       P | DS'aik Projektverwaltung (Firma Muster AG)         Bearbeiten Ansicht Einfügen Format         Image: Status in the status in the status in the | St'aik Projektverwaltung (Firma Muster AG)         Bearbeiten Ansicht Einfügen Format Projekt D         Image: Status and Status and Stat | DS'aik Projektverwaltung (Firma Muster AG)         Bearbeiten Ansicht Einfügen Format Projekt Datensatz         Image: Status in the status in the status in | DS'aik Projektverwaltung (Firma Muster AG)         Bearbeiten Ansicht Einfügen Format Projekt Datensatz Extras         Image: Status (Status)         Image: Status (Status)         Image: Status (Stat | DS'aik Projektverwaltung (Firma Muster AG)         Bearbeiten       Ansicht       Einfügen       Format       Projekt       Datensatz       Extras       ?         Image: Startsete       Artikel: Rohstoffe       Artikel: Rohstoffe       2011.00006       Ext       2011.00006       Ext       2011.00006       Ext       2011.00006       Ext       2011.00006       Ext       2011.00006       Ext       2011.00006       Ext       2011.00006       Ext       2011.00006       Ext       2011.00006       Ext       2011.00006       Ext       2011.00006       Ext       2011.00006       Ext       Ext <td>DS'aik Projektverwaltung (Firma Muster AG)         Bearbeiten Ansicht Einfügen Format Projekt Datensatz Extras ?         Image: Status in the status in the status in the</td> <td>Staik Projektverwaltung (Firma Muster AG)         Bearbeiten Ansicht Einfügen Format Projekt Datensatz Extras ?         Image: Startseite Ansicht Einfügen Format Projekt Datensatz Extras ?         Image: Startseite Ansicht Einfügen Format Projekt Datensatz Extras ?         Image: Startseite Ansicht Einfügen Format Projekt Datensatz Extras ?         Image: Startseite Artikel: Rohstoffe Artikel: Rohstoff (* 2011.00006 EKs b* 2011.00006 EKs b* Artikel: Artikel Rohstoff (* 2011.00006 EKs b* 2011.00006 EKs b* Artikel: Artikel Rortseite 2011.00006 EX Datum Mitarbett., Artikel Rurzt         Buchungsprotokoll       Typ         Image: Startseite Produktios 2011.00006 AB110009 2211.111       e-1012 NYH 5 x         Produktioset 2011.00006 AB110009 231.111       essem         Ininkosten 2011.00006 AB110009 231.111       essem         Produktioset 2011.00006 AB110009 231.111       essem         Datum von *       Normaist</td> <td>Staik Projektverwaltung (Firma Muster AG)         Bearbeiten Ansicht Einfügen Format Projekt Datensatz Extras ?         Image: Status in the status in the s</td> <td>DS'aik Projektverwaltung (Firma Muster AG)         Bearbeiten       Ansicht       Einfügen       Format       Projekt       Datensatz       Extras       ?         Image: Statsele       Image: Statsele</td> <td>25'aik Projektverwaltung (Firma Muster AG)         Bearbeiten Ansicht Einfügen Format Projekt Datensatz Extras ?         Image: Startseite Ansicht Einfügen Format Projekt Datensatz Extras ?         Image: Startseite Ansicht Einfügen Format Projekt Datensatz Extras ?         Image: Startseite Ansicht Einfügen Format Projekt Datensatz Extras ?         Image: Startseite Ansicht Format Projekt Datensatz Extras ?         Image: Startseite Ansicht Format Projekt Datensatz Extras ?         Image: Startseite Ansicht Format Projekt Battong Patients Production Production Production Production Production Production Production Production Production Production Production Production Production Production Production Patients Production Production P</td> <td>25'aik Projektverwaltung (Firma Muster AG)         Bearbeiten       Ansicht       Einfügen       Format       Projekt       Datensatz       Extras       ?         Image: Startsete       Artikel: Rohstoffe       Artikel: Rohstoffe       Arti</td> <td>Staik Projektverwaltung (Firma Muster AG)         Bearbeiten Ansicht Einfügen Format Projekt Datensatz Extras ?         Image: Starbeiten Ansicht Einfügen Format Projekt Datensatz Extras ?         Image: Starbeiten Ansicht Einfügen Format Projekt Datensatz Extras ?         Image: Starbeiten Ansicht Einfügen Format Projekt Datensatz Extras ?         Image: Starbeiten Ansicht Einfügen Format Projekt Datensatz Extras ?         Image: Starbeiten Ansicht Einfügen Format Projekt Datensatz Extras ?         Image: Starbeiten Ansicht Einfügen Format Projekt Datensatz Extras ?         Image: Starbeiten Ansicht Einfügen Format Projekt Datensatz Extras ?         Image: Starbeiten Ansichten Buchungsprotokoll         Hone: Starbeiten Antikel: Rohstoffer Artikel: Rohstoff (* 2011.00006 EKs b* Artikel: Artikel: Artikel (e.** 2011.00015 - 1. #* Nachkalkulation Produktions 2011.00006 EKs b* Artikel: Artikel (e.** 2011.00015 - 1. #* Nachkalkulation Produktions 2011.00006 ABI10009 2011.111         Buchungsprotokoll       Typ         Produktions 2011.00006 ABI10009 2011.111       e-3000 Nagelsc 800 Start 10         Indinkosten 2011 00006 ABI10009 2011.111       aselm       Normaist 8 Std 1       35,85 € 295,76 € 340,016         Indinkosten 2011 00006 ABI10009 2012.111       aselm       Normaist 8 Std 1       35,85 € 295,76 € 340,016         Datum von *       Doublinkosten 2011 00006 ABI10009 2012.111       aselm       Normaist 8 Std 1       35,85 € 295,76 € 340,016         Datum von *<!--</td--><td>25'aik Projektverwaltung (Firma Muster AG)         Bearbeiten Ansicht Einfügen Format Projekt Datensatz Extras ?         Image: Startsele Ansicht Einfügen In Buchungsprotokoll         Home: Startsele Artikel: Rohstoffe Artikel: Rohstoff (* 2011.00006 EKs b* 2011.00006 EKs b* Artikel: Artikel Kartsel.         Image: Startsele Artikel: Rohstoffe Artikel: Rohstoff (* 2011.00006 EKs b* 2011.00006 EKs b* Artikel: Artikel Kartsel.         Buchungsprotokoll         Produktikosi 2011.00006 AB110009 29:11.11         Buchungsprotokoll         Produktikosi 2011.00006 AB110009 29:11.11         Buchungsprotokoll         Drucken         F9         Caltinosten 2011.00006 AB110009 29:11.11         Buchungsprotokoll         Drucken         F9         Datumsoling 2011.00006 AB110009 29:11.11         Buchungsprotokoll         Produktikosi 2011.00006 AB110009 29:11.11         Buchungsprotokoll         Datumsoling 2011.00006 AB110009 29:11.11         Buchungsprotokoll         Produktikosi 2011.00006 AB110009 29:11.11         Buchungsprotokoll         Buchungsprotokoll         Produktikosi 2011.00006 AB110009 29:11.11         Buchungsprotokoll         Buchungsprotokoll         Buchungsprotokoll         Datumsonin 2011.00006 AB110009 29:11.11     <td>DS'aik Projektverwaltung (Firma Muster AG)         Bearbeiten Ansicht Einfügen Format Projekt Datensatz Extras ?         Image: Startseite Ansicht Einfügen Format Projekt Datensatz Extras ?         Image: Startseite Ansicht Einfügen Format Projekt Datensatz Extras ?         Image: Startseite Ansicht Einfügen Format Projekt Datensatz Extras ?         Image: Startseite Ansicht Einfügen Format Projekt Datensatz Extras ?         Image: Startseite Ansicht Einfügen Format Projekt Datensatz Extras ?         Image: Startseite Ansicht Format Projekt Datensatz Extras ?         Image: Startseite Ansicht Format Projekt Datensatz Extras ?         Image: Startseite Ansicht Format Projekt Datensatz Extras ?         Image: Startseite Ansicht Projekt Projekt Datensatz Extras ?         Image: Startseite Ansicht Format Projekt Datensatz Extras ?         Image: Startseite Ansicht Projekt Projekt Datensatz Extras ?         Image: Startseite Projekt Projekt Datensatz Extras ?         Image: Startseite Projekt Projekt Datensatz Extras ?         Image: Startseite Projekt Datensatz Extras ?         Image: Startseite Projekt Datensatz Extras ?         Image: Startseite Projekt Datensatz Extras ?         Image: Startseite Projekt Datensatz Extras ?         Image: Startseite Projekt Datensatz Extras ?         Image: Startseite Projekt Datensatz Extras ?         Image: Startseite Projekt Datensatz Extras ?         Image: Startseite Projekt Datensa</td><td>DS'aik Projektverwaltung (Firma Muster AG)         Bearbeiten Ansicht Einfügen Format Projekt Datensatz Extras ?         Image: Image:</td></td></td> | DS'aik Projektverwaltung (Firma Muster AG)         Bearbeiten Ansicht Einfügen Format Projekt Datensatz Extras ?         Image: Status in the status in the status in the | Staik Projektverwaltung (Firma Muster AG)         Bearbeiten Ansicht Einfügen Format Projekt Datensatz Extras ?         Image: Startseite Ansicht Einfügen Format Projekt Datensatz Extras ?         Image: Startseite Ansicht Einfügen Format Projekt Datensatz Extras ?         Image: Startseite Ansicht Einfügen Format Projekt Datensatz Extras ?         Image: Startseite Artikel: Rohstoffe Artikel: Rohstoff (* 2011.00006 EKs b* 2011.00006 EKs b* Artikel: Artikel Rohstoff (* 2011.00006 EKs b* 2011.00006 EKs b* Artikel: Artikel Rortseite 2011.00006 EX Datum Mitarbett., Artikel Rurzt         Buchungsprotokoll       Typ         Image: Startseite Produktios 2011.00006 AB110009 2211.111       e-1012 NYH 5 x         Produktioset 2011.00006 AB110009 231.111       essem         Ininkosten 2011.00006 AB110009 231.111       essem         Produktioset 2011.00006 AB110009 231.111       essem         Datum von *       Normaist | Staik Projektverwaltung (Firma Muster AG)         Bearbeiten Ansicht Einfügen Format Projekt Datensatz Extras ?         Image: Status in the status in the s | DS'aik Projektverwaltung (Firma Muster AG)         Bearbeiten       Ansicht       Einfügen       Format       Projekt       Datensatz       Extras       ?         Image: Statsele       Image: Statsele | 25'aik Projektverwaltung (Firma Muster AG)         Bearbeiten Ansicht Einfügen Format Projekt Datensatz Extras ?         Image: Startseite Ansicht Einfügen Format Projekt Datensatz Extras ?         Image: Startseite Ansicht Einfügen Format Projekt Datensatz Extras ?         Image: Startseite Ansicht Einfügen Format Projekt Datensatz Extras ?         Image: Startseite Ansicht Format Projekt Datensatz Extras ?         Image: Startseite Ansicht Format Projekt Datensatz Extras ?         Image: Startseite Ansicht Format Projekt Battong Patients Production Production Production Production Production Production Production Production Production Production Production Production Production Production Production Patients Production Production P | 25'aik Projektverwaltung (Firma Muster AG)         Bearbeiten       Ansicht       Einfügen       Format       Projekt       Datensatz       Extras       ?         Image: Startsete       Artikel: Rohstoffe       Artikel: Rohstoffe       Arti | Staik Projektverwaltung (Firma Muster AG)         Bearbeiten Ansicht Einfügen Format Projekt Datensatz Extras ?         Image: Starbeiten Ansicht Einfügen Format Projekt Datensatz Extras ?         Image: Starbeiten Ansicht Einfügen Format Projekt Datensatz Extras ?         Image: Starbeiten Ansicht Einfügen Format Projekt Datensatz Extras ?         Image: Starbeiten Ansicht Einfügen Format Projekt Datensatz Extras ?         Image: Starbeiten Ansicht Einfügen Format Projekt Datensatz Extras ?         Image: Starbeiten Ansicht Einfügen Format Projekt Datensatz Extras ?         Image: Starbeiten Ansicht Einfügen Format Projekt Datensatz Extras ?         Image: Starbeiten Ansichten Buchungsprotokoll         Hone: Starbeiten Antikel: Rohstoffer Artikel: Rohstoff (* 2011.00006 EKs b* Artikel: Artikel: Artikel (e.** 2011.00015 - 1. #* Nachkalkulation Produktions 2011.00006 EKs b* Artikel: Artikel (e.** 2011.00015 - 1. #* Nachkalkulation Produktions 2011.00006 ABI10009 2011.111         Buchungsprotokoll       Typ         Produktions 2011.00006 ABI10009 2011.111       e-3000 Nagelsc 800 Start 10         Indinkosten 2011 00006 ABI10009 2011.111       aselm       Normaist 8 Std 1       35,85 € 295,76 € 340,016         Indinkosten 2011 00006 ABI10009 2012.111       aselm       Normaist 8 Std 1       35,85 € 295,76 € 340,016         Datum von *       Doublinkosten 2011 00006 ABI10009 2012.111       aselm       Normaist 8 Std 1       35,85 € 295,76 € 340,016         Datum von * </td <td>25'aik Projektverwaltung (Firma Muster AG)         Bearbeiten Ansicht Einfügen Format Projekt Datensatz Extras ?         Image: Startsele Ansicht Einfügen In Buchungsprotokoll         Home: Startsele Artikel: Rohstoffe Artikel: Rohstoff (* 2011.00006 EKs b* 2011.00006 EKs b* Artikel: Artikel Kartsel.         Image: Startsele Artikel: Rohstoffe Artikel: Rohstoff (* 2011.00006 EKs b* 2011.00006 EKs b* Artikel: Artikel Kartsel.         Buchungsprotokoll         Produktikosi 2011.00006 AB110009 29:11.11         Buchungsprotokoll         Produktikosi 2011.00006 AB110009 29:11.11         Buchungsprotokoll         Drucken         F9         Caltinosten 2011.00006 AB110009 29:11.11         Buchungsprotokoll         Drucken         F9         Datumsoling 2011.00006 AB110009 29:11.11         Buchungsprotokoll         Produktikosi 2011.00006 AB110009 29:11.11         Buchungsprotokoll         Datumsoling 2011.00006 AB110009 29:11.11         Buchungsprotokoll         Produktikosi 2011.00006 AB110009 29:11.11         Buchungsprotokoll         Buchungsprotokoll         Produktikosi 2011.00006 AB110009 29:11.11         Buchungsprotokoll         Buchungsprotokoll         Buchungsprotokoll         Datumsonin 2011.00006 AB110009 29:11.11     <td>DS'aik Projektverwaltung (Firma Muster AG)         Bearbeiten Ansicht Einfügen Format Projekt Datensatz Extras ?         Image: Startseite Ansicht Einfügen Format Projekt Datensatz Extras ?         Image: Startseite Ansicht Einfügen Format Projekt Datensatz Extras ?         Image: Startseite Ansicht Einfügen Format Projekt Datensatz Extras ?         Image: Startseite Ansicht Einfügen Format Projekt Datensatz Extras ?         Image: Startseite Ansicht Einfügen Format Projekt Datensatz Extras ?         Image: Startseite Ansicht Format Projekt Datensatz Extras ?         Image: Startseite Ansicht Format Projekt Datensatz Extras ?         Image: Startseite Ansicht Format Projekt Datensatz Extras ?         Image: Startseite Ansicht Projekt Projekt Datensatz Extras ?         Image: Startseite Ansicht Format Projekt Datensatz Extras ?         Image: Startseite Ansicht Projekt Projekt Datensatz Extras ?         Image: Startseite Projekt Projekt Datensatz Extras ?         Image: Startseite Projekt Projekt Datensatz Extras ?         Image: Startseite Projekt Datensatz Extras ?         Image: Startseite Projekt Datensatz Extras ?         Image: Startseite Projekt Datensatz Extras ?         Image: Startseite Projekt Datensatz Extras ?         Image: Startseite Projekt Datensatz Extras ?         Image: Startseite Projekt Datensatz Extras ?         Image: Startseite Projekt Datensatz Extras ?         Image: Startseite Projekt Datensa</td><td>DS'aik Projektverwaltung (Firma Muster AG)         Bearbeiten Ansicht Einfügen Format Projekt Datensatz Extras ?         Image: Image:</td></td> | 25'aik Projektverwaltung (Firma Muster AG)         Bearbeiten Ansicht Einfügen Format Projekt Datensatz Extras ?         Image: Startsele Ansicht Einfügen In Buchungsprotokoll         Home: Startsele Artikel: Rohstoffe Artikel: Rohstoff (* 2011.00006 EKs b* 2011.00006 EKs b* Artikel: Artikel Kartsel.         Image: Startsele Artikel: Rohstoffe Artikel: Rohstoff (* 2011.00006 EKs b* 2011.00006 EKs b* Artikel: Artikel Kartsel.         Buchungsprotokoll         Produktikosi 2011.00006 AB110009 29:11.11         Buchungsprotokoll         Produktikosi 2011.00006 AB110009 29:11.11         Buchungsprotokoll         Drucken         F9         Caltinosten 2011.00006 AB110009 29:11.11         Buchungsprotokoll         Drucken         F9         Datumsoling 2011.00006 AB110009 29:11.11         Buchungsprotokoll         Produktikosi 2011.00006 AB110009 29:11.11         Buchungsprotokoll         Datumsoling 2011.00006 AB110009 29:11.11         Buchungsprotokoll         Produktikosi 2011.00006 AB110009 29:11.11         Buchungsprotokoll         Buchungsprotokoll         Produktikosi 2011.00006 AB110009 29:11.11         Buchungsprotokoll         Buchungsprotokoll         Buchungsprotokoll         Datumsonin 2011.00006 AB110009 29:11.11 <td>DS'aik Projektverwaltung (Firma Muster AG)         Bearbeiten Ansicht Einfügen Format Projekt Datensatz Extras ?         Image: Startseite Ansicht Einfügen Format Projekt Datensatz Extras ?         Image: Startseite Ansicht Einfügen Format Projekt Datensatz Extras ?         Image: Startseite Ansicht Einfügen Format Projekt Datensatz Extras ?         Image: Startseite Ansicht Einfügen Format Projekt Datensatz Extras ?         Image: Startseite Ansicht Einfügen Format Projekt Datensatz Extras ?         Image: Startseite Ansicht Format Projekt Datensatz Extras ?         Image: Startseite Ansicht Format Projekt Datensatz Extras ?         Image: Startseite Ansicht Format Projekt Datensatz Extras ?         Image: Startseite Ansicht Projekt Projekt Datensatz Extras ?         Image: Startseite Ansicht Format Projekt Datensatz Extras ?         Image: Startseite Ansicht Projekt Projekt Datensatz Extras ?         Image: Startseite Projekt Projekt Datensatz Extras ?         Image: Startseite Projekt Projekt Datensatz Extras ?         Image: Startseite Projekt Datensatz Extras ?         Image: Startseite Projekt Datensatz Extras ?         Image: Startseite Projekt Datensatz Extras ?         Image: Startseite Projekt Datensatz Extras ?         Image: Startseite Projekt Datensatz Extras ?         Image: Startseite Projekt Datensatz Extras ?         Image: Startseite Projekt Datensatz Extras ?         Image: Startseite Projekt Datensa</td> <td>DS'aik Projektverwaltung (Firma Muster AG)         Bearbeiten Ansicht Einfügen Format Projekt Datensatz Extras ?         Image: Image:</td> | DS'aik Projektverwaltung (Firma Muster AG)         Bearbeiten Ansicht Einfügen Format Projekt Datensatz Extras ?         Image: Startseite Ansicht Einfügen Format Projekt Datensatz Extras ?         Image: Startseite Ansicht Einfügen Format Projekt Datensatz Extras ?         Image: Startseite Ansicht Einfügen Format Projekt Datensatz Extras ?         Image: Startseite Ansicht Einfügen Format Projekt Datensatz Extras ?         Image: Startseite Ansicht Einfügen Format Projekt Datensatz Extras ?         Image: Startseite Ansicht Format Projekt Datensatz Extras ?         Image: Startseite Ansicht Format Projekt Datensatz Extras ?         Image: Startseite Ansicht Format Projekt Datensatz Extras ?         Image: Startseite Ansicht Projekt Projekt Datensatz Extras ?         Image: Startseite Ansicht Format Projekt Datensatz Extras ?         Image: Startseite Ansicht Projekt Projekt Datensatz Extras ?         Image: Startseite Projekt Projekt Datensatz Extras ?         Image: Startseite Projekt Projekt Datensatz Extras ?         Image: Startseite Projekt Datensatz Extras ?         Image: Startseite Projekt Datensatz Extras ?         Image: Startseite Projekt Datensatz Extras ?         Image: Startseite Projekt Datensatz Extras ?         Image: Startseite Projekt Datensatz Extras ?         Image: Startseite Projekt Datensatz Extras ?         Image: Startseite Projekt Datensatz Extras ?         Image: Startseite Projekt Datensa | DS'aik Projektverwaltung (Firma Muster AG)         Bearbeiten Ansicht Einfügen Format Projekt Datensatz Extras ?         Image: Image: |

#### Abbildung 5.16. Die Projektübersicht:

| Aufgelau                | u <mark>fene Summ</mark><br>1    | ne der NK<br>.759,14 €     | Forder           | ungen bish           | er (Ne<br>0,0 | <u>tto)</u><br>)0 € | Gutschrift | en bi      | isher(Netto<br>0,00 ¢ | )<br>E | <u>Differenzbetrag</u><br>1.759,14 € |         |  |  |
|-------------------------|----------------------------------|----------------------------|------------------|----------------------|---------------|---------------------|------------|------------|-----------------------|--------|--------------------------------------|---------|--|--|
| KALKULAT                | alkulation                       |                            |                  |                      |               |                     |            |            |                       |        |                                      |         |  |  |
|                         |                                  |                            | Kosten (Soll     | g Kosten (           | lst)          | Ist/ Soll V         |            | (-lst      | Ertrag                |        |                                      |         |  |  |
| Sonstiges               |                                  |                            |                  |                      |               |                     |            |            |                       |        |                                      |         |  |  |
| Lohn                    |                                  |                            | 608,00           | € 65                 | 8,00€         | 8,225               | 6 539      | 34€        | 88,71%                |        | 118,66€                              | 22,00%  |  |  |
| Material                |                                  |                            | 441,64           | € 54                 | 5,55€         | 23,535              | 6 1.067    | 1.067,64 € |                       | -      | 522,09€                              | -48,90% |  |  |
| Geräte                  |                                  |                            |                  |                      |               |                     |            |            |                       |        |                                      |         |  |  |
| Fremdes                 |                                  |                            |                  |                      |               |                     |            |            |                       |        |                                      |         |  |  |
| Rohstoffe               |                                  |                            | 152,36           | € 15                 | 5 152,45€     |                     | % 152      | 152,16 €   |                       |        | 0,29€                                | 0,19%   |  |  |
| Hilfsstoffe             |                                  |                            |                  |                      |               |                     |            |            |                       |        |                                      |         |  |  |
| Entsorgun               | g                                |                            |                  |                      |               |                     |            |            |                       |        |                                      |         |  |  |
| Gesamter                | gebnis                           |                            | 1.202,00         | E 1.356,00€          |               | 12,819              | % 1.759    | 14€        | 146,35%               |        | 403,14 €                             | -22,92% |  |  |
| ZEITEN DECKUNG SBEITRAG |                                  |                            |                  |                      |               |                     |            |            |                       |        |                                      |         |  |  |
| Geschätzt               | Soll                             | Ist (Prod)                 | Soll - Ist       | Anteil (Ist) Bered   |               | hnet                | Vorkalk.   |            | DBI                   |        | DE                                   | 3 II    |  |  |
|                         | 1100 Min                         | 975 Mir                    | 125 Min          | 88 64%               | 110           | 0 Min               | Pro Std    |            | 8,40 €                |        |                                      | 41,56 € |  |  |
|                         | 18,33 Std 16,25 St               |                            | 2,08 Std         | 22,0470              | 18,3          | 3 Std               | Gesamt     |            | 154,00                |        |                                      | 762,00€ |  |  |
|                         |                                  |                            |                  |                      | Nachkalk.     | DBI                 |            | DB II      |                       |        |                                      |         |  |  |
| ABRECHNU                | NG (adler)                       |                            |                  | _                    | Pro Std -24,8 |                     |            | 81 €       | 8,3                   |        |                                      |         |  |  |
| Forderur<br>0           | n <u>qen</u> <u>Gut</u><br>,00 € | <u>schriften</u><br>0,00 € | Zahlunge<br>0,00 | en <u>Restz</u><br>€ | ahlbet<br>0,0 | <u>raq</u><br>)0€   | Gesamt     |            | -403,                 | 14€    |                                      | 136,20€ |  |  |

# Kapitel 6. Rohstoffe im Logistikbereich

Artikel mit Rohstoffen werden im gesamten Logistikbereich berücksichtigt.

Da es sich bei der Logistik um lieferantenorientierte Vorgänge wie Bestellungen, Warenzugänge, Eingangsrechnungen und nicht um die Angebotskalkulation handelt, sind diese Besonderheiten im Themenbereich Logistik beschrieben.